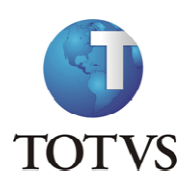

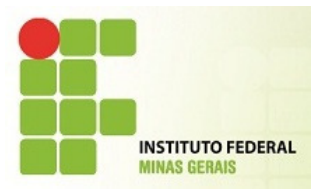

#### ACESSO AO PORTAL

Para acessar o Portal, o professor deve entrar no site <u>Https://meu.ifmg.edu.br/Corpore.Net/Logon.aspx</u>.

Na página apresentada será necessário fazer o login preenchendo os campos Usuário e Senha.

No primeiro login o sistema irá solicitar a alteração da senha.

É necessário observar as características obrigatórias para a criação de senha.

Em seguida clicar na opção Acessar.

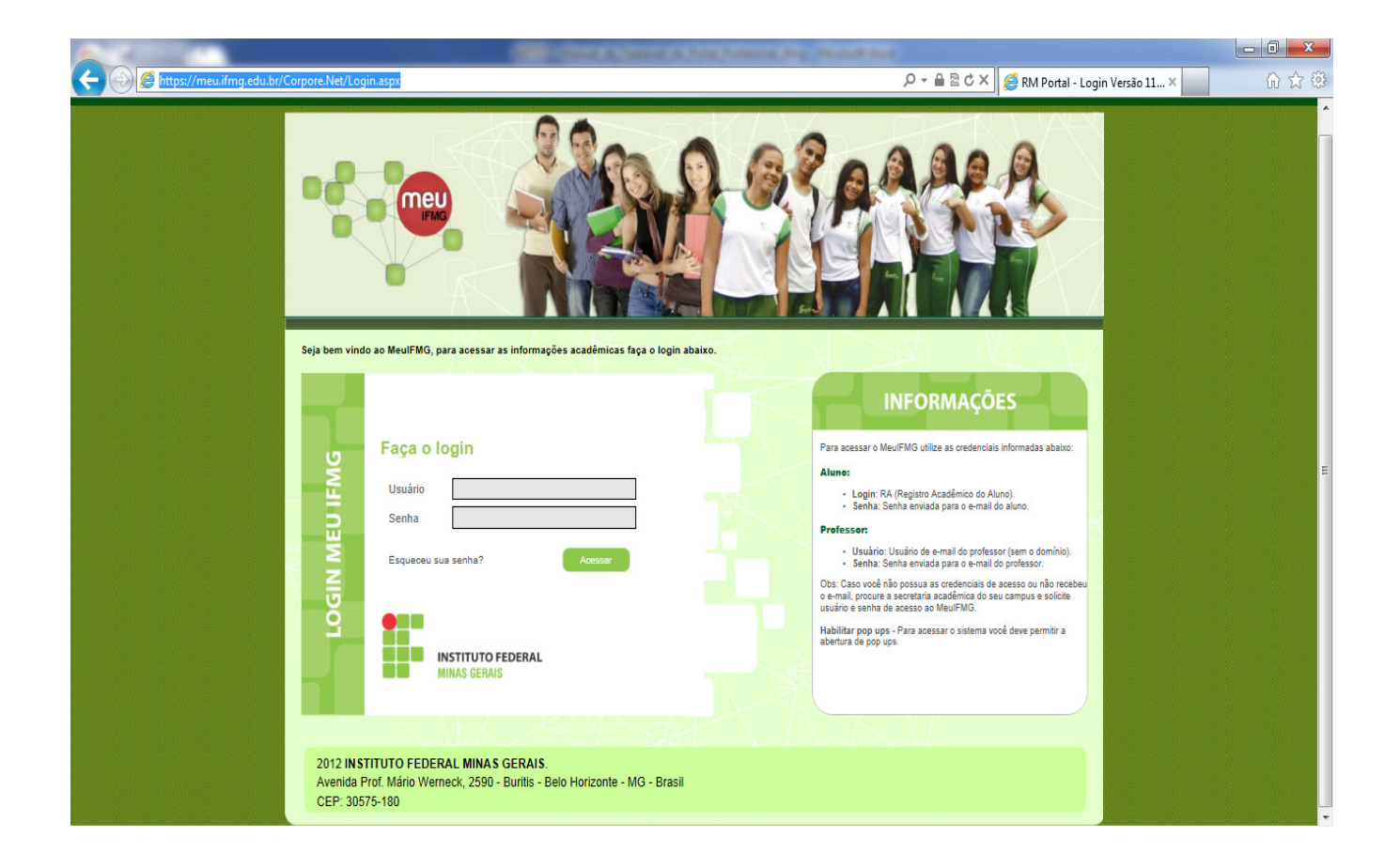

\* Para que algumas telas do Portal sejam exibidas, é necessário que o bloqueador de *pop-ups* esteja desativado.

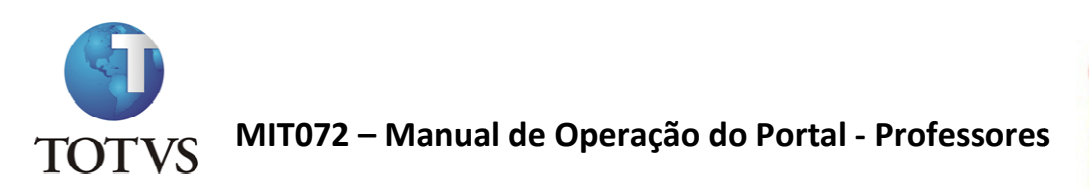

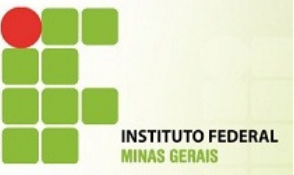

Após realização do Login, a seguinte tela será exibida:

| 🧲 💮 🧭 https://meu.ifmg.edu.br/Corpore.Net/Main.asp: 🔎 👻 🖉 RM Portal Versão                                                         | 11.50.10.0 ×                                                                         | h ★ 🌣                      |
|----------------------------------------------------------------------------------------------------|--------------------------------------------------------------------------------------|----------------------------|
| Usuário: CARLA TRINDADE   Coligada: 1 - INSTITUTO FEDERAL MINAS GERAIS                                                             | Fale Conosco Ambient                                                                 | e <del>v</del> <u>Sair</u> |
| Início                                                                                                    |                                                                                      |                            |
| Educacional<br>Participe da comunidade acadêmica<br>da sua Institução de Ensino. Veja o<br>que preparamos para nossa<br>interação. | Ferramentas     Entre e acesse as ferramentas de     gerenciamento de sua aplicação. |                            |
| - Cadastro de Ocorrências                                                                                                    |                                                                                      |                            |
| - Requência diária                                                                                                    |                                                                                      |                            |
|                                                                                                    |                                                                                      |                            |
|                                                                                                    |                                                                                      |                            |
|                                                                                                    |                                                                                      |                            |
|                                                                                                    |                                                                                      |                            |
|                                                                                                    |                                                                                      |                            |
|                                                                                                    |                                                                                      |                            |
|                                                                                                    |                                                                                      |                            |
|                                                                                                    |                                                                                      |                            |
|                                                                                                    |                                                                                      |                            |
|                                                                                                    |                                                                                      |                            |
|                                                                                                    |                                                                                      |                            |
|                                                                                                    |                                                                                      |                            |
|                                                                                                    |                                                                                      |                            |
|                                                                                                    |                                                                                      |                            |
|                                                                                                    |                                                                                      |                            |
|                                                                                                    |                                                                                      |                            |
|                                                                                                    |                                                                                      |                            |

Clique no menu Educacional ou em uma das 3 opções que o sistema disponibilizar.

Os 3 últimos menus acessados são os que ficam disponíveis como atalho.

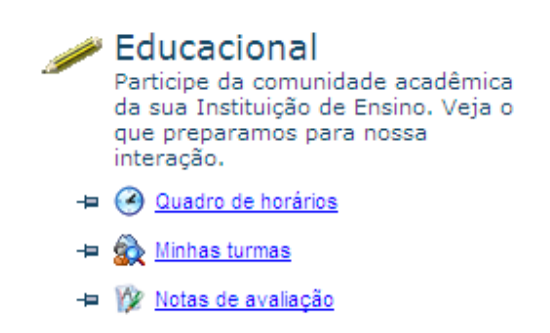

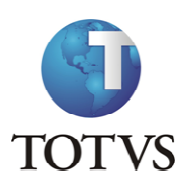

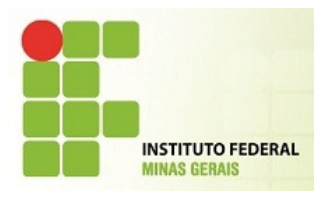

#### QUADRO DE HORÁRIOS

Clicando no menu Educacional, o professor poderá visualizar o seu "Quadro de Horários". Esse é o primeiro menu disponível aos Professores.

|                                                                                                    |                                                                                                    |                                                                                                    |                                                                                                    | A.A. Spencer, M. Sonall                                                                          | Address, Dog. Manual Do                                                                  |               |                                                                                          |            | J X      |  |  |
|----------------------------------------------------------------------------------------------------|----------------------------------------------------------------------------------------------------|----------------------------------------------------------------------------------------------------|----------------------------------------------------------------------------------------------------|--------------------------------------------------------------------------------------------------|------------------------------------------------------------------------------------------|---------------|------------------------------------------------------------------------------------------|------------|----------|--|--|
| - Contraction (Contraction of the second second sec | u. <b>ifmg.edu.br</b> /Corpo                                                                            | re.Net/Main.aspx?SelectedM                                                                                     | lenuIDKey=MainEducacional                                                                                      | -                                                                                                |                                                                                          | ء 😂 🗙 ڻ 🖴 ج 🔍 | M Portal Versão 11.50.10.0                                                               | × í        | £ € 6    |  |  |
| Usuário: CARLA TRINDAE                                                                                                    | isuário: CARLA TRINDADE   Coligada: 1 - INSTITUTO FEDERAL MINAS GERAIS                                  |                                                                                                    |                                                                                                    |                                                                                                  |                                                                                          |               |                                                                                          |            |          |  |  |
|                                                                                                    | Início - Educacion                                                                                      | nal - Professor - Quadro                                                                                       | o de horários                                                                                                  |                                                                                                  |                                                                                          |               |                                                                                          |            |          |  |  |
| Professor                                                                                                    | Período Letivo                                                                                          | Todos                                                                                                    | •                                                                                                    |                                                                                                  |                                                                                          |               |                                                                                          |            | imprimir |  |  |
| Quadro de horári                                                                                                    | Horário                                                                                                 | Segunda-Feira                                                                                                  | Terça-Feira                                                                                                    | Quarta-Feira                                                                                     | Quinta-Feira                                                                             | Sexta-Feira   | Sábado                                                                                   | Domingo    | <b>,</b> |  |  |
| Diário de classe     Diário de classe     Minhas turmas     Compl. Disciplina     Plano de aula                                                                                                    | 07:30 - 08:20                                                                                           | Biologia I<br>Turma: D1COIEDIF1<br>Prédio: CNG02<br>Sala: SLAULA302<br>Tipo: Presencial                        | Biologia I<br>Turma: D1COIEDIF1<br>Prédio: CNG02<br>Sala: SLAULA302<br>Tipo: Presencial                        |                                                                                                  | Filosofia I<br>Turma: D1COIEDIF1<br>Prédio: CNG02<br>Sala: SLAULA302<br>Tipo: Presencial |               |                                                                                          |            |          |  |  |
| Plano de aula     Disp. de horários     Disp. de horários     Diodu materiais     Motas/faltas etapas     Notas de avaliação                                                                                                    | 08:20 - 09:10                                                                                           | Desenho Técnico em<br>Edificações<br>Turma: D1COIEDIF1<br>Prédio: CNG02<br>Sala: SLAULA302<br>Tipo: Presencial | Desenho Técnico em<br>Edificações<br>Turma: D1COIEDIF1<br>Prédio: CNG02<br>Sala: SLAULA302<br>Tipo: Presencial |                                                                                                  | Filosofia I<br>Turma: D1COIEDIF1<br>Prédio: CNG02<br>Sala: SLAULA302<br>Tipo: Presencial |               |                                                                                          |            |          |  |  |
| <ul> <li>Avaliações</li> <li>Frequência diária</li> <li>Cadastro de Ocorré</li> </ul>                                                                                                    | 16:00 - 16:50                                                                                           |                                                                                                    |                                                                                                    |                                                                                                  |                                                                                          |               | Filosofia I<br>Turma: D1COIEDIF1<br>Prédio: CNG02<br>Sala: SLAULA302<br>Tipo: Presencial |            |          |  |  |
|                                                                                                    | 18:30 - 19:15                                                                                           | Mecânica aplicada<br>Turma: N1COSMECA1<br>Prédio: CNG01<br>Sala: SLAULA103<br>Tipo: Presencial                 | Mecânica aplicada<br>Turma: N1COSMECA1<br>Prédio: CNG01<br>Sala: SLAULA103<br>Tipo: Presencial                 | Matemática aplicada<br>Turma: N1COSMECA1<br>Prédio: CNG01<br>Sala: SLAULA103<br>Tipo: Presencial |                                                                                          |               |                                                                                          |            |          |  |  |
|                                                                                                    | 20:00 - 20:45                                                                                           | Matemática aplicada<br>Turma: N1COSMECA1<br>Prédio: CNG01<br>Sala: SLAULA103<br>Tipo: Presencial               |                                                                                                    |                                                                                                  |                                                                                          |               |                                                                                          |            |          |  |  |
|                                                                                                    |                                                                                                    |                                                                                                    |                                                                                                    |                                                                                                  |                                                                                          |               |                                                                                          |            |          |  |  |
|                                                                                                    | Resumo da carg                                                                                          | a horaria<br>Filial                                                                                            |                                                                                                    | Escola                                                                                           | Atividade                                                                                | Otd L         | lorae                                                                                    | Percentual |          |  |  |
|                                                                                                    | 1 - CAMPUS CON                                                                                          | GONHAS                                                                                                    |                                                                                                    | Liscola                                                                                          | AULAS                                                                                    | Qtu. 1        | 11                                                                                       | 100,00     |          |  |  |
|                                                                                                    | Mensagens Alertas<br>Consulte seus horários. Em caso de dúvidas, procure o setor de Registro Acadêmcio. |                                                                                                    |                                                                                                    |                                                                                                  |                                                                                          |               |                                                                                          |            |          |  |  |
|                                                                                                    |                                                                                                    |                                                                                                    |                                                                                                    |                                                                                                  |                                                                                          |               |                                                                                          |            |          |  |  |

Você pode clicar no nome da disciplina para que seja exibido o Curso e Habilitação.

| Curso: Técnico Integrado em<br>Edificações<br>Habilitação: Técnico Integrado em |  |
|---------------------------------------------------------------------------------|--|
| Laincações                                                                      |  |

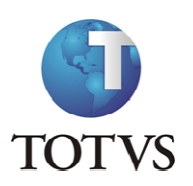

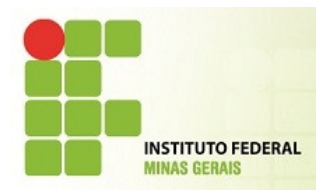

#### **MINHAS TURMAS**

"Minhas turmas" é um menu de consulta para os professores.

Ao clicar nessa opção, o sistema exibirá todas as turmas para a qual o professor leciona, bem como os alunos matriculados.

|                        |                                                                                                    | x    |
|------------------------|----------------------------------------------------------------------------------------------------|------|
| (C ) (C https://me     | su.ifmg.edu.br/Corpore.Net/Main.aspx?SelectedMenuIDKey=mnVisualizarAlunosTurma8ActionID=EduAlunosTurmasProfActionWeb 👂 🖕 🚔 🖒 🗙 🎒 RM Portal Versão 11.50.00 🛛 🗙 | ☆ 🕸  |
| Usuário: CARLA TRINDAD | DE   Coligada: 1 - INSTITUTO FEDERAL MINAS GERAIS                                                                                                    | Sair |
|                        | Inicio • Educacional • Professor • Turmas do professor                                                                                                    |      |
| Professor              | Tumme/Disciplings do professor/Cecello ump para continuon                                                                                                    |      |
| Quadro de horários     |                                                                                                    |      |
| Diário de classe       | 2012 - CAMPUS CONGONHAS - Tácnico Integrado em Edificações - Tácnico Integrado em Edificações - Diumo                                                          |      |
| Minhas turmas          |                                                                                                    | - 11 |
| Plano de aula          |                                                                                                    |      |
| - 2 Disp. de horários  | UICOLEUFI - Desenno Lecrico em Edificações                                                                                                    |      |
|                        | DICOLEDIFI - Educação Fisica 1                                                                                                    |      |
| Notas/faitas etapas    | DICOIEDIF1 - Flosofta I                                                                                                    |      |
| Avaliações             | 2013 1. CAMPLE CONCOMINES. Térnice Subsequente em Merinica. Térnica Subsequente em Merinica. Natura                                                            |      |
| - 🦗 Frequência diária  | 2012.1 - CAMPOS CONDUMENS - TECINO SOUSEquence em mecanica - TECINO SOUSEquence em mecanica - NOLUMO                                                           | -    |
| Cadastro de Ocorré     |                                                                                                    |      |
|                        |                                                                                                    |      |
|                        |                                                                                                    |      |
|                        |                                                                                                    |      |
|                        |                                                                                                    |      |
|                        |                                                                                                    |      |
|                        |                                                                                                    |      |
|                        |                                                                                                    |      |
|                        |                                                                                                    |      |
|                        |                                                                                                    |      |
|                        |                                                                                                    |      |
|                        |                                                                                                    |      |
|                        |                                                                                                    |      |
|                        | Mensagens Alertas                                                                                                    |      |
|                        | Clique em uma turma/disciplina.                                                                                                    |      |
| •                      | 1                                                                                                    |      |
|                        | 4                                                                                                    |      |

Para visualizar os alunos matriculados/enturmados, clique na turma e os alunos serão exibidos.

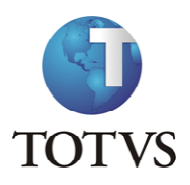

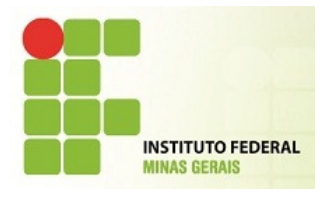

| -                      |               |                                                                                                    | CONTRACTOR OF THE OWNER OF THE OWNER                           | Address for Manual Red                |                                           |  |  |  |  |  |  |  |
|------------------------|---------------|----------------------------------------------------------------------------------------------------|----------------------------------------------------------------|---------------------------------------|-------------------------------------------|--|--|--|--|--|--|--|
| (C) (C) //men          | u.ifmg.edu.br | /Corpore.Net/Main.asp                                                                                                    | x?ActionID=EduAlunosTurmasProfActionWeb&Cabecalho=2012 - CA    | MPUS CONGONHAS - Técnico Integr 🔎 👻 🕯 | 🔒 🖒 🗙 🏉 RM Portal Versão 11.50.10.0 🛛 🖌 💮 |  |  |  |  |  |  |  |
| Usuário: CARLA TRINDAD | E   Coligac   | ia: 1 - INSTITUTO FED                                                                                                    | DERAL MINAS GERAIS                                             |                                       | Fale Conosco Ambiente - Sair              |  |  |  |  |  |  |  |
| - ((                   | Início - Ed   | ucacional - Professor                                                                                                    | <ul> <li>Alunos das turmas</li> </ul>                          |                                       |                                           |  |  |  |  |  |  |  |
| 0                      |               |                                                                                                    |                                                                |                                       | 🕒 Sua sessão expirará em 19:45 min. 🔺     |  |  |  |  |  |  |  |
| ① Professor            | Turma/Di      | sciplina                                                                                                    |                                                                |                                       |                                           |  |  |  |  |  |  |  |
| Quadro de horários     | 2012 - CA     | MPUS CONGONHAS -                                                                                                    | Técnico Integrado em Edificações - Técnico Integrado em Edific | ações - Diurpo                        |                                           |  |  |  |  |  |  |  |
| Minhas turmas          | DICOIEDI      | uz - commos Consolinato - reulido integrado en Edificações - fecnico Integrado em Edificações - Diurno<br>1/COEDIFI - Biología I |                                                                |                                       |                                           |  |  |  |  |  |  |  |
| Compl. Disciplina      |               |                                                                                                    |                                                                |                                       |                                           |  |  |  |  |  |  |  |
| - Plano de aula        | Nº            | RA                                                                                                    | Nome                                                           | Data de nascimento                    | Situação                                  |  |  |  |  |  |  |  |
| - 2 Disp. de horários  | ŧ             | 1 0001982                                                                                                    | Adrian Gabriel Fideles Paixão                                  | 05/11/1996                            | Matriculado (Técnico)                     |  |  |  |  |  |  |  |
|                        | ÷             | 2 0001983                                                                                                    | Amanda Cardoso Baracho Lotti Guimarães<br>Machad               | 26/01/1996                            | Matriculado (Técnico)                     |  |  |  |  |  |  |  |
| - 🎾 Notas de avaliação | ÷             | 3 0001984                                                                                                    | Ana Beatriz Costa Mafia                                        | 27/10/1996                            | Matriculado (Técnico)                     |  |  |  |  |  |  |  |
| Avaliações             | Ð             | 4 0002012                                                                                                    | Ana Flávia Moraes de Souza                                     | 11/01/1997                            | Matriculado (Técnico)                     |  |  |  |  |  |  |  |
| Frequência diária      | Ð             | 5 0001985                                                                                                    | Ana Paula de Souza                                             | 25/07/1996                            | Matriculado (Técnico)                     |  |  |  |  |  |  |  |
| Cadastro de Ocorre     | ŧ             | 6 0002013                                                                                                    | Bruno Marcos Bonifacio Rocha                                   | 20/10/1996                            | Matriculado (Técnico)                     |  |  |  |  |  |  |  |
|                        | ÷             | 7 0001986                                                                                                    | Carla Araújo Lopes                                             | 08/06/1997                            | Matriculado (Técnico)                     |  |  |  |  |  |  |  |
|                        | Ð             | 8 0001987                                                                                                    | Delion Dyunki Shirakawa Gomes                                  | 20/10/1997                            | Matriculado (Técnico)                     |  |  |  |  |  |  |  |
|                        | ÷             | 9 0001988                                                                                                    | Ellen Caroline Rezende Neto                                    | 12/04/1997                            | Matriculado (Técnico)                     |  |  |  |  |  |  |  |
|                        | ⊕ 1           | 0 0001989                                                                                                    | Gabriel Inácio Wenchenck de Carvalho                           | 16/01/1996                            | Matriculado (Técnico)                     |  |  |  |  |  |  |  |
|                        | ± 1           | 1 0001990                                                                                                    | Gabriela Guimarães Gouvêa de Oliveira                          | 30/05/1997                            | Matriculado (Técnico)                     |  |  |  |  |  |  |  |
|                        | ÷ 1           | 2 0001991                                                                                                    | Grazielle Rezende Cossenzo                                     | 13/04/1997                            | Matriculado (Técnico)                     |  |  |  |  |  |  |  |
|                        | ⊕ 1           | 3 0001992                                                                                                    | Joao Victor Lima Prado                                         | 27/08/1996                            | Matriculado (Técnico)                     |  |  |  |  |  |  |  |
|                        | ⊕ 1           | 4 0001993                                                                                                    | João Víctor Sales Castro                                       | 04/01/1997                            | Matriculado (Técnico)                     |  |  |  |  |  |  |  |
|                        | ÷ 1           | 5 0001994                                                                                                    | Joés Beatriz Martins Teixeira                                  | 31/07/1997                            | Matriculado (Técnico)                     |  |  |  |  |  |  |  |
|                        | ⊕ 1           | 6 0001995                                                                                                    | Joyce Caroline Gomes Mapa da Silva                             | 07/10/1996                            | Matriculado (Técnico)                     |  |  |  |  |  |  |  |
|                        | ÷ 1           | 7 0001996                                                                                                    | Karina Marcele Marques                                         | 01/07/1997                            | Matriculado (Técnico)                     |  |  |  |  |  |  |  |
|                        | ± 1           | 8 0001997                                                                                                    | Keila Tinoco de Souza                                          | 04/07/1997                            | Matriculado (Técnico)                     |  |  |  |  |  |  |  |
|                        | ⊕ 1           | 9 0001998                                                                                                    | Lara Elissa Andrade Cardoso                                    | 26/09/1996                            | Matriculado (Técnico)                     |  |  |  |  |  |  |  |
|                        | ⊕ 2           | 0 0001999                                                                                                    | Larissa Maria Santiago Correia                                 | 28/05/1997                            | Matriculado (Técnico)                     |  |  |  |  |  |  |  |
|                        | ± 2           | 1 0002000                                                                                                    | Letícia Fernanda Pereira Santos                                | 06/03/1997                            | Matriculado (Técnico)                     |  |  |  |  |  |  |  |
|                        | <b>⊕</b> 2    | 2 0002001                                                                                                    | Lucas Bianchetti Brandão                                       | 23/01/1997                            | Matriculado (Técnico)                     |  |  |  |  |  |  |  |
|                        |               |                                                                                                    |                                                                |                                       |                                           |  |  |  |  |  |  |  |

Clique no ícone 🕒 para visualizar os dados pessoais do aluno, notas e faltas.

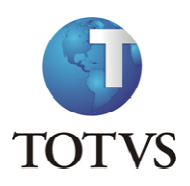

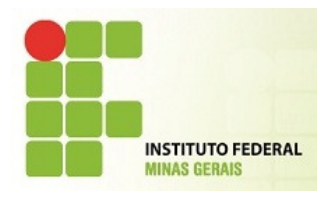

|                                             | :u.ifmg.edu.br/C                          | orpore.Net/Main.aspx?Ac                                                                                                    | tionID=EduAlunos                                                                                            | TurmasProfAction                                                                                                    | Web&Cabecalho=2    | 012 - CAMPUS        | CONGONHAS - Técnico                | Integr 🔎 👻 🔒 | C 🗙 🏉 RM P  | ortal Versão 11.50.10.0 | ×            | <b>î</b> 7    |
|---------------------------------------------|-------------------------------------------|----------------------------------------------------------------------------------------------------|----------------------------------------------------------------------------------------------------|----------------------------------------------------------------------------------------------------|--------------------|---------------------|------------------------------------|--------------|-------------|-------------------------|--------------|---------------|
| CARLA TRINDAD                               | DE   Coligada                             | 1 - INSTITUTO FEDER                                                                                                    | AL MINAS GERAIS                                                                                             | ;                                                                                                    |                    |                     |                                    |              |             | B                       | ale Conosco  | Ambiente 👻    |
|                                             | Início 👻 Educ                             | acional • Professor •                                                                                                    | Alunos das turm                                                                                             | as                                                                                                    |                    |                     |                                    |              |             |                         |              |               |
| ofessor                                     |                                           |                                                                                                    |                                                                                                    |                                                                                                    |                    |                     |                                    |              |             | 🕒 Sua                   | sessão expir | rará em 18:21 |
| uadro de horários                           | Turma/Disc                                | iplina                                                                                                    |                                                                                                    |                                                                                                    |                    |                     |                                    |              |             |                         |              |               |
| iário de classe<br>inhas turmas             | 2012 - CAMP<br>D1COIEDIF                  | PUS CONGONHAS - Téc<br>L - Biologia I                                                                                                    | nico Integrado em                                                                                           | n Edificações - Té                                                                                                    | écnico Integrado e | m Edificações       | - Diurno                           |              |             |                         |              |               |
| mpl. Disciplina                             | Nº                                        | RA                                                                                                    | Nom                                                                                                    | e                                                                                                    |                    | D                   | ata de nascimento                  |              | Sit         | tuação                  |              |               |
| sp. de horários                             |                                           | 0001982                                                                                                    | Adria                                                                                                    | an Gabriel Fideles                                                                                                    | s Paixão           | (                   | 5/11/1996                          |              | Ma          | atriculado (Técnico)    | 2            |               |
| pload materiais<br>otas/faltas etapas       | ± 2                                       | 0001983                                                                                                    | Ama<br>Mach                                                                                                 | nda Cardoso Bar<br>nad                                                                                                   | acho Lotti Guimari | ães 2               | 6/01/1996                          |              | Ma          | Matriculado (Técnico)   |              |               |
| tas de avaliação                            | e 3                                       | 0001984                                                                                                    | Ana                                                                                                    | Beatriz Costa Ma                                                                                                    | fia                | 2                   | 27/10/1996                         |              | Mi          | Matriculado (Técnico)   |              |               |
| <u>equência diária</u><br>adastro de Ocorré | e                                         | Nome:<br>Ana Beatriz Cost<br>E-Mail:<br>biamafia@gmail.o<br>(31) 3761-1603<br>Telefone 2:                                                                                                    | a Mafia<br>com                                                                                              |                                                                                                    |                    |                     |                                    |              |             |                         |              |               |
| <u>equência diária</u><br>adastro de Ocorré | e a a a a a a a a a a a a a a a a a a a   | Nome:<br>Ana Beatriz Cost<br>E-Mail:<br>biamafia@gmail.<br>Telefone 1:<br>(31) 3761-1603<br>Telefone 2:                                                                                                    | a Mafia<br>com                                                                                              |                                                                                                    |                    | Notas p             | or Etapa                           |              |             |                         |              |               |
| <u>quência diária</u><br>dastro de Ocorré   | ć<br>Cod.Turr                             | Nome:<br>Ana Beatriz Cost<br>E-Mail:<br>biamafia@gmail.d<br>Telefone 1:<br>(31) 3761-1603<br>Telefone 2:<br>na Cod.Disc.                                                                                                    | a Mafia<br>com<br>Disciplina                                                                                | Situação                                                                                                    | 1ª Etapa           | Notas p<br>2ª Etapa | or Etapa<br>Recuperação<br>Parcial | 3ª Etapa     | Total Notas | Recuperação<br>Final    |              |               |
| quência diária<br>lastro de Ocorré          | Cod.Turr<br>D1C0IE                        | Ana Beatriz Cost<br>E-Mail:<br>biamafia@gmail<br>(31) 3761-1603<br>Telefone 2:<br>ma<br>Cod.Disc.<br>DIF1 COIEDIF.001                                                                                                    | a Mafia<br>com<br><b>Disciplina</b><br>Biologia I                                                           | Situação<br>Matriculado<br>(Técnico)                                                                                     | 1ª Etapa           | Notas p<br>2ª Etapa | or Etapa<br>Recuperação<br>Parcial | 3ª Etapa     | Total Notas | Recuperação<br>Final    |              |               |
| quência diária<br>dastro de Ocorré          | Cod.Turr<br>D1C0IEC                       | Ana Beatriz Cost<br>F-Mail:<br>biamafia@gmail.<br>Telefone 1:<br>(31) 3761-1603<br>Telefone 2:<br>Telefone 2:<br>Ana Cod.Disc.<br>XIF1 COIEDIF.001<br>XIF1 COIEDIF.002                                                                                                    | a Mafia<br>com<br>Disciplina<br>Biologia I<br>Educação<br>Fisica I                                          | Situação<br>Matriculado<br>(Técnico)                                                                                     | 1ª Etapa           | Notas p<br>2ª Etapa | or Etapa<br>Recuperação<br>Parcial | 3ª Etapa     | Total Notas | Recuperação<br>Final    |              |               |
| iquência diária<br>dastro de Ocorré         | Cod.Turr<br>D1C0IEE<br>D1C0IEE            | na Beatriz Cost<br>F-Mail:<br>biamafia@gmail.4<br>Telefone 1:<br>(31) 3761-1603<br>Telefone 2:<br>Col.Disc.<br>DIF1 ColEDIF.001<br>DIF1 COIEDIF.002<br>DIF1 COIEDIF.003                                                                                                    | a Mafia<br>com<br>Disciplina<br>Biologia I<br>Educação<br>Física I<br>Física I                              | Situação<br>Matriculado<br>(Técnico)<br>Matriculado<br>(Técnico)                                                         | 1ª Etapa           | Notas p<br>2ª Etapa | or Etapa<br>Recuperação<br>Parcial | 3ª Etapa     | Total Notas | Recuperação<br>Final    |              |               |
| <u>guência diária</u><br>Idastro de Ocorré  | Cod.Turr<br>D1C0IEC<br>D1C0IEC<br>D1C0IEC | Nome:           Ana Beatriz Cost           F-Mail:           biamafia@gmail.dir           relefone 1:           (31) 3761-1603           relefone 2:           DIF1           ColEDIF.001           DIF1           COIEDIF.002           DIF1           COIEDIF.003           DIF1           COIEDIF.004 | a Mafia<br>com<br>Disciplina<br>Biologia I<br>Educação<br>Física 1<br>Geografia I                           | Situação<br>Matriculado<br>(Técnico)<br>Matriculado<br>(Técnico)<br>Matriculado<br>(Técnico)                             | 1ª Etapa           | Notas p<br>2ª Etapa | or Etapa<br>Recuperação<br>Parcial | 3ª Etapa     | Total Notas | Recuperação<br>Final    |              |               |
| <u>quència diária</u><br>dastro de Ocorré   |                                           | Ana Beatriz Cost<br>F-Mail:<br>biamafa@gmail.4<br>Telefone 1:<br>(31) 3701-1603<br>Telefone 2:<br>Tma Cod.Disc.<br>DIF1 COIEDIF.001<br>DIF1 COIEDIF.003<br>DIF1 COIEDIF.003<br>DIF1 COIEDIF.004<br>DIF1 COIEDIF.005                                                                                      | a Mafia<br>com<br>Disciplina<br>Biologia I<br>Educação<br>Física I<br>Física I<br>Geografia I<br>História I | Situação<br>Matriculado<br>(Técnico)<br>Matriculado<br>(Técnico)<br>Matriculado<br>(Técnico)<br>Matriculado<br>(Técnico) | 1ª Etapa           | Notas p<br>2ª Etapa | or Etapa<br>Recuperação<br>Parcial | 3ª Etapa     | Total Notas | Recuperação<br>Final    |              |               |

#### COMPL. DISCIPLINA

O **"Complemento de disciplina"** é um registro associado à disciplina e período letivo em que esta sendo ofertada.

Por exemplo: pode-se associar à disciplina um complemento que é do tipo "ementa", outro que é do tipo "bibliografia". O que chamamos de complemento é basicamente o texto associado à disciplina.

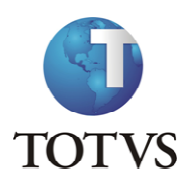

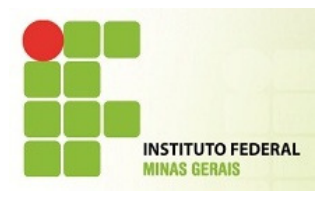

|                                    |                                            | Manager of Manager Parlaments                              |                                                                     |  |  |  |  |  |  |  |
|------------------------------------|--------------------------------------------|------------------------------------------------------------|---------------------------------------------------------------------|--|--|--|--|--|--|--|
| - 🔿 🧭 https://meu.ifr              | mg.edu.br/Corpore.Net/M                    | ain.aspx?SelectedMenuIDKey=mnComplDisc 🔎 🗕 🖒 🗙             | 🗊 SEBRAE/RJ implanta Escritório 🥔 RM Portal Versão 11.51.40.0 🛛 🖈 😳 |  |  |  |  |  |  |  |
| Usuário: Everthon Valadão d        | os Santos   Coligada: 1                    | - Instituto Federal Minas Gerais                           | <u>Fale Conosco</u> Ambiente 👻 <u>Sair</u>                          |  |  |  |  |  |  |  |
|                                    | Início - Educacional -                     | Professor - Complementos das disciplinas                   |                                                                     |  |  |  |  |  |  |  |
| Professor                          | Disciplinas polas qua                      | is a professor á responsával (Escolha uma para s           |                                                                     |  |  |  |  |  |  |  |
| Consulta Bibliografi               | Disciplinas pelas qua                      | is o professor e responsavel (Escolha una para o           | onunuar)                                                            |  |  |  |  |  |  |  |
| Quadro de horários                 | g 🗖 Exibir tela em uma nova janela (PopUp) |                                                            |                                                                     |  |  |  |  |  |  |  |
| Diário de classe     Minhas turmas | Liberar para visuali                       | ização                                                     |                                                                     |  |  |  |  |  |  |  |
| Compl. Disciplina                  |                                            |                                                            |                                                                     |  |  |  |  |  |  |  |
| - <u>Plano de aula</u>             |                                            | Disciplina                                                 | Descrição                                                           |  |  |  |  |  |  |  |
| Upload materiais                   | Período letivo: 2                          | 2012.2 Formiga                                             |                                                                     |  |  |  |  |  |  |  |
| - W Notas de avaliação             |                                            | FGGELET.012                                                | Algoritmos e Programação II                                         |  |  |  |  |  |  |  |
| - Avaliações                       |                                            | FGGELET.011                                                | Sociologia                                                          |  |  |  |  |  |  |  |
| Erequência diária                  |                                            | EGGADMI.013                                                | Teoria das Organizações                                             |  |  |  |  |  |  |  |
|                                    |                                            |                                                            |                                                                     |  |  |  |  |  |  |  |
|                                    |                                            |                                                            |                                                                     |  |  |  |  |  |  |  |
|                                    |                                            |                                                            |                                                                     |  |  |  |  |  |  |  |
|                                    |                                            |                                                            |                                                                     |  |  |  |  |  |  |  |
|                                    |                                            |                                                            |                                                                     |  |  |  |  |  |  |  |
|                                    |                                            |                                                            |                                                                     |  |  |  |  |  |  |  |
|                                    |                                            |                                                            |                                                                     |  |  |  |  |  |  |  |
|                                    |                                            |                                                            |                                                                     |  |  |  |  |  |  |  |
|                                    |                                            |                                                            |                                                                     |  |  |  |  |  |  |  |
|                                    |                                            |                                                            |                                                                     |  |  |  |  |  |  |  |
|                                    |                                            |                                                            |                                                                     |  |  |  |  |  |  |  |
|                                    | Mensagens Alertas                          |                                                            | •                                                                   |  |  |  |  |  |  |  |
| •                                  | Clique sobre uma das di                    | isciplinas listadas acima para exibir e/ou editar seus con | nplementos.                                                         |  |  |  |  |  |  |  |
| Relatórios                         |                                            |                                                            |                                                                     |  |  |  |  |  |  |  |
|                                    |                                            |                                                            |                                                                     |  |  |  |  |  |  |  |

Ao clicar na disciplina, será exibida a tela com os tipos de complementos previamente inseridos pela

| CO  | rrn | + ~ " |     |
|-----|-----|-------|-----|
| 300 | ᄓᄃ  | ιai   | ıa. |
|     |     |       |     |

| evention valacad c                       | Início - Ed | lucacional                                       | <ul> <li>Professor - Complementos das</li> </ul> | disciplinas | 00 Ambiente |  |  |  |  |  |
|------------------------------------------|-------------|--------------------------------------------------|--------------------------------------------------|-------------|-------------|--|--|--|--|--|
| ofessor                                  | Disciplina  |                                                  |                                                  |             |             |  |  |  |  |  |
| onsulta Bibliografi<br>uadro de horários | Algoritmos  | e Program                                        | αςδο ΙΙ                                          |             |             |  |  |  |  |  |
| iário de classe<br>inhas turmas          | Liberar p   | Liberar para visualização Induir Exduir Imprimir |                                                  |             |             |  |  |  |  |  |
| ano de aula                              | -           |                                                  | Descrição tipo complemento                       | Descrição   |             |  |  |  |  |  |
| aload materiais                          | ⊞           | 10                                               | Procedimentos de Avaliação                       |             | Edita       |  |  |  |  |  |
| tas de avaliação                         |             | 83                                               | Bibliografia Básica                              |             | Edita       |  |  |  |  |  |
| anacoes<br>equência diária               | ⊞           | 8                                                | Bibliografia Complementar                        |             | Edita       |  |  |  |  |  |
|                                          |             | 8                                                | Ementa                                           |             | Edita       |  |  |  |  |  |
|                                          | 8           |                                                  | Objetivos Específicos                            |             | Edita       |  |  |  |  |  |
|                                          | ⊞           | 83                                               | Objetivo Geral                                   |             | Edita       |  |  |  |  |  |
|                                          |             | 8                                                | Conteúdo Programático                            |             | Edita       |  |  |  |  |  |
|                                          | ⊞           | 10                                               | Recuperação                                      |             | Edita       |  |  |  |  |  |
|                                          | B           | 8                                                | Recursos Didáticos                               |             | Edita       |  |  |  |  |  |
|                                          |             | 8                                                | Metodologia de Ensino                            |             | Edita       |  |  |  |  |  |

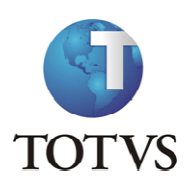

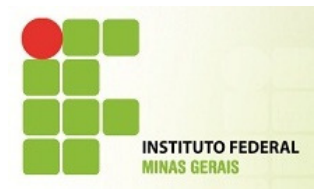

Clique no Tipo de complemento e depois em editar.

Insira o texto do tipo de complemento e assim que finalizado clique em salvar.

O Botão salvar esta no final da tela ao lado esquerdo.

|                                                | Início - E | ducacio          | Incluir/Editar complementos da disciplina Algoritmos e Programação II                                                          |        |
|------------------------------------------------|------------|------------------|----------------------------------------------------------------------------------------------------|--------|
| rofessor                                       | Disciplina | a                | Campos de preenchimento obrigatório 🛽                                                                                          |        |
| Consulta Bibliografi<br>Quadro de horários     | Algoritmo  | s e Prog         | Tipo do complemento:     Data:     Período letivo:       Procedimentos de Avaliação     26/09/2012     2012.2                  |        |
| <u>Minhas turmas</u>                           | Liberar p  | oara vis         | Descrição do complemento:                                                                                                    |        |
| Compl. Disciplina<br>Plano de aula             |            |                  | Χ ⅅ ֎۱Ϡ («ΙΒ)ΙΧ, Χ'ΙΕ ΕΙΞ ΞΙ& &ΙΟ -ΙΦ                                                                                          |        |
| <u>Jpload materiais</u><br>Notas/faltas etapa: |            |                  | Normal $\checkmark$ Arial $\checkmark$ (Font Size) $\checkmark$ B I U S $\equiv$ $\equiv$ $\equiv$ $*$ $\rightarrow$ A $\cdot$ |        |
| Notas de avaliação                             | ÷          |                  |                                                                                                    | Editar |
| irequência diária                              | ÷          |                  |                                                                                                    | Editar |
|                                                | +          |                  |                                                                                                    | Editar |
|                                                | ŧ          |                  |                                                                                                    | Editar |
|                                                | ÷          |                  |                                                                                                    | Editar |
|                                                | +          |                  |                                                                                                    | Editar |
|                                                | ÷          |                  |                                                                                                    | Editar |
|                                                | +          |                  |                                                                                                    | Editar |
|                                                | ŧ          |                  | Editar Vieualizar                                                                                                    | Editar |
|                                                | Mensagen   | s <u>Alert</u> i | Salvar Cancelar                                                                                                    |        |

Para que os alunos vejam o conteúdo digitado clique no botão Liberar para Visualização.

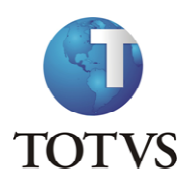

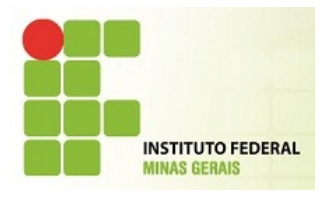

| A LOCATION DE LA COMPANY                                | - 100 A                | a state of the | The second second                      | and the second damage to be a second and the second second s |                        |
|---------------------------------------------------------|------------------------|----------------|----------------------------------------|----------------------------------------------------------------------------------------------------|------------------------|
| - Attps://meu.it                                        | f <b>mg.edu.br</b> /Co | rpore.Net/Mai  | n.aspx?ActionID=EduProfCompIDiscAction | on 🔎 🗝 🖻 🖒 🗙 🗊 SEBRAE/RJ implanta Escritório 🥔 RM Portal Versão 11.51.40.0 🛛 🗙                                                                                                    | ☆ ☆ 🔅                  |
| Usuário: Everthon Valadão o                             | los Santos             | Coligada: 1 -  | Instituto Federal Minas Gerais         | Fale Conosco                                                                                                    | Ambiente 👻 <u>Sair</u> |
| <<.                                                     | Início - Ed            | ucacional -    | Professor - Complementos das d         | lisciplinas                                                                                                    |                        |
| 0                                                       |                        |                |                                        |                                                                                                    |                        |
| Professor                                               | Disciplina             |                |                                        |                                                                                                    |                        |
| Quadro de horários                                      | Algoritmos             | e Programaç    | ão II                                  |                                                                                                    |                        |
| - a <u>Diário de classe</u><br>- 🙀 <u>Minhas turmas</u> | Liberar pa             | ara visualiza  | ção Incluir Excluir Imprin             | ir                                                                                                    |                        |
| - Section Compl. Disciplina<br>- Plano de aula          |                        |                | Descrição tipo complemento             | Descrição                                                                                                    |                        |
| Upload materiais                                        | œ                      | <b>V</b>       |                                        |                                                                                                    | Editar                 |
| - W Notas de avaliação                                  | ŧ                      |                | Bibliografia Básica                    |                                                                                                    | Editar                 |
| Frequência diária                                       | Đ                      |                | Bibliografia Complementar              |                                                                                                    | Editar                 |
|                                                         | ŧ                      |                | Ementa                                 |                                                                                                    | Editar                 |
|                                                         | ŧ                      |                | Objetivos Especifícos                  |                                                                                                    | Editar                 |
|                                                         | ŧ                      |                | Objetivo Geral                         |                                                                                                    | Editar                 |
|                                                         | Đ                      |                | Conteúdo Programático                  |                                                                                                    | Editar                 |
|                                                         | ŧ                      |                | Recuperação                            |                                                                                                    | Editar                 |
|                                                         | Đ                      |                | Recursos Didáticos                     |                                                                                                    | Editar                 |
|                                                         | Đ                      |                | Metodologia de Ensino                  |                                                                                                    | Editar                 |
|                                                         |                        |                |                                        |                                                                                                    |                        |
|                                                         |                        |                |                                        |                                                                                                    | 0                      |
| •                                                       | Mensagens              | Alertas        |                                        |                                                                                                    |                        |
|                                                         |                        |                |                                        |                                                                                                    |                        |
| Relatórios                                              |                        |                |                                        |                                                                                                    |                        |

#### PLANO DE AULA

O **"Plano de aula"** é gerado pela secretaria (no sistema TOTVS Educacional) baseado no período (data inicial e data final) do Período Letivo não ultrapassando a Carga Horária prevista da disciplina.

Após essa rotina realizada, será possível ao professor inserir o conteúdo previsto e/ou realizado em uma determinada aula.

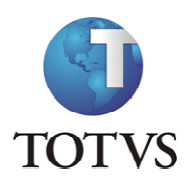

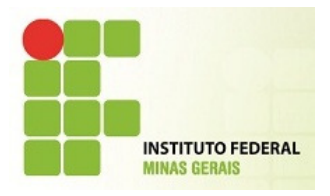

| (C 🕞 🧭 https://meu          | . if mg.edu.br/Corpore.Net/Main.aspx?SelectedMenuIDKey=mnPlanoAula&ActionID=EduProfessorTurmaPlanoAulaActionWeb |              | 6 1 1 1 1 1 1 1 1 1 1 1 1 1 1 1 1 1 1 1 |
|-----------------------------|----------------------------------------------------------------------------------------------------|--------------|-----------------------------------------|
| Usuário: CARLA TRINDAD      | E   Coligada: 1 - INSTITUTO FEDERAL MINAS GERAIS                                                                | Fale Conosco | Ambiente 👻 <u>Sair</u>                  |
|                             | Início • Educacional • Professor • Turmas do professor                                                          |              |                                         |
| Reafaccas                   |                                                                                                    |              |                                         |
| - Quadro de horários        | Turmas/Disciplinas do professor (Escolha uma para continuar)                                                    |              |                                         |
| Diário de classe            | 🗹 Exibir tela em uma nova janela (PopUp)                                                                        |              |                                         |
|                             | 2012 - CAMPUS CONGONHAS - Técnico Integrado em Edificações - Técnico Integrado em Edificações - Diurno          |              |                                         |
| Plano de aula               | D1COIEDIF1 - Biologia I                                                                                         |              |                                         |
| Upload materiais            | D1COIEDIF1 - Desenho Técnico em Edificações                                                                     |              |                                         |
| Notas/faltas etapas         | D1COIEDIF1 - Educação Física I                                                                                  |              |                                         |
| W <u>Notas de avaliação</u> | D1COIEDIF1 - Filosofia I                                                                                        |              |                                         |
| - 12 Frequência diária      | 2012 1. CANDUS CONCONNAS. Tácaica Subsequente em Macôpica. Tácaica Subsequente em Macôpica. Naturna             |              |                                         |
| Cadastro de Ocorré          | 2012.1 - CKMPOS CONGOMHAS - Techico Subsequence em mecanica - Techico Subsequence em mecanica - Nocumo          |              |                                         |
|                             |                                                                                                    |              |                                         |
|                             |                                                                                                    |              |                                         |
|                             |                                                                                                    |              |                                         |
|                             |                                                                                                    |              |                                         |
|                             |                                                                                                    |              |                                         |
|                             |                                                                                                    |              |                                         |
|                             |                                                                                                    |              |                                         |
|                             |                                                                                                    |              |                                         |
|                             |                                                                                                    |              |                                         |
|                             |                                                                                                    |              |                                         |
|                             |                                                                                                    |              |                                         |
|                             |                                                                                                    |              |                                         |
|                             |                                                                                                    |              |                                         |
| • •                         |                                                                                                    |              |                                         |
|                             |                                                                                                    |              |                                         |

Ao clicar na turma, será exibida a seguinte tela em um Poup up, pois esta opção está marcada:

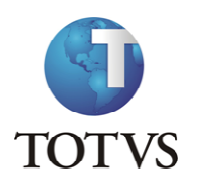

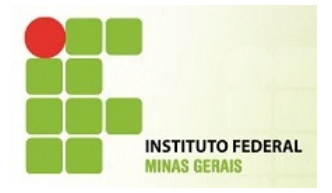

| RM Portal Versão                                             | 11.50.10.0 - Wind         | lows Internet Explore | r                         | Contract of the local division of the local division of the local | and the local set               |                                              |                                |
|--------------------------------------------------------------|---------------------------|-----------------------|---------------------------|----------------------------------------------------------------------------------------------------|---------------------------------|----------------------------------------------|--------------------------------|
| https://meu.ifmg                                             | .edu.br/Corpore.N         | Net/Main.aspx?Show    | Mode=0&ActionID=EduPr     | rofessorTurmaPlanoAulaActionWeb&Cabecalho=20                                                                                                    | 12 - CAMPUS CONGONHAS - Técnico | Integrado em Edificações - Técnico Integrado | em Edificações - Diurno&Turm   |
| ano de aula                                                  |                           |                       |                           |                                                                                                    |                                 | 0                                            | Sua sessão expirará em 19:49 r |
| furma/Disciplina                                             |                           |                       |                           |                                                                                                    |                                 |                                              |                                |
| 2012 - CAMPUS C<br>DICOIEDIF1 - Bio                          | ONGONHAS - Té<br>llogia I | écnico Integrado en   | n Edificações - Técnico I | integrado em Edificações - Diurno                                                                                                    |                                 |                                              |                                |
| Selecione os Fil<br>Etapa: 1ª Etap<br>Data de:<br>Selecionar | tros                      | ⊻<br>⊻ até:           |                           | (opcional)                                                                                                    |                                 | Períodos da etapa selecionada                |                                |
| Opções de ações                                              | disponíveis para a        | as aulas do plano de  | aula 🕶                    |                                                                                                    |                                 |                                              |                                |
|                                                              |                           |                       |                           |                                                                                                    |                                 |                                              |                                |
|                                                              |                           |                       |                           |                                                                                                    |                                 |                                              | ۹ 100%                         |

O professor deverá informar o campo Etapa e, se desejar, poderá também informar a data (período) para o qual deseja incluir os conteúdos previstos e/ou realizados do plano de aula.

Caso o período não seja preenchido, o sistema exibirá todas as aulas geradas / previstas. Em seguida, deverá clicar em "Selecionar".

#### LEMBRE-SE!

No sistema TOTVS Educacional, deve-se informar a data de início e término para a Etapa de Faltas. Esse cadastro é feito dentro da tela de Turma/Disciplina | Anexo: Etapa.

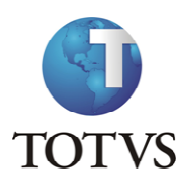

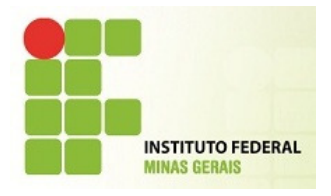

| land | o de a  | ula            |                           |                 |                    |                                  |                |                            |                |                   |
|------|---------|----------------|---------------------------|-----------------|--------------------|----------------------------------|----------------|----------------------------|----------------|-------------------|
| Tur  | ma/Di   | sciplina       |                           |                 |                    |                                  |                |                            | 🕑 Sua sessão   | expirará em 19:40 |
| 201  | 2 - CA  | MPUS CONG      | ONHAS - Técnico Integ     | arado em Edifio | cações - Técnico I | ntegrado em Edificações - Diurno |                |                            |                |                   |
|      | LOILDI  | III - Diologia |                           |                 |                    |                                  |                |                            |                |                   |
| Sel  | ecione  | e os Filtros   |                           |                 |                    |                                  |                | Períodos da etapa seleci   | onada          |                   |
| Eta  | pa:     | 1ª Etapa       | ~                         |                 |                    |                                  |                | conteúdo previsto: 31/03/2 | 2012           |                   |
| Dat  | a de:   |                | 🗠 até:                    |                 | ¥ (                | opcional)                        |                | Limite para digitação do   |                |                   |
| Se   | leciona | Ir .           |                           |                 |                    |                                  |                | conteúdo realizado/efetiv  | vo: 30/04/2012 |                   |
|      |         |                |                           |                 | 1                  |                                  |                |                            |                |                   |
| Op   | ções de | e ações dispo  | níveis para as aulas do p | lano de aula •  |                    |                                  |                |                            |                |                   |
|      |         | Aula           | Data                      | Início          | Término            | Conteúdo Previsto                | Conteúdo Rea   | alizado                    | Reposição      |                   |
| +    |         | 1              | 27/02/2012                | 07:30           | 08:20              |                                  |                |                            |                | Editar            |
| ŧ    |         | 2              | 28/02/2012                | 07:30           | 08:20              |                                  |                |                            |                | Editar            |
| ŧ    |         | 3              | 05/03/2012                | 07:30           | 08:20              | Teste de conteudo previsto       | Teste de conte | udo realizado              |                | Editar            |
| ŧ    |         | 4              | 06/03/2012                | 07:30           | 08:20              |                                  |                |                            |                | Editar            |
| ÷    |         | 5              | 12/03/2012                | 07:30           | 08:20              |                                  |                |                            |                | Editar            |
| ŧ    |         | 6              | 13/03/2012                | 07:30           | 08:20              |                                  |                |                            |                | Editar            |
| ŧ    |         | 7              | 19/03/2012                | 07:30           | 08:20              |                                  |                |                            |                | Editar            |
| ÷    |         | 8              | 20/03/2012                | 07:30           | 08:20              |                                  |                |                            |                | Editar            |
| Ð    |         | 9              | 26/03/2012                | 07:30           | 08:20              |                                  |                |                            |                | Editar            |
| ŧ    |         | 10             | 27/03/2012                | 07:30           | 08:20              |                                  |                |                            |                | Editar            |
| æ    |         | 11             | 02/04/2012                | 07:30           | 08:20              |                                  |                |                            |                | Editar            |

Nesta tela, deve-se clicar em Editar para que seja exibida a tela em que o professor irá incluir o Conteúdo (previsto e/ou realizado).

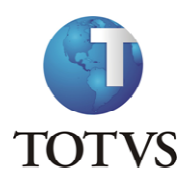

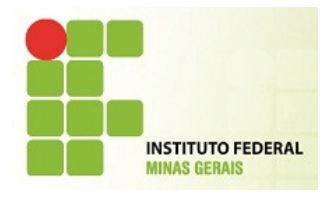

| RM Porta    | l Versão 11.5               | 0.10.0 - Windows Interne | Explorer                                                                                                    |                | - 6                          | X       |
|-------------|-----------------------------|--------------------------|----------------------------------------------------------------------------------------------------|----------------|------------------------------|---------|
| 🗿 https://r | n <mark>eu.ifmg.e</mark> du | br/Corpore.Net/Main.as   | ?ShowMode=0&ActionID=EduProfessorTurmaPlanoAulaActionWeb&Cabecalho=2012+-+CAMPUS+CONGONHAS+-+T%u00e9cnico+Integrado | + em+Edifica%u | 00e7%u00f5es+-+T%u00e9cnicc  | +Integi |
| lano de a   | ula                         |                          |                                                                                                    | -              |                              |         |
| Turma/D     | isciplina                   |                          | Incluir/Editar registro                                                                                             | <u> </u>       | Sua sessão expirará em 18:52 | min. 📥  |
| 2012 - CA   | AMPUS CON                   | SONHAS - Técnico Inte    | Conteúdo Previsto                                                                                                   |                |                              |         |
| D1COIED     | IF1 - Biologi               | aI                       | Aqui é o conteudo previsto!                                                                                         |                |                              |         |
| Selecion    | e os Filtro:                | 5                        |                                                                                                    |                |                              |         |
| Etapa:      | 1ª Etapa                    |                          |                                                                                                    |                |                              |         |
| Data de:    |                             | 🖂 até                    | Conteúdo Realizado                                                                                                  |                |                              |         |
| Selecion    | ar                          |                          | Data efetiva: 🗌 Professor substituto                                                                                | 14/2012        |                              |         |
| Oncões d    |                             | ، مه عدایند عد در مرفوشو | 27/02/2012 V Diurno - 2 - 07:30/08:20 V                                                                             |                |                              |         |
|             | e ações disp                | onivers para as acias co | Conteúdo: Aula de reposição                                                                                         |                |                              |         |
|             | Aula                        | Data<br>1. 27/02/2012    |                                                                                                    | Rep            | osiçao                       |         |
|             | 2                           | 2 28/02/2012             |                                                                                                    | -              | Editar                       |         |
| <b></b>     |                             | 3 05/03/2012             |                                                                                                    |                | Editar                       |         |
|             | 4                           | 4 06/03/2012             | Salvar                                                                                                    |                | Editar                       |         |
| ÷ 🗉         | 5                           | 5 12/03/2012             |                                                                                                    |                | Editar                       |         |
|             | e                           | 5 13/03/2012             |                                                                                                    |                | Editar                       |         |
| •           |                             | 7 19/03/2012             |                                                                                                    |                | Editar                       |         |
|             | 8                           | 3 20/03/2012             |                                                                                                    |                | Editar                       |         |
|             | 9                           | 26/03/2012               |                                                                                                    |                | Editar                       |         |
|             | 10                          | 27/03/2012               |                                                                                                    |                | Editar                       |         |
|             | 11                          | 02/04/2012               |                                                                                                    |                | Editar                       |         |
| <b>F</b>    | 12                          | 03/04/2012               | 07:30 08:20                                                                                                    |                | Editar                       | -       |
|             |                             |                          |                                                                                                    |                |                              |         |

Na tela acima, o professor digita ou cola o conteúdo previsto, podendo replicar/copiar para o campo "Conteúdo Realizado" através do campo "Copiar o conteúdo previsto para o realizado".

Clicando em "Copiar o conteúdo para outra turma disciplina", o sistema automaticamente cadastrará o Conteúdo Previsto e Conteúdo Realizado para a turma a ser selecionada.

Mas, para que isso funcione corretamente, o professor deverá "Salvar" o conteúdo informado antes de realizar a cópia.

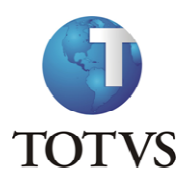

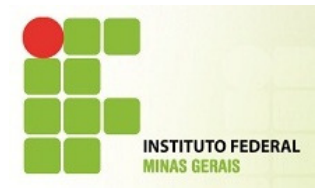

| lano de au                                                              | la                                   |                                                                                                |                                                             |                                                                      |                                   |                                                |                         |                                                                    |
|-------------------------------------------------------------------------|--------------------------------------|------------------------------------------------------------------------------------------------|-------------------------------------------------------------|----------------------------------------------------------------------|-----------------------------------|------------------------------------------------|-------------------------|--------------------------------------------------------------------|
| - In:                                                                   |                                      |                                                                                                |                                                             |                                                                      |                                   |                                                | 🕚 Sua sessão e          | expirará em 18:8                                                   |
| Turma/Dis                                                               | ciplina                              |                                                                                                |                                                             |                                                                      |                                   |                                                |                         |                                                                    |
| 2012 - CAN<br>D1COIEDIR                                                 | 1PUS CONGON<br>F1 - Biologia I       | HAS - Técnico Integra                                                                          | do em Edifi                                                 | cações - Técnico I                                                   | Integrado em Edificações - Diurno |                                                |                         |                                                                    |
|                                                                         | <b>C</b> 11                          |                                                                                                |                                                             |                                                                      |                                   |                                                |                         |                                                                    |
| Selecione                                                               | os Filtros                           | ~                                                                                              |                                                             |                                                                      |                                   | Limite para digitação o                        | ecionada<br>lo          |                                                                    |
| Etapa:                                                                  | I Ltopa                              | ×                                                                                              |                                                             |                                                                      | (oncional)                        | conteúdo previsto: 31/                         | 03/2012                 |                                                                    |
| Data de:                                                                | _                                    | ate:                                                                                           |                                                             |                                                                      | (obcional)                        | Limite para digitação<br>conteúdo realizado/ef | lo<br>etivo: 30/04/2012 |                                                                    |
| Selecionar                                                              |                                      |                                                                                                |                                                             | 1                                                                    |                                   |                                                |                         |                                                                    |
| Opções de                                                               | ações disponíve                      | eis para as aulas do plar                                                                      | no de aula •                                                |                                                                      |                                   |                                                |                         |                                                                    |
| Copiar                                                                  | conteúdo previ                       | so para realizado                                                                              | nício                                                       | Término                                                              | Conteúdo Previsto                 | Conteúdo Realizado                             | Reposição               |                                                                    |
| Copiar                                                                  | conteúdo para                        | outra turma/disciplina                                                                         | 07:30                                                       | 08:20                                                                | Aqui é o conteudo previsto!       |                                                |                         | Editar                                                             |
| Associa                                                                 | ir arquivo às aul                    | as                                                                                             | 07:30                                                       | 08:20                                                                |                                   |                                                |                         | Editar                                                             |
|                                                                         | ociar arquivos d                     | as aulas<br>05/03/2012                                                                         | 07:30                                                       | 08:20                                                                | Teste de conteudo previsto        | Teste de conteudo realizado                    |                         | Editar                                                             |
| Desass                                                                  | 3                                    |                                                                                                |                                                             |                                                                      |                                   |                                                |                         |                                                                    |
| Desass                                                                  | 3                                    | 06/03/2012                                                                                     | 07:30                                                       | 08:20                                                                |                                   |                                                |                         | Editar                                                             |
| Desass                                                                  | 3                                    | 06/03/2012                                                                                     | 07:30                                                       | 08:20                                                                |                                   |                                                |                         | Editar                                                             |
| Desass                                                                  | 3 4 5                                | 06/03/2012<br>12/03/2012                                                                       | 07:30<br>07:30                                              | 08:20                                                                |                                   |                                                |                         | Editar<br>Editar                                                   |
| Desass                                                                  | 3<br>4<br>5<br>6                     | 06/03/2012<br>12/03/2012<br>13/03/2012                                                         | 07:30<br>07:30<br>07:30                                     | 08:20<br>08:20<br>08:20                                              |                                   |                                                |                         | Editar<br>Editar<br>Editar                                         |
| Desass                                                                  | 3<br>4<br>5<br>6<br>7                | 06/03/2012<br>12/03/2012<br>13/03/2012<br>19/03/2012                                           | 07:30<br>07:30<br>07:30<br>07:30                            | 08:20<br>08:20<br>08:20<br>08:20                                     |                                   |                                                |                         | Editar<br>Editar<br>Editar<br>Editar                               |
| Desass<br>e                                                             | 3<br>4<br>5<br>6<br>7<br>8           | 06/03/2012<br>12/03/2012<br>13/03/2012<br>19/03/2012<br>20/03/2012                             | 07:30<br>07:30<br>07:30<br>07:30<br>07:30                   | 08:20<br>08:20<br>08:20<br>08:20<br>08:20<br>08:20                   |                                   |                                                |                         | Editar<br>Editar<br>Editar<br>Editar<br>Editar                     |
| Desass                                                                  | 3<br>4<br>5<br>6<br>7<br>8<br>9      | 06/03/2012<br>12/03/2012<br>13/03/2012<br>19/03/2012<br>20/03/2012<br>26/03/2012               | 07:30<br>07:30<br>07:30<br>07:30<br>07:30<br>07:30          | 08:20<br>08:20<br>08:20<br>08:20<br>08:20<br>08:20                   |                                   |                                                |                         | Editar<br>Editar<br>Editar<br>Editar<br>Editar<br>Editar           |
| Desass<br>C<br>C<br>C<br>C<br>C<br>C<br>C<br>C<br>C<br>C<br>C<br>C<br>C | 3<br>4<br>5<br>6<br>7<br>8<br>9<br>9 | 06/03/2012<br>12/03/2012<br>13/03/2012<br>19/03/2012<br>20/03/2012<br>26/03/2012<br>27/03/2012 | 07:30<br>07:30<br>07:30<br>07:30<br>07:30<br>07:30<br>07:30 | 08:20<br>08:20<br>08:20<br>08:20<br>08:20<br>08:20<br>08:20<br>08:20 |                                   |                                                |                         | Editar<br>Editar<br>Editar<br>Editar<br>Editar<br>Editar<br>Editar |

| 🤗 https://meu.ifmg.edu.l                                  | or/Corpore.Net//Source/Edu-Educacional/RM.EDU.PERIODOLETIVO/EduLogProcessos.as                       |
|-----------------------------------------------------------|----------------------------------------------------------------------------------------------------|
|                                                           | Resultado do Processo                                                                                |
| <b>B</b><br>Fechar                                        |                                                                                                    |
| Logs do processo                                          |                                                                                                    |
| Processo:<br>Solicitado por:<br>Solicitado em:<br>Status: | Copia de conteúdo previsto e/ou realizado.<br>12345<br>07/03/2012 11:58:22<br>Realizado com sucesso. |
| Processo realiz                                           | ado com sucesso.                                                                                     |
|                                                           |                                                                                                    |
|                                                           |                                                                                                    |
|                                                           |                                                                                                    |
|                                                           |                                                                                                    |

Caso a aula não seja ministrada no dia previsto, pode-se alterar a data e horário em que a aula foi efetivada.

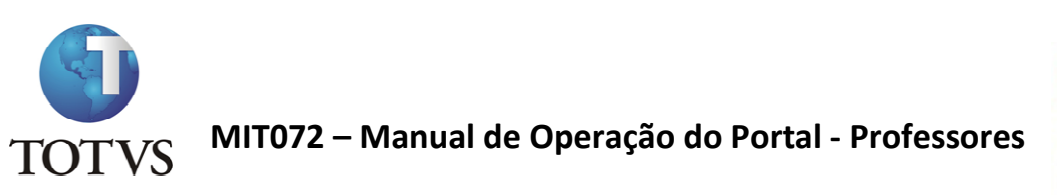

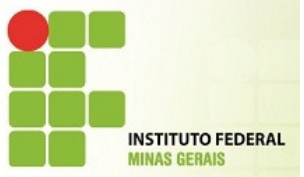

| Data       | Listar todos os horários 🗖 |       |   |  |  |
|------------|----------------------------|-------|---|--|--|
| 03/02/2011 | <br>19:50                  | 20:40 | 2 |  |  |

Também poderá informar outro professor como substituto, caso por algum motivo não tenha sido o professor titular a ter ministrado a aula. Para isso, marque a opção "Professor Substituto" e informe no campo o nome do professor.

| Professor Substituto 🗹 |     |
|------------------------|-----|
|                        | ✓ P |

Para efeito de aula de reposição, clique na opção:

Aula de Reposição 🔽

#### **RESERVA DE RECURSOS**

A **"Reserva de Recursos"** serve para o agendamento de recursos disponibilizados na Instituição para que o professor possa ministrar suas aulas.

Para realizar a reserva de recursos, clique no botão Fazer Reserva.

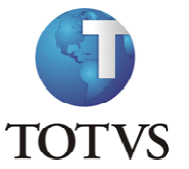

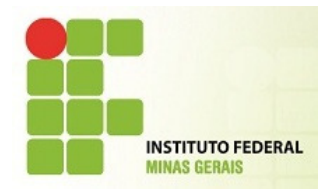

| Image: Stress     Image: Stress        Image: Stress                                                                                                    |                               | 100 100 100                                             | And And Address                | And Street roll             |              |                                            |
|----------------------------------------------------------------------------------------------------|-------------------------------|---------------------------------------------------------|--------------------------------|-----------------------------|--------------|--------------------------------------------|
| United Addres Luttors Totor   Colligida 1 - Latitudo Federal Minas Garas       Externance         Academico       Inicio * Educacional * Drofessor - Reservar recursos       © Suo essão explirar em 16:3 min.         Academico       Fear reserva       Excluir reserva       Imprimir         Biblioteca       Inicio * Educacional * Drofessor - Reservar recursos       © Suo essão explirar em 16:3 min.         Presereser       Excluir reserva       Imprimir         Materiala       Recurso       Data inicio       Data fini         O consulta Bibliosca       Recurso       Data inicio       Data finicio         O consulta Bibliosca       Recurso       Data inicio       Data finicio         O consulta Bibliosca       Recurso       Data inicio       Data finicio         O consulta Bibliosca       Recurso       Data inicio       Data finicio         O consulta Bibliosca       Recurso       Data inicio       Data finicio         O consulta Bibliosca       Reserver recursos       Reserver recursos       Reserver recursos         O consulta Bibliosca       Reserver recursos       Reserver recursos       Reserver recursos         O constructa Bibliosca       Reserver recursos       Reserver recursos       Reserver recursos         O constructa Bibliosca       Reserver recursos       Reserver recu                                                                                                    | 🧲 🕘 <i>[</i> https://         | meu. <b>ifmg.edu.br</b> /Corpore.Net/Main.aspx?Selected | MenuIDKey=mnReservaRec 🔎 🗕 🖒 🗙 | RM Portal Versão 11.51.40.0 | ×            | ☆ ☆ 総                                      |
| Inicis - Educational - Professor - Reservar recursos         Academico         Academico         Datilioteca         Financeiro         Inicis - Educational - Professor - Reservar recursos         Preservar         Detinicio         Datilioteca         Preservar         Detinicio         Datilioteca         Preservar         Detinicio         Datilioteca         Nentum registro encontrado.         Nentum registro encontrado.         Nentum registro encontrado.         Datilioteca         Distinica data         Distinica classa         Distinica classa         Distinica data         Distinica data                                                                                                    | Usuário: Andrea Lustosa       | Totvs   Coligada: 1 - Instituto Federal Minas Gerais    |                                |                             |              | <u>Fale Conosco</u> Ambiente + <u>Sair</u> |
| Kadémico       Farer reservi       Ingrimir         Imancino       Ingrimir         Imancino       Ingrimir     <                                                                                                    |                               | Início - Educacional - Professor - Reservar recur       | 505                            |                             |              | -                                          |
| Instanceiro   Impressor   Consulta Biblionefa   Ogadari da barriaria   Ogadari da barriaria   Stanca e Cansulta Biblionefa   Ogadari da barriaria   Basarvar resumas   Stanca da classa   Manta turmas   Stanca da classa   Manta turmas   Stanca da classa   Manta turmas   Stanca da classa   Manta turmas   Stanca da classa   Manta turmas   Stanca da classa   Manta turmas   Stanca da classa   Manta turmas   Stanca da classa   Manta turmas   Stanca da classa   Manta turmas   Stanca classa   Manta turmas   Stanca classa <th>Acadêmico</th> <th>Freedom Freedom Transferia</th> <th></th> <th></th> <th></th> <th>Sua sessão expirará em 16:55 min.</th>                                                                                                    | Acadêmico                     | Freedom Freedom Transferia                              |                                |                             |              | Sua sessão expirará em 16:55 min.          |
| Pinanceiro       Jata mico       Jata mico       Jata mico         Materiais       Porfessor       Nenhum registro encontrado.         Orgen de horinos       Sundos de horinos       Sundos de horinos         So Cando Lossa       Nenhum registro encontrado.       Sundos de horinos         So Dando de Lossa       Nenhum registro encontrado.       Sundos de horinos         So Dando de Lossa       Nenhum registro encontrado.       Sundos de horinos         So Dando de Lossa       Nenhum registro encontrado.       Sundos de horinos         So Dando de Lossa       Nenhum registro encontrado.       Sundos de horinos         So Dando de Lossa       Nenhum registro encontrado.       Sundos de horinos         So Dando de Lossa       Nenhum registro encontrado.       Sundos de horinos         So Dando de Lossa       Nenhum registro encontrado.       Sundos de Lossa         So Dando de Lossa       Nenhum registro encontrado.       Sundos de Lossa         So Dando de Lossa       Nendos de Lossa       Sundos de Lossa         So Dando de Lossa       Nendos de Lossa       Sundos de Lossa         So Dando de Lossa       Nendos de Lossa       Sundos de Lossa         So Dandos de Audia cida       Sundos de Lossa       Sundos de Lossa         So Dandos de Audia cida       Sundos de Lossa                                                                                                    | Multisteen                    | Pazer reserva Excluir reserva Imprimir                  |                                |                             | Delta tafata | Date Su                                    |
| <ul> <li>Financeiro         Rateriais         Professor         Consulta Bibliografi         Consulta Bibliografi         Consulta Bibliografi         Consulta Bibliografi         Difino de duráreja         Difino de aula         Difino de aula         Difino de aula         Difino de aula         Difino de aula         Professor         Consulta Bibliografi         Professor         Consulta Bibliografi         Professor         Stande aula         Difino de aula         Professor         Stande aula         Professor         Stande aula         Professor         Stande aula         Professor         Stande aula         Professor         Professor         Stande aula         Professor         Stande aula         Professor         Stande aula         Professor         Professor</li></ul>                                                                                                    | Biblioteca                    | Vidade agendada                                         | Kec                            | urso                        | Data Inicio  | Data Tim                                   |
| Materiais Professor Consulta Bibliografi Quadra Gabriana Quadra Gabriana Consulta Bibliografi Quadra Gabriana Consulta Bibliografi Quadra Gabriana Consulta Gabriana Consulta Gabriana Polita da Auriana Reservar resursos Reservar resursos Reserva                                                                                                    | Financeiro                    |                                                         | 1                              | Nenhum registro encontrado. |              |                                            |
| Porfessor         Image: Consults Bibliografis         Image: Disciplina         Image: Disciplina                                                                                                    | Materiais                     |                                                         |                                |                             |              |                                            |
| Consulta Biblioaraf Consulta Biblioaraf Consulta Biblioaraf Minhas turmas Minhas turmas Diano de alasse Diano de avia Diano de avia Diano de avia Minhas turmas Minhas turmas Minhas tu | Professor                     |                                                         |                                |                             |              |                                            |
| - O Quadro de horinins         - Minhas turmas         - O Endo de alula         - Discibilina         - Minhas turmas         - O Endo de alula         - O Endo de alula         - Minhas rurmas         - Minhas turmas         - Minhas turmas         - Minhas         - Minhas         - Minhas         - Minhas         - Minhas         - Minhas         - Minhas         - Minhas         - Minhas<                                                                                                    | Consulta Bibliografi          |                                                         |                                |                             |              |                                            |
|                                                                                                    | Quadro de horários            | 1                                                       |                                |                             |              |                                            |
| - Some Discriptina         - 10 Plano de aula         - 30 Disc. de horários         - 30 Reservar recursos         - 38 Reservar instalaçõe         - 40 Motor de avalia         - 10 Notas / faitas etapas         - 10 Notas / faitas etapas         - 20 Adastro de avalia         - 31 Fresuência diária         - 42 Adastro de Ocorrão         - 43 Astrovar Fresuência                                                                                                    | Minhas turmas                 |                                                         |                                |                             |              |                                            |
| Dino de duía     Dino de duía     D     | Compl. Disciplina             |                                                         |                                |                             |              |                                            |
| -       ■       Beiservar resumos         -       >       Uservar instalação         -       >       Uservar instalação         -       >       Uservar instalação         -       >       Uservar instalação         -       >       Uservar instalação         -       >       Uservar instalação         -       >       Uservar instalação         -       >       Avainação         -       >       Avainação         -       >       Astrovar Corrieria         -        Aprovar Frequência                                                                                                    | Disp. de horários             |                                                         |                                |                             |              |                                            |
| -W       Reservar Instalaciós         -W       Voltar Materiais         -W       Notas faltas etanas         -W       Notas faltas etanas         -W       Notas faltas etanas         -W       Atalacias         -M       Atrovar Ocorråncia         -M       Aprovar Frequència                                                                                                    | - Reservar recursos           |                                                         |                                |                             |              |                                            |
| Notas/faitas etapas         Wotas/faitas etapas         Wotas/faitas etapas         Watas de availação         Availaçãos         Cadastro de Ocorrês         Cadastro de Ocorrência         - Aprovar Frequência                                                                                                    | Reservar instalaçõe           |                                                         |                                |                             |              |                                            |
| - <sup>1</sup> Avaliaçãos<br>- <sup>1</sup> Resubicia diária<br>- <sup>2</sup> Cadastro de Corrês<br>- <sup>2</sup> Aprovar Ocorrência<br>- <sup>2</sup> Aprovar Frequência                                                                                                    |                               |                                                         |                                |                             |              |                                            |
| Construint a diaria     Cedastro de Correi     Correincia     Aprovar Frequência                                                                                                    | - W <u>Notas de avaliação</u> |                                                         |                                |                             |              |                                            |
| - Cadastro de Ocorréi<br>- Aprovar Frequência                                                                                                    | - 12 Frequência diária        |                                                         |                                |                             |              |                                            |
| Aprovar Frequência                                                                                                    | - & Cadastro de Ocorré        |                                                         |                                |                             |              |                                            |
|                                                                                                    | Aprovar Ocorrencia            |                                                         |                                |                             |              |                                            |
|                                                                                                    |                               |                                                         |                                |                             |              |                                            |
|                                                                                                    |                               |                                                         |                                |                             |              |                                            |
|                                                                                                    |                               |                                                         |                                |                             |              |                                            |
|                                                                                                    |                               |                                                         |                                |                             |              |                                            |
|                                                                                                    |                               |                                                         |                                |                             |              |                                            |
|                                                                                                    | •                             |                                                         |                                |                             |              |                                            |
| Administração                                                                                                    | Administração                 |                                                         |                                |                             |              |                                            |
| Mensgers Asta                                                                                                    |                               | Mensagens Alertas                                       |                                |                             |              |                                            |
| Keservas de recursos realizadas para seu usuario.                                                                                                    |                               | Keservas de recursos realizadas para seu usuário.       |                                |                             |              |                                            |
| KII Relatórios                                                                                                    | Relatórios                    |                                                         |                                |                             |              |                                            |

Selecione a Atividade Agendada, Tipo de Recurso e o Recurso.

Pode-se selecionar uma turma /disciplina para vinculação da reseva e também uma aula ou um período de aulas onde este recurso será usado.

É possível também apenas selecionar uma data e hora de início e fim para a utilização do recurso.

Clique em Salvar para efetivar a reserva.

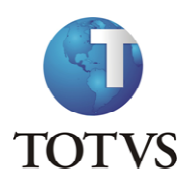

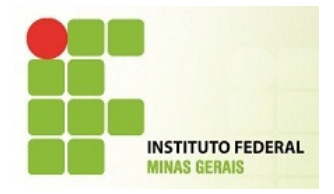

| A https://m                     | eu.ifmg.edu.br/Corpore.Net/Main.as      | px?SelectedMenuIDKey=mnResen     | aRec 🔎 – 🔒 🖒 🗙 🔗 RM Portal Versão 11.51.40                               | .0 ×                                       | (i) <b>(</b> i)                 |
|---------------------------------|-----------------------------------------|----------------------------------|--------------------------------------------------------------------------|--------------------------------------------|---------------------------------|
| io: Andrea Lustosa To           | tvs   Coligada: 1 - Instituto Federal N | linas Gerais                     |                                                                          |                                            | Fale Conosco Ambiente + Si      |
|                                 | nicio * Educacional * Professor * Re    | eservar recursos                 |                                                                          |                                            |                                 |
|                                 |                                         |                                  |                                                                          |                                            | Sua sessão expirará em 18:49 nº |
| Acadêmico                       | Fazer reserva Excluir reserva I         |                                  |                                                                          |                                            |                                 |
| liblioteca                      | Atividado acondada                      |                                  |                                                                          | 1                                          | ita fim                         |
|                                 | Attvitude agentiada                     | Incluir/Editar registro          |                                                                          |                                            |                                 |
| inanceiro                       |                                         |                                  |                                                                          | Campos de preenchimento obrigatório        | 0                               |
|                                 |                                         | Atividade agendada:              | Tipo de recurso:                                                         | Recurso:                                   |                                 |
| ateriais                        |                                         | Material                         | <ul> <li>Equipamentos de Informatica</li> </ul>                          | / Datashow 1 - Samsung - Patrimônio Nº 0 - |                                 |
| ofessor                         |                                         |                                  |                                                                          |                                            |                                 |
| Consulta Bibliografi            |                                         | Selecione uma turma/disciplina:  |                                                                          |                                            |                                 |
| Quadro de horários              |                                         | 2012 - IFMG - Campus Congonhas   | <ul> <li>Técnico Integrado em Edificações - Técnico Integrado</li> </ul> | em Edificações - Diurno                    | · · ·                           |
| Diário de classe                |                                         | Turma                            | Disciplina                                                               |                                            | -                               |
| Minhas turmas                   |                                         | D1COIEDIF1                       | Biologia I                                                               |                                            |                                 |
| Compl. Disciplina               |                                         | D2COIEDIF1                       | Biologia II                                                              |                                            |                                 |
| Plano de aula                   |                                         | 2012 - IFMG - Campus Congonhas   | - Técnico Integrado em Mecânica - Técnico Integrado e                    | m Mecânica - Diurno                        | -                               |
| Reservar recursos               |                                         | Turma                            | Disciplina                                                               |                                            | -                               |
| Reservar instalaçõe             |                                         | O D1COIMECA1                     | Biologia I                                                               |                                            |                                 |
| upload materiais                |                                         | © D2COIMECA1                     | Biologia II                                                              |                                            |                                 |
| <u>Notas/faltas etapas</u>      |                                         | 2012 - IFMG - Campus Congonhas   | - Técnico Integrado em Mineração - Técnico Integrado e                   | em Mineração - Diurno                      | · •                             |
| Notas de avaliação              |                                         | Turma                            | Disciplina                                                               |                                            |                                 |
| Avaliações<br>Traquência diária |                                         | © D1COIMINE1                     | Biologia I                                                               |                                            |                                 |
| Cadastro de Ocorrê              |                                         | O DOCOMINE!                      | Biologia II                                                              |                                            |                                 |
| Aprovar Ocorrência              |                                         | O DZCOIMINEI                     |                                                                          |                                            |                                 |
| Aprovar Frequência              |                                         | Selecione uma aula ou um período | o de datas abaixo:                                                       |                                            |                                 |
|                                 |                                         |                                  |                                                                          | ~                                          |                                 |
|                                 |                                         | Data/Hera inicial da recenca     | Data /Hora final da recenca:                                             |                                            |                                 |
|                                 |                                         | 30/01/2013 00:00                 | 31/01/2013 00:00                                                         |                                            |                                 |
|                                 |                                         |                                  |                                                                          |                                            |                                 |
|                                 |                                         | Salvar Cancelar                  |                                                                          |                                            |                                 |
|                                 |                                         | 10 D.00 D.000                    |                                                                          |                                            |                                 |
| P.                              |                                         |                                  |                                                                          |                                            |                                 |
|                                 |                                         |                                  |                                                                          |                                            |                                 |
|                                 | Mensanens Alartas                       |                                  |                                                                          |                                            |                                 |
| valiação Institucior            | Reservas de recursos realizadas para e  | eu usuário.                      |                                                                          |                                            |                                 |
|                                 |                                         |                                  |                                                                          |                                            |                                 |

| and in Concession, Streeman & Con- |                                          | the second of the second of th |                  |                                            |
|------------------------------------|------------------------------------------|----------------------------------------------------------------------------------------------------|------------------|--------------------------------------------|
| (C) 🖉 https://meu.ifmg.            | edu.br/Corpore.Net/Main.aspx?Select      | edMenuIDKey=mnReservaRec 🔎 👻 🚔 🕈 🎽 🏉 RM Portal Versão 11.51.40.0 🛛 🗙                                                                                                    |                  | 合 ☆ 戀                                      |
| Arquivo Editar Exibir Favori       | tos Ferramentas Ajuda                    |                                                                                                    |                  |                                            |
| Usuário: Andrea Lustosa Totvs   C  | oligada: 1 - Instituto Federal Minas Ger | ais                                                                                                    |                  | <u>Fale Conosco</u> Ambiente + <u>Sair</u> |
| 巜 Início 🕶                         | Educacional * Professor * Reservar re    | cursos                                                                                                    |                  |                                            |
| Acadêmico Fazer re:                | serva Excluir reserva Imprimir           |                                                                                                    |                  | 🕑 sua sessao expirara em 19:20 min.        |
| Biblioteca                         | Atividade agendada                       | Recurso                                                                                                    | Data início      | Data fim                                   |
| Financeiro                         | Material                                 | Datashow 1 - Samsung - Patrimônio Nº 029197                                                                                                    | 30/01/2013 00:00 | 31/01/2013 00:00                           |
| Materiais                          |                                          |                                                                                                    |                  |                                            |
| 8                                  |                                          |                                                                                                    |                  |                                            |
| Consulta Bibliografi               |                                          |                                                                                                    |                  |                                            |
| Quadro de horários                 |                                          |                                                                                                    |                  |                                            |
| Minhas turmas                      |                                          |                                                                                                    |                  |                                            |
| - Diano do auto                    |                                          |                                                                                                    |                  |                                            |
| - 2 Disp. de horários              |                                          |                                                                                                    |                  |                                            |
| Reservar recursos                  |                                          |                                                                                                    |                  |                                            |
| - i Upload materiais               |                                          |                                                                                                    |                  |                                            |
|                                    |                                          |                                                                                                    |                  |                                            |
| - Avaliações                       |                                          |                                                                                                    |                  |                                            |
| - Kerreguência diária              |                                          |                                                                                                    |                  |                                            |
| Aprovar Ocorrência                 |                                          |                                                                                                    |                  |                                            |
| L- Ka Aprovar Frequência           |                                          |                                                                                                    |                  |                                            |
|                                    |                                          |                                                                                                    |                  |                                            |
|                                    |                                          |                                                                                                    |                  |                                            |
|                                    |                                          |                                                                                                    |                  |                                            |
| 4                                  |                                          |                                                                                                    |                  |                                            |
| Administração                      |                                          |                                                                                                    |                  |                                            |
| Mensagens                          | Alertas                                  |                                                                                                    |                  |                                            |
| Avaliação Institución Reservas     | de recursos realizadas para seu usuári   | o.                                                                                                    |                  |                                            |
| Relatórios                         |                                          |                                                                                                    |                  |                                            |

Caso deseje excluir a reserva, selecione a reserva e clique no botão excluir reserva.

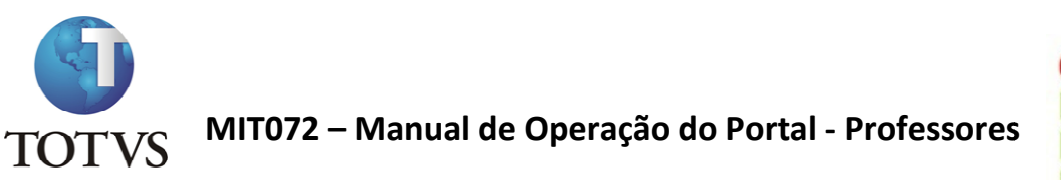

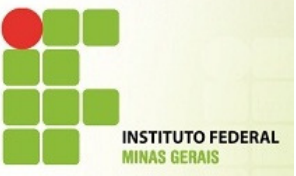

Para imprimir a reserva realizada, clique no botão imprimir.

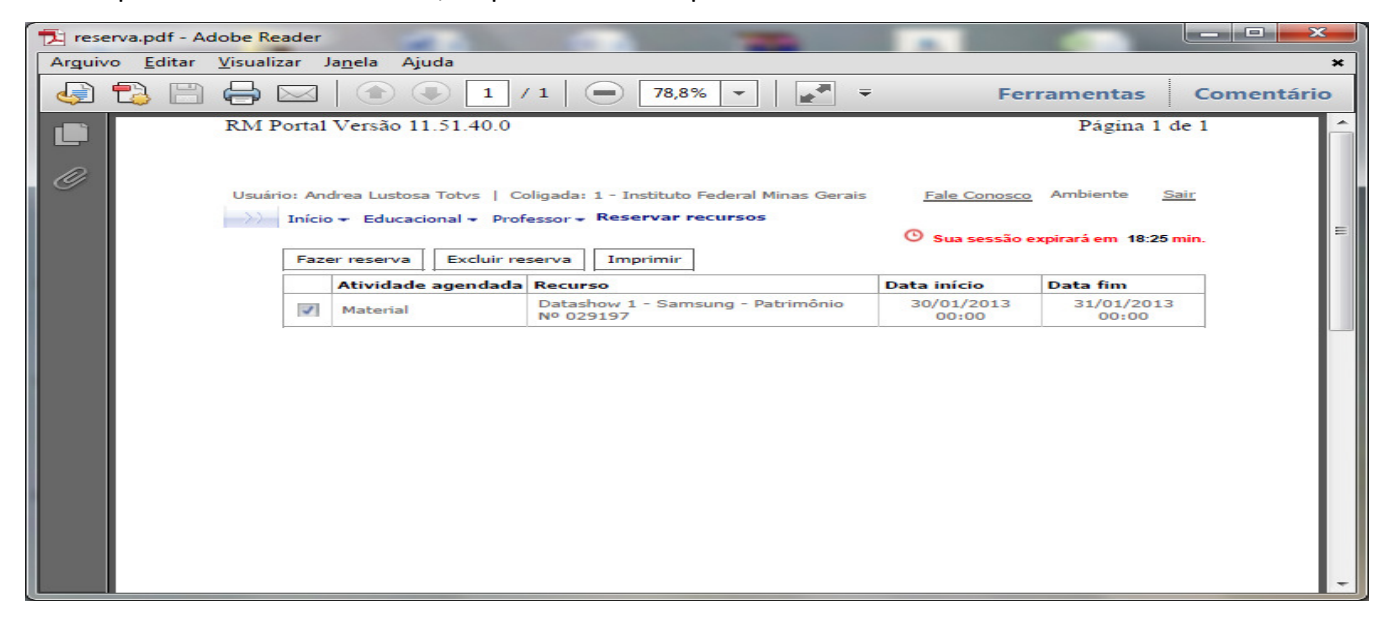

OBS: Os recursos possuem prazo mínimo de antecipação de reserva de 15 dias.

#### **RESERVA DE INSTALAÇÃO**

A **"Reserva de instalação"** serve para o agendamento da instalação de recursos disponibilizados na Instituição para que o professor possa ministrar suas aulas.

Para realizar a reserva de instalação, clique no botão Fazer Reserva.

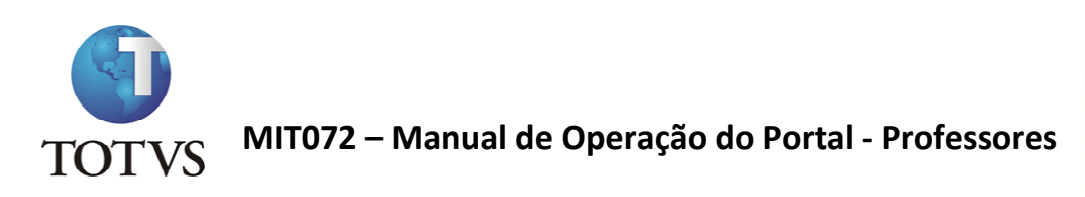

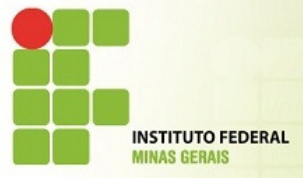

| A                                                   | And Inc. The Party of the Party of the Party | and a second           | Party des Partes | August Street     | A 1-4             |             |                                            |
|-----------------------------------------------------|----------------------------------------------------------------------------------------------------|------------------------|------------------|-------------------|-------------------|-------------|--------------------------------------------|
| - Attps://r                                         | meu.ifmg.edu.br/Corpore.Net/Main.aspx?Selected                                                                                                    | MenuIDKey=mnReservaIns | t₽≠≜¢×           | 🥌 RM Portal Ver   | são 11.51.40.0 🗙  |             | 6 ☆ 🥸                                      |
| Usuário: Andrea Lustosa T                           | Totvs   Coligada: 1 - Instituto Federal Minas Gerais                                                                                                    | 19                     |                  |                   |                   |             | <u>Fale Conosco</u> Ambiente • <u>Sair</u> |
|                                                     | Início - Educacional - Professor - Reservar insta                                                                                                    | lações                 |                  |                   |                   |             |                                            |
| Acadêmico                                           |                                                                                                    |                        |                  |                   |                   |             | 🕚 Sua sessão expirará em 19:57 min.        |
| Riblintera                                          | Fazer reserva Excluir reserva Imprimir                                                                                                    | Comput                 | p-ádia           | Place             | Deserieño de sela | Data infair | Data fin                                   |
|                                                     | Auvite agenuaua                                                                                                    | Campus                 | Predio           | DIOCO             | Descrição da sala | Data micio  | Data IIII                                  |
| Financeiro                                          |                                                                                                    |                        | N                | enhum registro en | contrado.         |             |                                            |
| Materiais                                           |                                                                                                    |                        |                  |                   |                   |             |                                            |
| Professor                                           |                                                                                                    |                        |                  |                   |                   |             |                                            |
| - Consulta Bibliografi                              |                                                                                                    |                        |                  |                   |                   |             |                                            |
| Ouadro de horários                                  | Bootsening                                                                                                    |                        |                  |                   |                   |             |                                            |
| - Minhas turmas                                     |                                                                                                    |                        |                  |                   |                   |             |                                            |
| - S Compl. Disciplina                               |                                                                                                    |                        |                  |                   |                   |             |                                            |
| Disp. de horários                                   |                                                                                                    |                        |                  |                   |                   |             |                                            |
|                                                     |                                                                                                    |                        |                  |                   |                   |             |                                            |
|                                                     |                                                                                                    |                        |                  |                   |                   |             |                                            |
| - Notas/faltas etapas                               |                                                                                                    |                        |                  |                   |                   |             |                                            |
| - 1/2 <u>Notas de avaliação</u><br>- 1/2 Avaliações |                                                                                                    |                        |                  |                   |                   |             |                                            |
| - 🙀 Frequência diária                               |                                                                                                    |                        |                  |                   |                   |             |                                            |
| - Cadastro de Ocorrê                                |                                                                                                    |                        |                  |                   |                   |             |                                            |
| Aprovar Frequência                                  |                                                                                                    |                        |                  |                   |                   |             |                                            |
|                                                     |                                                                                                    |                        |                  |                   |                   |             |                                            |
|                                                     |                                                                                                    |                        |                  |                   |                   |             |                                            |
|                                                     |                                                                                                    |                        |                  |                   |                   |             |                                            |
|                                                     |                                                                                                    |                        |                  |                   |                   |             |                                            |
|                                                     |                                                                                                    |                        |                  |                   |                   |             |                                            |
| · · ·                                               |                                                                                                    |                        |                  |                   |                   |             |                                            |
| Administração                                       | (at a second second sec |                        |                  |                   |                   |             | _                                          |
| Avaliação Institucion                               | Mensagens Alertas<br>Reservas de instalações realizadas para seu usuário                                                                                                    | 0.                     |                  |                   |                   |             |                                            |
| 2 Deletion                                          |                                                                                                    |                        |                  |                   |                   |             |                                            |
| Kelatorios                                          |                                                                                                    |                        |                  |                   |                   |             |                                            |

Selecione a Atividade Agendada, o Campus da Instalação, o Prédio, Bloco, Tipo de Sala e a Sala onde será feita a instalação.

Pode-se selecionar uma turma /disciplina para vinculação e também uma aula ou um período de aulas onde este instalação será necessária.

É possível também apenas selecionar uma data e hora de início e fim para a utilização da instalação.

Clique em Salvar para efetivar a reserva de instalação.

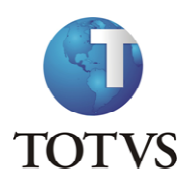

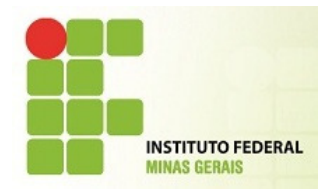

|                       | Same in the local data                      | And in case of the local division of the local division of the loc | Col. Average System water Colonest, Sold and an and an and an and an and an and an and an and an and an and and |                                            |
|-----------------------|---------------------------------------------|----------------------------------------------------------------------------------------------------|----------------------------------------------------------------------------------------------------|--------------------------------------------|
| https://r             | meu. <b>ifmg.edu.br</b> /Corpore.Net/Main.a | aspx?SelectedMenuIDKey=mnRes                                                                                                    | ervalnst 🔎 – 🗎 C × 🥔 RM Portal Versão 11.51.40.0 ×                                                              | 6 ☆ 🥸                                      |
|                       |                                             |                                                                                                    |                                                                                                    | <u>Fale Conosco</u> Ambiente + <u>Sair</u> |
|                       | Início - Educacional - Professor -          | Reservar instalações                                                                                                    |                                                                                                    |                                            |
| Acadêmico             |                                             |                                                                                                    |                                                                                                    | Sua sessão expirará em 15:29 min.          |
|                       | Fazer reserva Excluir reserva               | Imprimir                                                                                                    |                                                                                                    |                                            |
| Biblioteca            | Atividade agendada                          | Incluir/Editar registro                                                                                                    |                                                                                                    | Data fim                                   |
|                       |                                             |                                                                                                    | Campor de coaschimento obicatório 🔒                                                                             | -                                          |
|                       |                                             | Atividade agendada:                                                                                                    |                                                                                                    |                                            |
| lateriais             |                                             | Reserva Sala de Desenho                                                                                                    | v                                                                                                    |                                            |
| rofessor              |                                             | Campus:                                                                                                    | Prédio de aula 2 Prédio de aulas 02                                                                             |                                            |
| Consulta Bibliografi  |                                             | Tipo de sala:                                                                                                    | Sala:                                                                                                    |                                            |
| luadro de horários    |                                             | Sala de aula                                                                                                    | Sala de aula 301 V                                                                                              |                                            |
| lario de classe       |                                             |                                                                                                    |                                                                                                    |                                            |
| Compl. Disciplina     |                                             | Selecione uma turma/disciplin                                                                                                    |                                                                                                    |                                            |
| Plano de aula         |                                             | 2012 - IFMG - Campus Congoni                                                                                                    | has - Tecnico Integrado em Edificações - Tecnico Integrado em Edificações - Diurno                              |                                            |
| Disp. de horários     |                                             | DICOJEDIEI                                                                                                    | Biologia I                                                                                                    |                                            |
| Reservar instalaçõe   |                                             |                                                                                                    |                                                                                                    |                                            |
| Upload materiais      |                                             | 0 D2COTEDIF1                                                                                                    |                                                                                                    |                                            |
| Notas/faltas etapas   |                                             | O D2COIEDIF1                                                                                                    | Estabilidade das construções                                                                                    |                                            |
| Avaliações            |                                             | O D3COIEDIF1                                                                                                    | Tecnologia das construções II                                                                                   |                                            |
| Frequência diária     |                                             | 2012 - IFMG - Campus Congoni                                                                                                    | has - Tecnico Integrado em Mecanica - Tecnico Integrado em Mecanica - Diurno                                    |                                            |
| Cadastro de Ocorrê    |                                             |                                                                                                    | Biologia I                                                                                                    |                                            |
| Aprovar Ocorrência    |                                             |                                                                                                    | Biologia II                                                                                                    |                                            |
|                       |                                             | 2012 - JEMG - Campus Congon                                                                                                    | biologie II                                                                                                    |                                            |
|                       |                                             | Turma                                                                                                    | Disciplina                                                                                                    |                                            |
|                       |                                             | © D1COIMINE1                                                                                                    | Biologia I                                                                                                    |                                            |
|                       |                                             | © D2COIMINE1                                                                                                    | Biologia II                                                                                                    |                                            |
|                       |                                             | 2012.1 - IFMG - Campus Congo                                                                                                    | nhas - Técnico Subsequente em Edificações - Técnico Subsequente em Edificações - Noturno 🛛 🔻 🔻                  |                                            |
|                       |                                             | Turma                                                                                                    | Disciplina                                                                                                    |                                            |
|                       |                                             | © N3COSEDIF1                                                                                                    | Construções I (Estruturas metálicas)                                                                            | -                                          |
| dministração          |                                             |                                                                                                    |                                                                                                    |                                            |
|                       | Mensagens <u>Alertas</u>                    |                                                                                                    |                                                                                                    |                                            |
| Avanação Institución  | Reservas de instalações realizadas pa       | ara seu usuário.                                                                                                    |                                                                                                    |                                            |
| Relatórios            |                                             |                                                                                                    |                                                                                                    |                                            |
|                       |                                             |                                                                                                    |                                                                                                    |                                            |
| 1.00                  | _                                           |                                                                                                    |                                                                                                    | - 7                                        |
|                       | And the second second                       |                                                                                                    |                                                                                                    |                                            |
| https://r             | meu. <b>ifmg.edu.br</b> /Corpore.Net/Main.a | aspx?SelectedMenuIDKey=mnRes                                                                                                    | ervaInst 🔎 – 🗎 🖒 🗙 🥔 RM Portal Versão 11.51.40.0 🛛 🗙                                                            | 6) <del>52</del> 8                         |
| rio: Andrea Lustosa T |                                             |                                                                                                    |                                                                                                    | Fale Conosco Ambiente + Sair               |
|                       | Telele - Educational - Defenses             | Reservar instalações                                                                                                    |                                                                                                    |                                            |
|                       | Inicio + Educacional + Professor +          | neservar instalações                                                                                                    |                                                                                                    | Sua sessão expirará em 14:55 min           |
| Acadêmico             | Exter recence                               | Imprimir                                                                                                    |                                                                                                    |                                            |
|                       | Contraserva Contraserva                     |                                                                                                    |                                                                                                    |                                            |
| Siblioteca            | Atividade agendada                          | Incluir/Editar registro                                                                                                    |                                                                                                    | Data fim                                   |
| Financeiro            |                                             |                                                                                                    | Biologia I                                                                                                    | <u> </u>                                   |
|                       |                                             | O DICOIMECAL                                                                                                    | Piologia II                                                                                                    |                                            |
| Materiais             |                                             | O D2COIMECA1                                                                                                    | Biologia 11                                                                                                    |                                            |

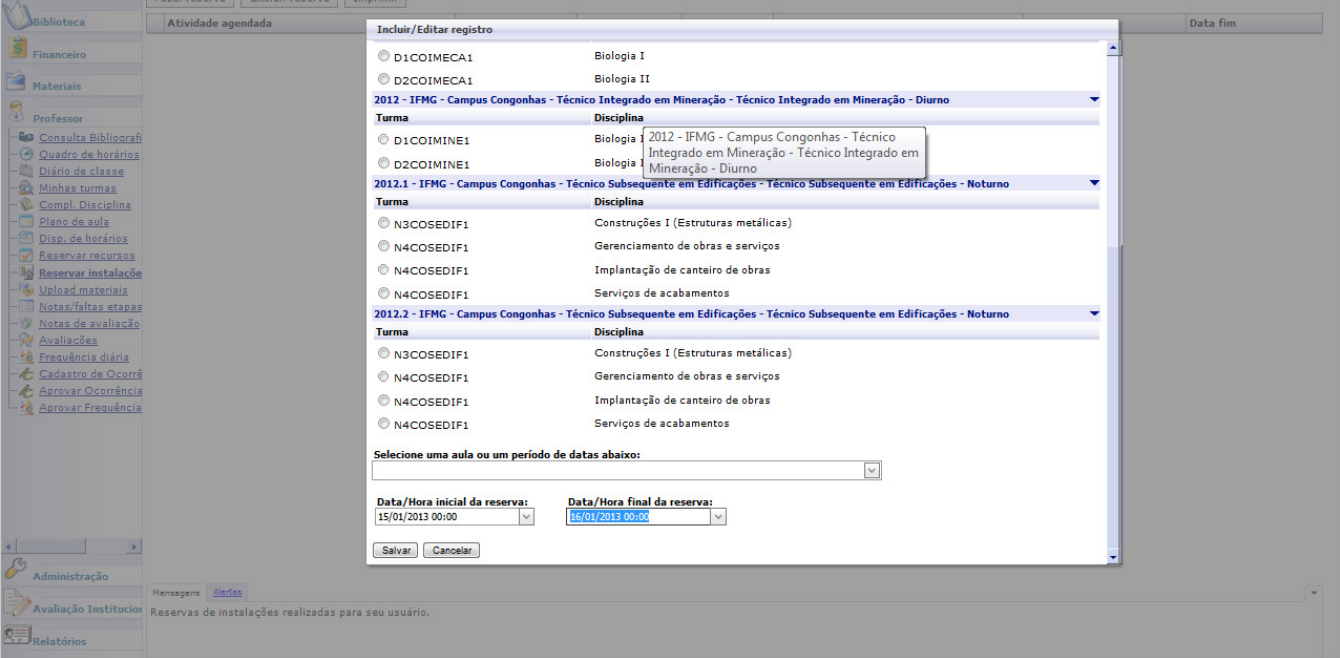

Caso deseje excluir a reserva, selecione a reserva e clique no botão excluir reserva.

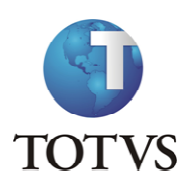

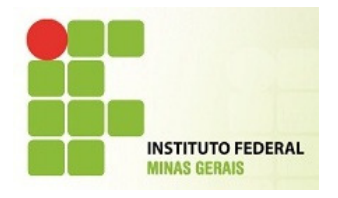

Caso deseje imprimir a reserva, selecione a reserva e clique no botão imprimir.

| 🔁 reserva2.pdf - A     | dobe Read          | er                            | 2                                               | 6.0                                |                        | -                           |                                      |                                     |                    | - 0 X             |
|------------------------|--------------------|-------------------------------|-------------------------------------------------|------------------------------------|------------------------|-----------------------------|--------------------------------------|-------------------------------------|--------------------|-------------------|
| Arguivo <u>E</u> ditar | <u>V</u> isualizar | Ja <u>n</u> ela Ajuo          | la                                              |                                    |                        |                             |                                      |                                     |                    | ×                 |
| 4 🕄 🗒                  | $\ominus$          |                               | 1 / 1                                           |                                    | 78,8%                  | •                           | <b>₩</b>                             | Ferram                              | entas              | Comentário        |
|                        | RM Porta           | l Versão 11.                  | 51.40.0                                         |                                    |                        |                             |                                      |                                     | Página 1 de        | • 1               |
|                        | Usuario: A         | io - Educacion<br>zer reserva | Totvs   Colig<br>nal • Profess<br>Excluir reser | ada: 1 - In<br>or + Rese<br>va Imp | ervar ins              | ederal Mir                  | nas Gerais <u>Fale</u><br>s<br>O Sua | <u>Conosco</u> Am<br>sessão expirar | rá em 12:44 m      | <u>r</u><br>in. ≡ |
|                        |                    | Atividade a                   | agendada Ca                                     | ampus                              | Prédio                 | Bloco                       | Descrição da sala                    | Data início                         | Data fim           |                   |
|                        | V                  | Reserva Sal<br>Desenho        | la de G                                         | ongonhas                           | Prédio<br>de<br>aula 2 | Prédio<br>de<br>aulas<br>02 | Sala de aula 301                     | 15/01/2013<br>00:00                 | 16/01/201<br>00:00 | 3                 |
|                        |                    |                               |                                                 |                                    |                        |                             |                                      |                                     |                    | ~                 |

OBS: Os recursos possuem prazo mínimo de antecipação de reserva de 15 dias.

#### UPLOAD DE MATERIAIS

Essa opção possibilita ao professor disponibilizar aos alunos quaisquer tipos de arquivos / documentos / imagens em um espaço de armazenamento de até 10 MB por arquivo.

Para incluir um material, clique no botão Incluir material.

MIT072 -Portal dos Professores.docx

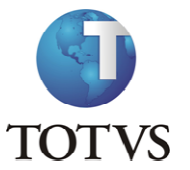

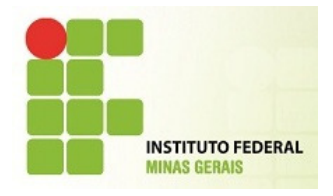

|                                                                                                    |                                                               | Children and the Article and the State of Street, Street, Stre | ( Real               |                                            |
|----------------------------------------------------------------------------------------------------|---------------------------------------------------------------|----------------------------------------------------------------------------------------------------|----------------------|--------------------------------------------|
| - Single Attps://mer                                                                                                    | u. <b>ifmg.edu.br</b> /Corpore.Net/Main.aspx?SelectedMenuIDKe | y=mnUpload&ActionID=EduWebUploadMaterialActionWeb                                                                                                    | 오 두 🔒 Ċ 🗙 🔏 RM Porta | Versão 11.50.10.0 × 🏠 🏠 🔅                  |
| Usuário: CARLA TRINDAD                                                                                                    | E   Coligada: 1 - INSTITUTO FEDERAL MINAS GERA                | JS                                                                                                    |                      | <u>Fale Conosco</u> Ambiente + <u>Sair</u> |
|                                                                                                    | Início - Educacional - Professor - Upload mater               | iais                                                                                                    |                      |                                            |
| Professor                                                                                                    | Incluir material Associar turma                               |                                                                                                    |                      |                                            |
| Quadro de horários                                                                                                    | Pescrição                                                     | Tipo do material                                                                                                    | Validade             | Download                                   |
| Diário de classe                                                                                                    |                                                               |                                                                                                    |                      |                                            |
| Compl. Disciplina                                                                                                    |                                                               |                                                                                                    |                      |                                            |
| Diano de aula                                                                                                    |                                                               |                                                                                                    |                      |                                            |
| - Contra de la contra de la con |                                                               |                                                                                                    |                      |                                            |
|                                                                                                    |                                                               |                                                                                                    |                      |                                            |
| W <u>Notas de avaliação</u>                                                                                                    |                                                               |                                                                                                    |                      |                                            |
| - 3 Frequência diária                                                                                                    |                                                               |                                                                                                    |                      |                                            |
| 📥 🧶 Cadastro de Ocorré                                                                                                    |                                                               |                                                                                                    |                      |                                            |
|                                                                                                    |                                                               |                                                                                                    |                      |                                            |
|                                                                                                    |                                                               |                                                                                                    |                      |                                            |
|                                                                                                    |                                                               |                                                                                                    |                      |                                            |
|                                                                                                    |                                                               |                                                                                                    |                      |                                            |
|                                                                                                    |                                                               |                                                                                                    |                      |                                            |
|                                                                                                    |                                                               |                                                                                                    |                      |                                            |
|                                                                                                    |                                                               |                                                                                                    |                      |                                            |
|                                                                                                    |                                                               |                                                                                                    |                      |                                            |
|                                                                                                    |                                                               |                                                                                                    |                      |                                            |
|                                                                                                    |                                                               |                                                                                                    |                      |                                            |
|                                                                                                    |                                                               |                                                                                                    |                      |                                            |
|                                                                                                    | Mensagens Alertas                                             |                                                                                                    |                      |                                            |
|                                                                                                    |                                                               |                                                                                                    |                      |                                            |
| •                                                                                                    |                                                               |                                                                                                    |                      |                                            |
|                                                                                                    |                                                               |                                                                                                    |                      |                                            |

Na tela que será aberta, devem-se informar os campos:

**Descrição** – nesse campo informe o nome do material a ser disponibilizado;

Tipo de Material – selecione o tipo de material previamente cadastrado pela secretaria;

Exemplos: Apostila, Plano de Curso, Manual, Reportagem, etc.

Data de expiração – a partir dessa data o material não ficará mais disponível para os alunos.

Arquivo – nesse campo ficará salvo o nome do arquivo disponibilizado. Será preenchido após salvar.

**Nome do arquivo** – nesse campo será mostrado o caminho completo do arquivo disponibilizado. Clique em Procurar para localizar o arquivo a ser disponibilizado.

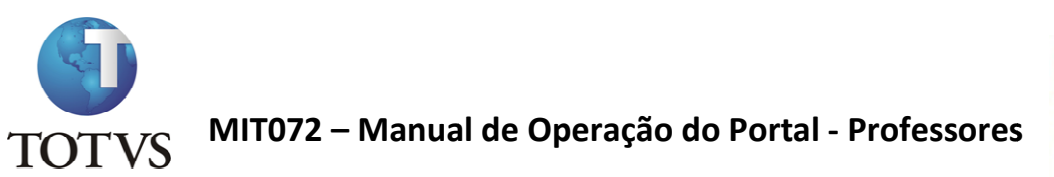

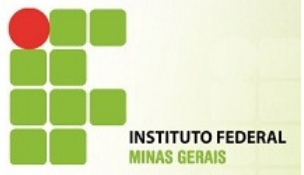

| left https://meu.ifmg.edu.br/Corpo | re.Net/Source/Edu-Educacional/RM.Edu.MATERIAIS/Edu | PopupUp |
|------------------------------------|----------------------------------------------------|---------|
| Descrição:                         |                                                    |         |
| Tipo de Material:                  | •                                                  |         |
| Data de expiração:                 | $\checkmark$                                       |         |
| Arquivo:                           |                                                    |         |
| Novo arquivo                       | Procurar                                           |         |
|                                    |                                                    |         |
|                                    |                                                    |         |

Clique em Salvar e a seguinte mensagem deverá ser exibida:

| // http://aplicativos.santacasabh.org.br/Corpore.Net/Source/Edu-Educacional | /RM.E 🗖 🗖 🗙  |
|-----------------------------------------------------------------------------|--------------|
|                                                                             |              |
|                                                                             |              |
| Mensagem da página da web                                                   |              |
| Operação realizada com sucesso.                                             |              |
| ОК                                                                          |              |
|                                                                             |              |
| 😜 Internet   Modo Protegido: Desativado                                     | 📲 👻 🔍 105% 🔻 |

Após cadastrar o material, a tela ficará da seguinte forma:

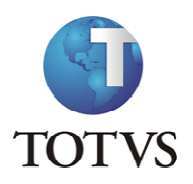

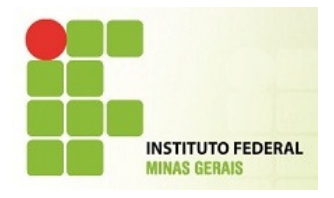

| < 🕘 🥖 https://me                                         | eu. <b>ifmg.edu.br</b> /Corpore.Net/Main.aspx?S | electedMenuIDKey=mnUpload&ActionID | )=EduWebUploadMaterialActionWeb | 🔎 - 🔒 🖒 🗙 👩 RM Portal Versão 1 | 1.50.10.0 × 🗎 🏠 🖈                                     |
|----------------------------------------------------------|-------------------------------------------------|------------------------------------|---------------------------------|--------------------------------|-------------------------------------------------------|
| Usuário: CARLA TRINDAD                                   | DE   Coligada: 1 - INSTITUTO FEDE               | RAL MINAS GERAIS                   |                                 |                                | <u>Fale Conosco</u> Ambiente <del>-</del> <u>Sair</u> |
|                                                          | Início - Educacional - Professor -              | Upload materiais                   |                                 |                                |                                                       |
| Reofessor                                                | Incluir material Associar turm                  | а                                  |                                 |                                |                                                       |
| Quadro de horários                                       | Descrição                                       | Tipo do material                   | Validade                        | Download                       |                                                       |
| Diário de classe                                         | ⊕ 🔲 Teste                                       | Manual técnico                     | 31/03/2012 00:00:00             |                                | Excluir Alterar                                       |
| - Standard Minhas turmas<br>- Standard Compl. Disciplina |                                                 |                                    |                                 |                                |                                                       |
| Plano de aula                                            |                                                 |                                    |                                 |                                |                                                       |
| Disp. de horários                                        |                                                 |                                    |                                 |                                |                                                       |
|                                                          |                                                 |                                    |                                 |                                |                                                       |
| Notas de avaliação                                       |                                                 |                                    |                                 |                                |                                                       |
| - Kallações                                              |                                                 |                                    |                                 |                                |                                                       |
| Cadastro de Ocorré                                       |                                                 |                                    |                                 |                                |                                                       |
|                                                          |                                                 |                                    |                                 |                                |                                                       |
|                                                          |                                                 |                                    |                                 |                                |                                                       |
|                                                          |                                                 |                                    |                                 |                                |                                                       |
|                                                          |                                                 |                                    |                                 |                                |                                                       |
|                                                          |                                                 |                                    |                                 |                                |                                                       |
|                                                          |                                                 |                                    |                                 |                                |                                                       |
|                                                          |                                                 |                                    |                                 |                                |                                                       |
|                                                          |                                                 |                                    |                                 |                                |                                                       |
|                                                          |                                                 |                                    |                                 |                                |                                                       |
|                                                          |                                                 |                                    |                                 |                                |                                                       |
|                                                          |                                                 |                                    |                                 |                                |                                                       |
|                                                          | Mensagens <u>Alertas</u>                        |                                    |                                 |                                | <b>`</b>                                              |
|                                                          |                                                 |                                    |                                 |                                |                                                       |
| •                                                        |                                                 |                                    |                                 |                                |                                                       |
|                                                          | n                                               |                                    |                                 |                                |                                                       |

Para que o material fique disponível para download, o professor deverá associar as turmas para as quais o material será disponibilizado.

Para isso, selecione o arquivo e clique em Associar Turma.

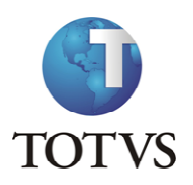

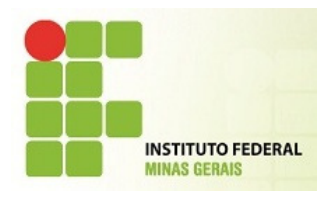

| (Contemportation of the second second | eu. <b>ifmg.edu.br</b> /Corpore.Net/ | Main.aspx?SelectedMenuIDKey=mnUpload&Actio | nID=EduWebUploadMaterialActionWeb | 🔎 - 🔒 🖒 🗙 💋 RM Portal Versão | 11.50.10.0 × 👘 🛧 🌣           |
|----------------------------------------------------------------------------------------------------|--------------------------------------|--------------------------------------------|-----------------------------------|------------------------------|------------------------------|
| Usuário: CARLA TRINDA                                                                                                    | DE   Coligada: 1 - INSTIT            | UTO FEDERAL MINAS GERAIS                   |                                   |                              | Fale Conosco Ambiente - Sair |
|                                                                                                    | Início - Educacional - F             | Professor - Upload materiais               |                                   |                              |                              |
|                                                                                                    | Incluir material Ass                 | ociar turma                                |                                   |                              |                              |
| Professor                                                                                                    | Descrição                            | Tipo do material                           | Validade                          | Download                     |                              |
| Diário de classe                                                                                                    | Teste                                | Manual técnico                             | 31/03/2012 00:00:00               |                              | Excluir Alterar              |
| Minhas turmas                                                                                                    |                                      | in pront. Pronted technes                  | 51/05/2012 00:00:00               | UE3.                         |                              |
| Compl. Disciplina                                                                                                    |                                      |                                            |                                   |                              |                              |
| Disp. de horários                                                                                                    | Also and and                         |                                            |                                   |                              |                              |
| - 😽 Upload materiais                                                                                                    |                                      |                                            |                                   |                              |                              |
|                                                                                                    |                                      | bostolic del                               |                                   |                              |                              |
| Avaliação                                                                                                    | Restaurant                           |                                            |                                   |                              |                              |
| - 🧏 Frequência diária                                                                                                    |                                      |                                            |                                   |                              |                              |
| Cadastro de Ocorr                                                                                                    | É                                    |                                            |                                   |                              |                              |
|                                                                                                    |                                      |                                            |                                   |                              |                              |
|                                                                                                    |                                      |                                            |                                   |                              |                              |
|                                                                                                    |                                      |                                            |                                   |                              |                              |
|                                                                                                    |                                      |                                            |                                   |                              |                              |
|                                                                                                    |                                      |                                            |                                   |                              |                              |
|                                                                                                    |                                      |                                            |                                   |                              |                              |
|                                                                                                    |                                      |                                            |                                   |                              |                              |
|                                                                                                    |                                      |                                            |                                   |                              |                              |
|                                                                                                    |                                      |                                            |                                   |                              |                              |
|                                                                                                    |                                      |                                            |                                   |                              |                              |
|                                                                                                    |                                      |                                            |                                   |                              |                              |
|                                                                                                    |                                      |                                            |                                   |                              |                              |
|                                                                                                    | Mensagens <u>Alertas</u>             |                                            |                                   |                              | <b>`</b>                     |
|                                                                                                    |                                      |                                            |                                   |                              |                              |
| •                                                                                                    | 1                                    |                                            |                                   |                              |                              |
|                                                                                                    |                                      |                                            |                                   |                              |                              |

Após clicar em Associar Turma, será exibida uma tela com todas as turmas em que o professor leciona.

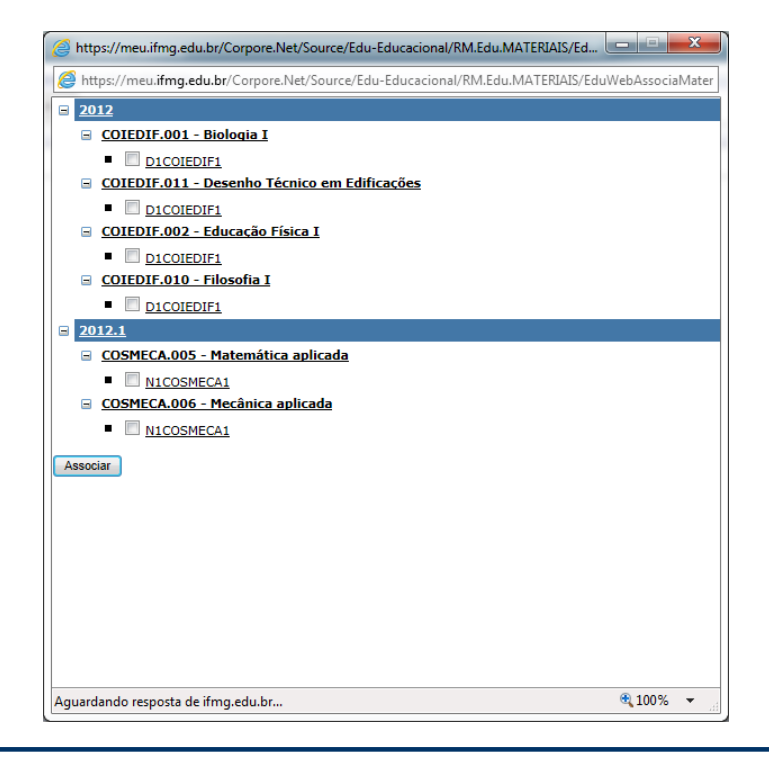

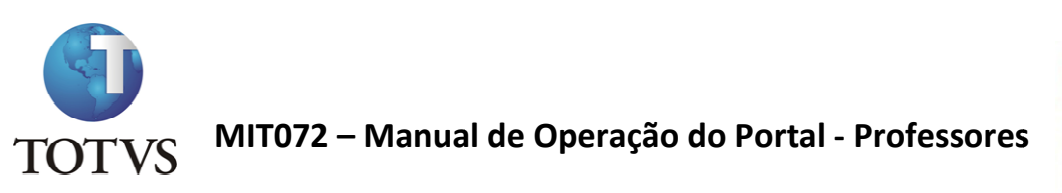

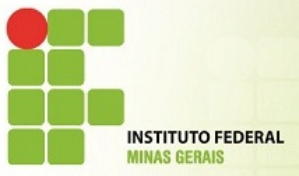

Portanto, selecione a(s) turma(s) em que deseja disponibilizar o material e em seguida no botão Associar.

| http://aplicativos.santacasabh.org.br/Corpore.Net/Source/Edu-Educacional | /RM.E          |
|--------------------------------------------------------------------------|----------------|
|                                                                          |                |
| Mensagem da página da web                                                |                |
| Processo realizado com sucesso.                                          |                |
| ОК                                                                       |                |
|                                                                          |                |
|                                                                          |                |
| Internet   Modo Protegido: Desativado                                    | • • • • 105% • |

Para verificar as turmas que já estão associadas ao material, clique no + [Expand].

Ver tela abaixo.

| Ce (a) Ce https://me                     | eu. <b>ifmg.edu.br</b> /Corpore.Net/Main.aspx?Se | ectedMenuIDKey=mnUpload&ActionID | =EduWebUploadMaterialActionWeb |          | - □ <del>- ×</del>           |
|------------------------------------------|--------------------------------------------------|----------------------------------|--------------------------------|----------|------------------------------|
| Usuário: CARLA TRINDAE                   | DE   Coligada: 1 - INSTITUTO FEDER               | AL MINAS GERAIS                  |                                |          | Fale Conosco Ambiente - Sair |
|                                          | Início • Educacional • Professor •               | Upload materiais                 |                                |          |                              |
| A Destacros                              | Incluir material Associar turma                  |                                  |                                |          |                              |
| Quadro de horários                       | Descrição                                        | Tipo do material                 | Validade                       | Download |                              |
| Diário de classe                         | ⊕ 🔲 Teste                                        | Manual técnico                   | 31/03/2012 00:00:00            |          | Excluir Alterar              |
| - S Minhas turmas<br>- Compl. Disciplina |                                                  |                                  |                                |          |                              |
| Plano de aula                            | pen.                                             |                                  |                                |          |                              |
| Disp. de horários                        |                                                  |                                  |                                |          |                              |
|                                          |                                                  |                                  |                                |          |                              |
| 12 Notas de avaliação                    |                                                  |                                  |                                |          |                              |
| - <u>Manacoes</u><br>- <u>Manacoes</u>   | Roopenter                                        |                                  |                                |          |                              |
| Cadastro de Ocorré                       | é                                                |                                  |                                |          |                              |
|                                          |                                                  |                                  |                                |          |                              |
|                                          |                                                  |                                  |                                |          |                              |
|                                          |                                                  |                                  |                                |          |                              |
|                                          |                                                  |                                  |                                |          |                              |
|                                          |                                                  |                                  |                                |          |                              |
|                                          |                                                  |                                  |                                |          |                              |
|                                          |                                                  |                                  |                                |          |                              |
|                                          |                                                  |                                  |                                |          |                              |
|                                          |                                                  |                                  |                                |          |                              |
|                                          |                                                  |                                  |                                |          |                              |
|                                          |                                                  |                                  |                                |          |                              |
|                                          | Mensagens <u>Alertas</u>                         |                                  |                                |          |                              |
|                                          |                                                  |                                  |                                |          |                              |
| • •                                      | 1                                                |                                  |                                |          |                              |
|                                          | 11                                               |                                  |                                |          |                              |

MIT072 -Portal dos Professores.docx

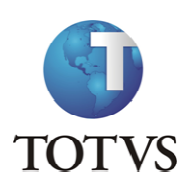

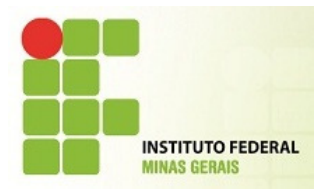

A(s) turma(s) associada(s) será(ão) exibida(s) da seguinte forma:

| Co S Attps://meu        | ifmg.ed  | lu.br/Corpo       | re.Net/Main.aspx?SelectedN | //enuIDKey=mnUpload&ActionID=EduWe | ebUploadMat | erialActionWeb      | <u>م</u> - 0 | 🕯 🖒 🗙 🜈 RM Portal Versão | 11.50.10.0 × {       |          |
|-------------------------|----------|-------------------|----------------------------|------------------------------------|-------------|---------------------|--------------|--------------------------|----------------------|----------|
| Usuário: CARLA TRINDAD  |          | ligada: 1 - i     | INSTITUTO FEDERAL MIN      | AS GERAIS                          |             |                     |              |                          | Eale Conosco Ambient | e - Sair |
|                         | Início - | Educacion         | al • Professor • Uploa     | d materiais                        |             |                     |              |                          |                      |          |
| 8                       | Inclui   | r material        | Associar turma             |                                    |             |                     |              |                          |                      |          |
| Ouadro de horários      |          |                   | Descrição                  | Tipo do material                   |             | Validade            |              | Download                 |                      |          |
| Diário de classe        |          |                   | Teste                      | Manual técnico                     |             | 31/03/2012 00:00:00 |              |                          | Excluir Alterar      |          |
| Minhas turmas           |          |                   |                            |                                    | 1           |                     |              |                          |                      |          |
|                         | Per      | riodo letiv       | 0                          | Código disciplina                  | Disciplin   | ia<br>,             | Turma        |                          | Fueluie              |          |
| - 2 Disp. de horários   | 201      | 12                |                            | COLEDIF.001                        | biologia    |                     | DICOLEDIFI   |                          | Excluit              |          |
| Upload materiais        |          |                   |                            |                                    |             |                     |              |                          |                      |          |
| - 12 Notas de avaliação |          |                   |                            |                                    |             |                     |              |                          |                      |          |
| - Avaliações            |          |                   |                            |                                    |             |                     |              |                          |                      |          |
| Erequência diária       |          |                   |                            |                                    |             |                     |              |                          |                      |          |
|                         |          |                   |                            |                                    |             |                     |              |                          |                      |          |
|                         |          |                   |                            |                                    |             |                     |              |                          |                      |          |
|                         |          |                   |                            |                                    |             |                     |              |                          |                      |          |
|                         |          |                   |                            |                                    |             |                     |              |                          |                      |          |
|                         |          |                   |                            |                                    |             |                     |              |                          |                      |          |
|                         |          |                   |                            |                                    |             |                     |              |                          |                      |          |
|                         |          |                   |                            |                                    |             |                     |              |                          |                      |          |
|                         |          |                   |                            |                                    |             |                     |              |                          |                      |          |
|                         |          |                   |                            |                                    |             |                     |              |                          |                      |          |
|                         |          |                   |                            |                                    |             |                     |              |                          |                      |          |
|                         |          |                   |                            |                                    |             |                     |              |                          |                      |          |
|                         |          |                   |                            |                                    |             |                     |              |                          |                      |          |
|                         | Mensag   | gens <u>Alert</u> | as                         |                                    |             |                     |              |                          |                      | •        |
|                         |          |                   |                            |                                    |             |                     |              |                          |                      |          |
| •                       |          |                   |                            |                                    |             |                     |              |                          |                      |          |
|                         |          |                   |                            |                                    |             |                     |              |                          |                      |          |

Caso tenha associado a uma turma errada, ou não queria mais disponibilizar o arquivo para a turma, clique em Excluir.

#### <u>AVALIAÇÕES</u>

Essa funcionalidade permite ao professor cadastrar todas as avaliações que terão suas notas registradas no sistema e que irá compor a nota da Etapa.

As avaliações podem ser: Provas, Exercícios, Trabalhos, etc.

Para cadastrar uma avaliação, selecione a turma desejada e em seguida clique em Incluir .

A seguinte tela será exibida:

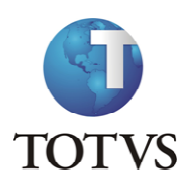

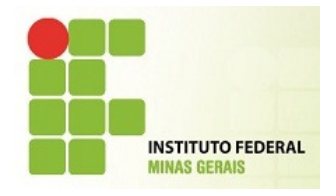

| Professor<br>Quadro de horários<br>Diário de classe<br>Minhas turmas<br>Comol. Disciplina<br>Plano de aula<br>Disp. de horários<br>Upload materiais<br>Uotas/faltas etapas<br>Notas de avaliação<br>Avaliações<br>Erequência diária<br>Cadastro de Ocorré                                                                                                    | Inicio - Edi                                                                                                    | ducacional • Professor • A<br>Hisciplina<br>AMPUS CONGONHAS - Técn<br>IF1 - Biologia I<br>Excluir Imprimir<br>Igo Descrição<br>• Descrição                                                                                                    | waliações                                                                                                    | cações - Técnico                                                                             | o Integrado em Ed                                              | ificações - Diurno   |                                 |                                                       |                                                                                                    | 🕚 Sua sess                                                                      | são expirará e                                                                                              | em ·                                                                                                    |
|----------------------------------------------------------------------------------------------------|----------------------------------------------------------------------------------------------------|----------------------------------------------------------------------------------------------------|----------------------------------------------------------------------------------------------------|----------------------------------------------------------------------------------------------|----------------------------------------------------------------|----------------------|---------------------------------|-------------------------------------------------------|----------------------------------------------------------------------------------------------------|---------------------------------------------------------------------------------|----------------------------------------------------------------------------------------------------|----------------------------------------------------------------------------------------------------|
| Professor<br>Quadro de horários<br>Diário de classe<br>Minhas turmas<br>Comel. Disciplina<br>Plano de aula<br>Diso. de horários<br>Upload materiais<br>Votas/faltas etapas<br>Notas/falta.cãos<br>Frequência diária<br>Cadastro de Ocorré                                                                                                    | Turma/Die<br>2012 - CA<br>D1COIEDI<br>Incluir                                                                                                    | isciplina<br>AMPUS CONGONHAS - Técn<br>ITI - Biologia I<br>Excluir Imprimir<br>go Descrição                                                                                                    | nico Integrado em Edifio                                                                                                    | cações - Técnico                                                                             | o Integrado em Ed                                              | ificações - Diurno   |                                 |                                                       |                                                                                                    | 0 548 868                                                                       | oxpirate c                                                                                                  |                                                                                                    |
| Cuaero de horanos<br>Diário de classe<br>Minhas turmas<br>Compl. Disciplina<br>Plano de aula<br>Disp. de horários<br>Upload materiais<br>Notas/faltas etanas<br>Notas/faltacões<br>Frequência diária<br>Cadastro de Ocorré                                                                                                    | 2012 - CA<br>D1COIEDI<br>Incluir                                                                                                    | AMPUS CONGONHAS - Técn<br>IF1 - Biologia I<br>Excluir Imprimir<br>go Descrição                                                                                                    | nico Integrado em Edifio                                                                                                    | cações - Técnico                                                                             | o Integrado em Ed                                              | ificações - Diurno   |                                 |                                                       |                                                                                                    |                                                                                 |                                                                                                    |                                                                                                    |
| Compl. Disciplina<br>Plano de aula<br>Disp. de horários<br>Upload materiais<br>Notas/faltas etanaso<br>Notas de avaliações<br>Frequência diária<br>Cadastro de Ocorré                                                                                                    | Incluir<br>lig                                                                                                    | Excluir Imprimir                                                                                                    |                                                                                                    |                                                                                              |                                                                |                      |                                 |                                                       |                                                                                                    |                                                                                 |                                                                                                    |                                                                                                    |
| Disp. de horários<br>Upload materiais<br>Notas/faltas etapas<br>Notas de avaliacão<br><b>Avaliacões</b><br>Frequência diária<br>Cadastro de Ocorré                                                                                                    |                                                                                                    | go Descrição                                                                                                    |                                                                                                    |                                                                                              |                                                                |                      |                                 |                                                       |                                                                                                    |                                                                                 |                                                                                                    |                                                                                                    |
| Notas/faltas etapas<br>Notas de avaliação<br>Avaliações<br>Frequência diária<br>Cadastro de Ocorré                                                                                                    |                                                                                                    |                                                                                                    | Valor                                                                                                    | Data<br>prevista                                                                             | Data da<br>Avaliação                                           | Data de<br>Devolução | Média                           | Descrição da<br>etapa                                 | Dt./Hora<br>limite<br>entrega                                                                                                    | Permite entregas pel<br>Portal                                                  | <sup>D</sup> Entregas                                                                                       | 5                                                                                                    |
| Avaliações<br>Frequência diária<br>Cadastro de Ocorré                                                                                                    | [                                                                                                    | I Prova I                                                                                                    | 10,0000                                                                                                    |                                                                                              |                                                                |                      | 6,0000                          | 1ª Etapa                                              |                                                                                                    | Não                                                                             | Q                                                                                                    |                                                                                                    |
| Cadastro de Ocorré                                                                                                    |                                                                                                    | 2 teste                                                                                                    | 5,0000                                                                                                    |                                                                                              |                                                                |                      | 3,0000                          | 1ª Etapa                                              |                                                                                                    | Não                                                                             | Q                                                                                                    |                                                                                                    |
|                                                                                                    | and a second                                                                                                    | 5 TestM                                                                                                    | 10,0000                                                                                                    |                                                                                              |                                                                |                      |                                 | 1ª Etapa                                              | 07/03/2012<br>00:00                                                                                                    | Sim                                                                             | Q                                                                                                    |                                                                                                    |
|                                                                                                    |                                                                                                    | 1 Prova 2                                                                                                    | 35,0000                                                                                                    |                                                                                              |                                                                |                      | 21,0000                         | 2ª Etapa                                              |                                                                                                    | Não                                                                             | Q                                                                                                    |                                                                                                    |
|                                                                                                    |                                                                                                    | 3 Recupercao parcial                                                                                                    | 65,0000                                                                                                    |                                                                                              |                                                                |                      | 39,0000                         | Recuperação<br>Parcial                                |                                                                                                    | Não                                                                             | Q                                                                                                    |                                                                                                    |
|                                                                                                    |                                                                                                    | 1 Prova 4                                                                                                    | 35,0000                                                                                                    |                                                                                              |                                                                |                      | 21,0000                         | 3ª Etapa                                              |                                                                                                    | Não                                                                             | Q                                                                                                    |                                                                                                    |
|                                                                                                    |                                                                                                    | 1 Recuperacao final                                                                                                    | 100,0000                                                                                                    |                                                                                              |                                                                |                      | 60,0000                         | Recuperação Final                                     |                                                                                                    | Não                                                                             | Q                                                                                                    |                                                                                                    |
|                                                                                                    | Mensagens<br>Cadastro de                                                                                                    | s <u>Alertas</u><br>de Avaliações                                                                                                    |                                                                                                    |                                                                                              |                                                                |                      | Normal D                        |                                                       |                                                                                                    |                                                                                 |                                                                                                    |                                                                                                    |
| Attps://meu                                                                                                    | Mensagens<br>Cadastro de<br>u.ifmg.edu.br                                                                                                    | s <u>Alertas</u><br>de Avaliações<br>#/Corpore.Net/Main.aspx?Acti<br>da: 1 - INSTITUTO FEDERA                                                                                                    | ionID=EduProvasRedirec                                                                                                    | tActionWeb&Cal                                                                               | becalho=2012 - CAN                                             | MPUS CONGONHAS -     | Técnico Int                     | egrado , P → 🔒 C X                                    | RM Port                                                                                                    | tal Versão 11.50.10.0 ×<br>Fale Conost                                          | 2 Ambiente                                                                                                  |                                                                                                    |
| CARLA TRINDADE                                                                                                    | Mensagens<br>Cadastro de<br>Lifmg.edu.br<br>E   Coligad<br>Início + Edi                                                                                                    | s <u>Alertas</u><br>de Avaliações<br>rr/Corpore.Net/Main.aspx?Acti<br>dat 1 = INSTITUTO FEDECA<br>ducacional + Professor < A<br>I                                                                                                    | ionID=EduProvasRedirec<br>L MINAS GERAIS<br>Ivaliações<br>Incluir/Editar regist                                                                                                    | tActionWeb&Cal                                                                               | becalho=2012 - CAP                                             | MPUS CONGONHAS -     | Técnico Int                     | egrado タ → 🔒 Ċ X                                      | 🛯 🥔 RM Port                                                                                                    | tal Versão 11.50.10.0 ×<br>Eale Conose<br>La sessão                             | 2 Ambiente<br>expirará em                                                                                   | <ul> <li>□</li> <li>□</li></ul> |
| Attps://meu      CARLA TRINDADG      CARLA TRINDADG      Cofessor      Duadro de horárjos                                                                                                    | Mensagens<br>Cadastro de<br>Lifmg.edu.br<br>E   Coligad<br>Início ~ Ed<br>Turma/Dic                                                                                                    | s <u>Alertas</u><br>de Avaliações<br>#/Corpore.Net/Main.aspx?Acti<br>des 1 = 1NSTITUTO FEDERA<br>ducacional × Professor × A<br>sisciplina                                                                                                    | ionID=EduProvasRedirec<br>L MINAS GERAIS<br>Ivallações<br>Incluir/Editar registr                                                                                                    | tActionWeb&Cal                                                                               | becalho=2012 - CAP                                             | MPUS CONGONHAS -     | Técnico Int                     | egrado 夕 ← 🗎 Ċ ×<br>Campos de p                       | RM Port                                                                                                    | tal Versão 11.50.10.0 ×<br>Fale: Conos:<br>Sale: Conos:<br>obrigatório <b>0</b> | 2 Ambiente<br>expirará em                                                                                   | □<br>ŵ<br>e ▼<br>19:1                                                                                                    |
| CARLA TRINDADO                                                                                                    | Mensagens<br>Cadastro de<br>Luifmg.edu.br<br>E   Coligae<br>Inicio ~ Ed<br>Turma/Di<br>2012 - CA<br>D1COIEDI                                                                                                    | s <u>Alertas</u><br>Je Avaliações<br>Ir/Corpore.Net/Main.aspx?Acti<br>da: 1 - INSTITUTO FEDERA<br>ducacional ~ Professor ~ A<br><b>I</b><br><b>Isciplina</b><br>AMPUS CONGONHAS - T EI                                                                                                    | ionID=EduProvasRedirec<br>L MINAS GERAIS<br>vvallações<br>Incluir/Editar registr<br>itapa:                                                                                                    | tActionWeb&Cal                                                                               | becalho=2012 - CAM                                             | MPUS CONGONHAS -     | Técnico Int                     | egrado 夕 → 🗎 Ċ ×<br>Campos de p                       | reenchimento                                                                                                    | tal Versão 11.50.10.0 ×<br>Eale: Conos:<br>brigatório <b>0</b>                  | 2 Ambiente<br>expirará em                                                                                   | ■<br>ŵ<br>19:1                                                                                                    |
| CARLA TRINDAD     CONCENTRATION     CONCENTRATION     CONCENTRATION     CONCENTRATION     CONCENTRATION     CONCENTRATION     CONCENTRATION     CONCENTRATION     CONCENTRATION     CONCENTRATION     CONCENTRATION                                                                                                    | Mensagens<br>Cadastro de<br>Lifmg.edu.br<br>E Coligae<br>Inicio - Ed<br>Turma/Di<br>Di ColED<br>Incluir                                                                                                    | s <u>Alertas</u><br>de Avaliações<br>rr/Corpore.Net/Main.aspx?Acti<br>da: 1 - INSTITUTO FEDERA<br>ducacional × Professor × A<br><b>Isciplina</b><br>AMPUS CONGONHAS - T<br>Excluir Imprimir C                                                                                                    | ionID=EduProvasRedirec<br>L MINAS GERAIS<br>vvallacões<br>Incluir/Editar registr<br>itapa:<br>cod. Avaliação:                                                                                                    | tActionWeb&Ca<br>ro<br>Descriçã                                                              | becalho=2012 - CAP                                             | MPUS CONGONHAS -     | Técnico Int                     | egrado 夕 ← 🗎 Ċ X<br>Campos de p                       | reenchimento<br>Média:                                                                                                    | tal Versão 11.50.10.0 ×<br>Fale_Conos:<br>obrigatório 0                         | 2 Ambiente<br>expirará em                                                                                   | e ¥                                                                                                    |
| Complexity of the second second secon                                                                                                    | Mensagens<br>Cadastro de<br>Lifmg.edu.br<br>E   Coligae<br>Início ~ Edi<br>Turma/Dia<br>2012 - CA<br>D1COTEDI<br>Incluir  <br>Códig                                                                                                    | s <u>Alertas</u><br>de Avaliações<br>rr/Corpore.Net/Main.aspx?Acti<br>dat 1 - INSTITUTO FEDERA<br>ducacional ~ Professor ~ A<br>ducacional ~ Professor ~ A<br>II<br>ducacional ~ Professor ~ A<br>II<br>Hisciplina<br>AMPUS CONGONHAS - T<br>Excluir Imprimir<br>go Descrição D                                                                                    | ionID=EduProvasRedirec<br>L KINAS GERAIS<br>vvaliacões<br>(ncluir/Editar registr<br>itapa:                                                                                                    | tActionWeb&Cal                                                                               | becalho=2012 - CAP<br>v 0<br>ão:<br>a avaliação:               | MPUS CONGONHAS -     | Técnico Int                     | egrado 夕 - ≧ C ×<br>Campos de p<br>0<br>le devolução: | reenchimento<br>Média:                                                                                                    | tal Versão 11.50.10.0 ×<br>Eale Conos<br>obrigatório <b>9</b><br>, pelo         | 2 Ambiente<br>expirará em<br>Entregas                                                                       | □                                                                                                    |
| Conception of the second second secon                                                                                                    | Mensagens<br>Cadastro de<br>Lifmg.edu.br<br>E   Coligad<br>Inicio ~ Edi<br>Turma/Di<br>2012 - CA<br>DICOIEDI<br>Incluir                                                                                                    | s Alertas<br>de Avaliações<br>ar/Corpore.Net/Main.aspx?Acti<br>da: 1 = INSTITUTO FEDERA<br>ducacional = Professor = A<br>ducacional = Professor = A<br>II<br>scuplina<br>Alucacional = Professor = A<br>II<br>scuplina<br>II<br>Excluir Imprimir<br>go Descrição D<br>1 Prova 1                                                                                    | ionID=EduProvasRedirec<br>L MINAS/GERAIS<br>vvaliacões<br>Incluir/Editar registr<br>itapa:<br>Xod. Avaliação:<br>Quata prevista:                                                                                                    | ro<br>Descriçã<br>Data da                                                                    | becalho=2012 - CAP<br>v 0<br>ão:<br>a avaliação:               | MPUS CONGONHAS -     | Técnico Int                     | egrado P → A C ×<br>Campos de p<br>0<br>le devolução: | reenchimento<br>Média:                                                                                                    | tal Versão 11.50.10.0 ×<br>Eale: Conos:<br>obrigatório ①                        | 2 Ambient<br>expirará em<br>Entregas                                                                        | 回<br>命<br>19:11                                                                                                    |
| CARLA TRINDAD     CONTRACTOR     CARLA TRINDAD     CONTRACTOR     CONTRACTOR     CONTRACTON                                                                                                    | Mensagens<br>Cadastro de<br>Lifmg.edu.br<br>E   Coligad<br>Inicio × Ed<br>Turma/Di<br>2012 - CA<br>DICOIED<br>Incluir  <br>Códig                                                                                                    | s Alertas<br>de Avaliações<br>ar/Corpore.Net/Main.aspx?Acti<br>des 1 = INSTITUTO FEDECA<br>ducacional > Professor < A<br>ducacional > Professor < A<br>lisciplina<br>Alf21 = Biologia 1<br>Excluir Imprimir<br>go Descrição D<br>1 Prova 1<br>2 teste D                                                                                                    | ionID=EduProvasRedirec<br>L MINAS GERAIS<br>valiações<br>(ncluir/Editar registr<br>(tapa:<br>(tapa:<br>( | tActionWeb&cCal<br>ro<br>Descriçã<br>Data da<br>v<br>Data da<br>pelo Portal<br>ra entrega pe | becalho=2012 - CAN<br>v 0<br>ão:<br>a avaliação:<br>sko aluno: | MPUS CONGONHAS -     | Técnico Int                     | egrado 夕 ← 🗎 Ċ ×<br>Campos de p<br>0<br>le devolução: | eenchimento<br>Média:                                                                                                    | tal Versão 11.50.10.0 ×<br>Eale: Conos<br>obrigatório ①                         | 2 Ambient<br>expirará em<br>Entregas<br>Q [<br>Q                                                            | e v<br>19:1                                                                                                    |
| CARLA TRINDAD<br>CONCENTRINDAD<br>CONCENTRINDAD<br>CONCENTRINDAD<br>CONCENTRINDAD<br>CONCENTRINDAD<br>CONCENTRINDAD<br>CONCENTRINDAD<br>CONCENTRINDA<br>CONCENTRINDA<br>CONCENTRINDA<br>CONCENTRINDA<br>CONCENTRINDA<br>CONCENTRINDA<br>CONCENTRINDA<br>CONCENTRIA<br>CONCENTRIA<br>CONC | Mensagens<br>Cadastro di<br>Lifimg.edu.br<br>E Collgad<br>Inicio ~ Edi<br>Turma/Di<br>2012 - CA<br>DICOIEDI<br>Incluir C<br>Códig                                                                                                    | s <u>Alertas</u><br>de Avaliações<br>n/Corpore.Net/Main.aspx?Acti<br>da: 1 - INSTITUTO FEDERA<br>ducacional × Professor × A<br>ducacional × Professor × A<br>ducacional × Professor × A<br>ducacional × Professor × A<br>ducacional × Professor × A<br>isciplina<br>AMPUS CONGONHAS - T<br>Excluir Imprimir<br>go Descrição D<br>1 Prova 1<br>2 teste D<br>5 TestM | ionID=EduProvasRedirec<br>L MINAS GERAIS<br>vvaliacões<br>Incluir/Editar registr<br>:tapa:<br>20d. Avaliação:<br>20d. Avaliação:<br>20da prevista:<br>20da prevista:<br>20da prevista:                                                                                                    | ro<br>Descriçã<br>Data da<br>v<br>pelo Portal<br>ra entrega pe                               | becalho=2012 - CAN<br>v<br>ão:<br>a avaliação:<br>zlo aluno:   | MPUS CONGONHAS -     | Valor:                          | egrado                                                | C RM Port                                                                                                    | tal Versão 11.50.10.0 ×<br>Eale: Conose<br>baisessão<br>obrigatório 0<br>+ pelo | 22 Ambient<br>expirară em<br>Entregas<br>Q, (<br>Q, (<br>Q, (                                               | e v<br>19:1<br>Edi<br>Edi                                                                                                    |
| CARLA TRINDAC     CARLA TRINDAC     CARLA T                                                                                                    | Mensagens<br>Cadastro de<br>Lifmg.edu.br<br>E   Coligad<br>Inicio ~ Ed<br>Turma/Di<br>2012 - CA<br>DICOIEDI<br>Incluir  <br>Códig                                                                                                    | s <u>Alertas</u><br>de Avaliações<br>r/Corpore.Net/Main.asp;?Acti<br>da: 1 - INSTITUTO FEDERA<br>ducacional + Professor + A<br>lusciplina<br>AMPUS CONGONHAS - T<br>Excluir Imprimir<br>go Descrição D<br>1 Prova 1<br>2 teste D<br>5 TestM<br>1 Prova 2                                                                                                    | ionID=EduProvasRedirec<br>L MINAS GERAIS<br>vxaltações<br>tracluir/Editar registr<br>tapa:<br>Cod. Avaliação:<br>Otata prevista:<br>Permite entregas<br>bata e hora limite pa                                                                                                    | tActionWeb&cCa<br>ro<br>Descriçã<br>Data da<br>pelo Portal<br>ra entrega pe<br>♥             | becalho=2012 - CAM<br>a avaliação:<br>elo aluno:               | MPUS CONGONHAS -     | Valor:<br>Data c                | egrado                                                | Image: Second system     Image: Second system       reenchimento     Média:       v     V                                                                                                    | tal Versão 11.50.10.0 ×<br>Fale Concer<br>obrigatório 0<br>pelo                 | Ambiente<br>expirará em<br>Entregas<br>Q. (<br>Q. (<br>Q. (<br>Q. (<br>)<br>Q. (<br>)<br>Q. (<br>)          | Edi<br>Edi<br>Edi                                                                                                    |
| CARLA TRINDAC     CARLA TRINDAC     CARLA T                                                                                                    | Mensagens<br>Cadastro de<br>Lifmg.edu.br<br>E Collgad<br>Infcio - Ed<br>Turma/Di<br>2012 - CA<br>01⊂OTEOT<br>Incluir [<br>Códig<br>C<br>Códig<br>C                                                                                            | s Alertas<br>de Avaliações<br>r/Corpore.Net/Main.aspx?Acti<br>da: 1 - INSTITUTO FEDERA<br>ducacional × Professor - A<br>Isciplina<br>AMPUS CONGONHAS - T<br>Excluir Imprimir<br>go Descrição D<br>1 Prova 1<br>2 teste D<br>5 TestM<br>1 Prova 2<br>3 Recupercao parcial S                                                                                         | ionID=EduProvasRedirec<br>L KINAS GERAIS<br>vvallacões<br>Incluir/Editar registr<br>itapa:<br>cod. Avaliação:<br>cod. Avaliação:<br>tata prevista:<br>Parmite entregas<br>pata e hora limite pa<br>Salvar Cancelar                                                                                                    | tActionWeb&Ca<br>ro<br>Descriçã<br>v<br>Data da<br>pelo Portal<br>ra entrega pe<br>v         | becalho=2012 - CAP<br>a avaliação:<br>elo aluno:               | MPUS CONGONHAS -     | Técnico Int<br>Valor:<br>Data c | egrado                                                | Image: Second system       Image: Second system       Image: Second system | tal Versão 11.50.10.0 ×<br>Este Concer<br>obrigatório 9<br>ra sessão            | 22 Ambient<br>expirará em<br>Entregas<br>Q (<br>Q (<br>Q (<br>Q (<br>Q (<br>Q (<br>Q (<br>Q (<br>Q (<br>Q ( | Edi<br>Edi<br>Edi                                                                                                    |
| C CARLA TRINDAC C CARLA TRINDAC C CARLA TRINDAC C CARLA TRINDAC C C CARLA TRINDAC C C CARLA TRINDAC C C C C C C C C C C C C C C C C C C C                                                                                                     | Mensagens<br>Cadastro de<br>Laifmg.edu.br<br>E Coligae<br>Inicio - Ed<br>Turma/Dt<br>2012 - CA<br>D1⊂OTEDI<br>Incluir [<br>Códig<br>C<br>Códig<br>C<br>C<br>C<br>C<br>C<br>C<br>C<br>C<br>C<br>C<br>C<br>C<br>C<br>C<br>C<br>C<br>C<br>C<br>C | s <u>Alertas</u><br>de Avaliações<br>w/Corpore.Net/Main.aspx?Acti<br>da: 1 - INSTITUTO FEDERA<br>ducacional ~ Professor - A<br>ducacional ~ Professor - A<br>lisciplina<br>AMPUS CONGONHAS - T<br>Excluir Imprimir<br>go Descrição D<br>1 Prova 1<br>2 teste D<br>5 TestM<br>1 Prova 2<br>3 Recupercao parcial S                                                   | ionID=EduProvasRedirec<br>L MINAS GERAIS<br>vvaliações<br>Incluir/Editar registr<br>itapa:<br>2004. Avaliação:<br>2014. Avaliação:<br>2014. Avalia                                                                                                    | tActionWeb&Ca<br>ro<br>Data da<br>✓<br>Pelo Portal<br>ra entrega pe<br>✓                     | elo aluno:                                                     | MPUS CONGONHAS -     | Técnico Int                     | campos de p                                           | Image: Second system       reenchimento       Média:       Y                                                                                                    | tal Versão 11.50.10.0 ×<br>Eale Conose<br>obrigatório 9<br>+ pelo               |                                                                                                    | Edii<br>Edii<br>Edii<br>Edii                                                                                                    |

#### O professor deve primeiramente selecionar a Etapa de Nota.

MIT072 -Portal dos Professores.docx

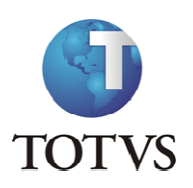

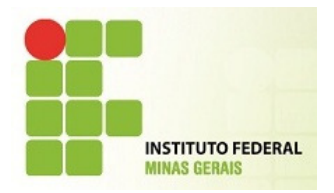

Em seguida, o professor deve preencher o campo Código \*, a Descrição, o Valor da avaliação/prova/exercício, e os demais campos de datas para efeito de informação e/ou futuros relatórios para consulta, se for necessário. Em seguida clicar em Salvar.

#### **IMPORTANTE**

\* Os códigos das avaliações (provas, exercícios, trabalhos, etc) devem SEMPRE ser seqüencial (numeral) 1, 2, 3, 4, 5....

Caso o código da avaliação não seja cadastrado exatamente nessa sequencia, o sistema não realizará o cálculo de notas corretamente.

O sistema não permite que sejam cadastradas Avaliações com códigos iguais em uma mesma etapa.

Para excluir uma avaliação criada incorretamente, deve-se primeiramente selecioná-la e em seguida clicar em Excluir, da mesma forma como explicado no Upload de Materiais.

O sistema não permitirá excluir avaliação para a qual já exista lançamento de notas aos alunos.

OBS: Para que seja possível o aluno entregar um trabalho ou uma prova em arquivo para o professor, será necessário que esta avaliação tenha a opção Permite entregas pelo portal marcada e também uma data e horário para entrega.

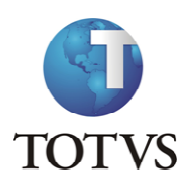

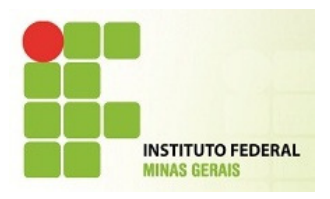

|                                  | Início | - Edu  | icacional 👻 Profess | sor + Avaliações                |               |                         |   |                    |                   |                    |              |          |                |          |
|----------------------------------|--------|--------|---------------------|---------------------------------|---------------|-------------------------|---|--------------------|-------------------|--------------------|--------------|----------|----------------|----------|
| Acadêmico                        | Turn   | na/Dis | rinlina             |                                 |               |                         |   |                    |                   |                    |              | 🕑 Sua se | essão expirară | em 17:46 |
| nil listere                      | 201    |        | G - Campus Casas    |                                 | ~ ~ =/        |                         | ~ |                    |                   |                    |              |          |                |          |
| Biblioteca                       | D1C    | OIEDI  | F1 - Biologia I     | Incluir/Editar registro         |               |                         |   |                    |                   |                    |              |          |                |          |
| Financeiro                       |        |        |                     |                                 |               |                         |   | Ca                 | mpos de preenchim | ento obrigatório 🔒 |              |          |                |          |
| Materiais                        |        |        |                     | Etapa:                          |               |                         |   |                    |                   |                    | -            |          |                |          |
|                                  |        | Código | Descrição           |                                 |               |                         |   |                    |                   |                    | elo Portal E | ntregas  |                |          |
| Professor                        |        |        | 501                 | 6                               | Trabalho sol  | bre impactos ambientais |   | 8                  | 4,8000            |                    |              | 0        |                |          |
| Quadro de horários               |        | 1      | EDI                 | Data prevista:                  | Data da ava   | liação:                 |   | Data de devolução: |                   |                    |              | 4        | Editar         |          |
| Diário de classe                 |        | 2      | EDII                | ×                               | 20/12/2012    | ~                       |   |                    | $\sim$            |                    |              | 4        | Editar         |          |
| Minhas turmas                    |        | 3      | EDIII               | Permite entregas pelo Port      | al            |                         |   |                    |                   |                    |              | Q        | Editar         |          |
| Plano de aula                    |        | 4      | Prova               | Data e hora limite para entrega | a pelo aluno: |                         |   |                    |                   |                    |              | Q        | Editar         |          |
| Disp. de horários                |        | 5      | Participação        | 20/12/2012 23:00                |               |                         |   |                    |                   |                    |              | Q        | Editar         |          |
| Reservar recursos                |        | 1      | Prova               |                                 |               | 1                       |   |                    |                   |                    |              | Q        | Editar         |          |
| Upload materiais                 |        |        | Trabalho sobre im   |                                 |               |                         |   |                    |                   |                    |              |          |                |          |
| Notas/faltas etapas              |        | 6      | ambientais          | Salvar Cancelar                 |               |                         |   |                    |                   |                    |              |          |                |          |
| Notas de avaliação<br>Avaliações |        |        |                     |                                 |               |                         |   |                    |                   |                    |              |          |                |          |
| Frequência diária                |        |        |                     |                                 |               |                         |   |                    |                   |                    |              |          |                |          |
| Cadastro de Ocorrê               |        |        |                     |                                 |               |                         |   |                    |                   |                    |              |          |                |          |
| Aprovar Ocorrencia               |        |        |                     |                                 |               |                         |   |                    |                   |                    |              |          |                |          |
| <u></u>                          |        |        |                     |                                 |               |                         |   |                    |                   |                    |              |          |                |          |
|                                  |        |        |                     |                                 |               |                         |   |                    |                   |                    |              |          |                |          |
|                                  |        |        |                     |                                 |               |                         |   |                    |                   |                    |              |          |                |          |
|                                  |        |        |                     |                                 |               |                         |   |                    |                   |                    |              |          |                |          |
|                                  |        |        |                     |                                 |               |                         |   |                    |                   |                    |              |          |                |          |
|                                  |        |        |                     |                                 |               |                         |   |                    |                   |                    |              |          |                |          |
| •                                |        |        |                     |                                 |               |                         |   |                    |                   |                    |              |          |                |          |
| Administração                    |        |        |                     |                                 |               |                         |   |                    |                   |                    |              |          |                |          |
|                                  | Mensa  | gens ( |                     |                                 |               |                         |   |                    |                   |                    |              |          |                |          |

Após a postagem do arquivo pelo aluno, clique na Lupa de Entrega na linha da avaliação desejada.

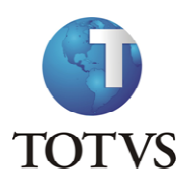

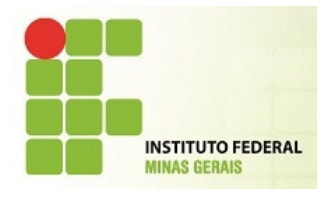

| - <<                                     | Iníci | • Eo   | lucaciona | - Professor - Avaliaçõe                   | 5        |                 |                     |                    |            |                   |                                 |                      |                  |               |
|------------------------------------------|-------|--------|-----------|-------------------------------------------|----------|-----------------|---------------------|--------------------|------------|-------------------|---------------------------------|----------------------|------------------|---------------|
| adêmico                                  | Tur   | ma/Di  | sciplina  |                                           |          |                 |                     |                    |            |                   |                                 |                      | 🕚 Sua            | sessão expira |
| blioteca                                 | 201   | 2 - IF | MG - Carr | pus Congonhas - Técnico                   | Integrad | o em Edificaçõe | es - Técnico Integr | rado em Edificaçõe | s - Diurno |                   |                                 |                      |                  |               |
| anceiro                                  | -     |        |           |                                           |          |                 |                     |                    |            |                   |                                 |                      |                  |               |
| B                                        | Incl  | uir    | Excluir   | Imprimir                                  | _        |                 |                     |                    | _          |                   |                                 |                      |                  |               |
| rofessor                                 |       | Código | Descriç   | ăo                                        | Valor    | Data prevista   | Data da Avaliação   | Data de Devoluçã   | o Média    | Descrição da etap | Dt./Hora<br>a limite<br>entrega | Permite entregas pel | o Portal Entrega | 5             |
| Consulta Bibliografi                     |       | 1      | EDI       |                                           | 4        |                 |                     |                    | 2,4000     | 1ª Etapa          |                                 | Não                  | Q                | Editar        |
| Quadro de horários<br>Diário de classe   |       | 2      | EDII      |                                           | 5        |                 | 30/04/2012          |                    | 3          | 1ª Etapa          |                                 | Não                  | Q                | Editar        |
| Minhas turmas                            |       | 3      | EDIII     |                                           | 5        |                 | 08/05/2012          |                    | 3          | 1ª Etapa          |                                 | Não                  | Q                | Editar        |
| Compl. Disciplina<br>Plano de aula       |       | 4      | Prova     |                                           | 12       |                 | 29/05/2012          |                    | 7,2000     | 1ª Etapa          |                                 | Não                  | Q                | Editar        |
| Disp. de horários                        |       | 5      | Partici   | pação                                     | 4        |                 |                     |                    |            | 1ª Etapa          |                                 | Não                  | Q                | Editar        |
| Reservar recursos<br>Reservar instalaçõe |       | 1      | Prova     |                                           | 8        |                 |                     |                    |            | 2ª Etapa          |                                 | Não                  | Q                | Editar        |
| Upload materiais<br>Notas/faltas etapas  |       | e      | Traball   | ho sobre impactos<br>Itais                | 8        |                 | 20/12/2012          |                    | 4,8000     | 2ª Etapa          | 20/12/2012<br>23:00             | Sim                  | Q                | Editar        |
| Notas de avaliação                       |       |        |           |                                           |          |                 |                     | Entrenas dos al    | UDOE       |                   |                                 |                      |                  |               |
| Frequência diária                        | N°    | R.A.   |           | Nome                                      |          | Situação        | Dt./hora en         | itrega Ar          | quivo      | Tamanho (KB)      | N° de controle                  | Observ               | ação             |               |
| Cadastro de Ocorrê<br>Aprovar Ocorrência | 1     | 000    | 1982      | Adrian Gabriel Fideles Pi                 | aixão    | Matriculado     | o (PP) 20/12/2      | 2012 15:50 te      | ste.rar    | 7,0000            | 1-257-<br>000198220122          | 2012155027           | Dow              | nload         |
| Aprovar Frequência                       | 2     | 000    | 1983      | Amanda Cardoso Barach<br>Guimarães Machad | o Lotti  | Matriculado     | (PP)                |                    |            |                   |                                 |                      |                  |               |
|                                          | 3     | 000    | 2221      | Amanda Oliveira Azeved                    | 0        | Matriculado     | (PP)                |                    |            |                   |                                 |                      |                  |               |
|                                          | 4     | 000    | 1984      | Ana Beatriz Costa Mafia                   |          | Matriculado     | (PP)                |                    |            |                   |                                 |                      |                  |               |
|                                          | 5     | 000    | 2012      | Ana Flávia Moraes de So                   | uza      | Matriculado     | (PP)                |                    |            |                   |                                 |                      |                  |               |
|                                          | 6     | 000    | 1985      | Ana Paula de Souza                        |          | Matriculado     | (PP)                |                    |            |                   |                                 |                      |                  |               |
|                                          | 7     | 000    | 2013      | Bruno Marcos Bonifacio                    | Rocha    | Matriculado     | (PP)                |                    |            |                   |                                 |                      |                  |               |
| •                                        | 8     | 000    | 1986      | Carla Araújo Lopes                        |          | Matriculado     | (PP)                |                    |            |                   |                                 |                      |                  |               |
| destate base for                         | 9     | 000    | 1987      | Delion Dyunki Shirakawa                   | Gomes    | Matriculado     | (PP)                |                    |            |                   |                                 |                      |                  |               |
| dovinietracao                            |       |        |           |                                           |          |                 |                     |                    |            |                   |                                 |                      |                  |               |

Clique em download para salvar em disco o arquivo postado pelo aluno.

#### NOTAS DE AVALIAÇÃO

Nessa funcionalidade será possível ao professor lançar as notas das avaliações (criadas anteriormente)

que, somadas irão compor a nota da Etapa NOTA TOTAL.

Ao selecionar a turma, o professor irá preencher a seguinte tela:

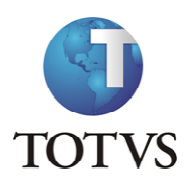

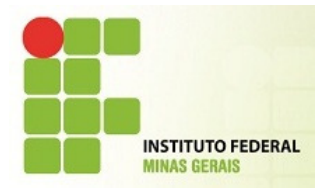

| 🧉 RM Portal Versão 1                   | 1.50.10.0 - Windows Internet Explorer                                |                                                                                                    | x        |
|----------------------------------------|----------------------------------------------------------------------|----------------------------------------------------------------------------------------------------|----------|
| 🥭 https://meu.ifmg.e                   | edu.br/Corpore.Net/Main.aspx?ShowMode=0&ActionID=EduDig              | tacaoProvaActionWeb&Cabecalho=2012 - CAMPUS CONGONHAS - Técnico Integrado em Edificações - Técnico Integrado em Edificações - Diurno&TurmaDisc= | D1C      |
| Notas de Avaliação                     | 0                                                                    |                                                                                                    |          |
| Turma/Disciplina                       |                                                                      | O Sua sessão expirará em 19                                                                                                    | :55 min. |
| 2012 - CAMPUS CC<br>D1COIEDIF1 - Biole | ONGONHAS - Técnico Integrado em Edificações - Técnico Int<br>logia I | egrado em Edificações - Diurno                                                                                                    |          |
| Selecione os Filtr                     | ros                                                                  | Legenda das provas                                                                                                    |          |
| SubTurma:                              | Turma/Disciplina não possui subturmas 🔍                              |                                                                                                    |          |
| Etapa de notas:                        | 1 - 1ª Etapa 🗸                                                       |                                                                                                    |          |
| Avaliação:                             | TODAS                                                                |                                                                                                    |          |
| Status:                                | ×                                                                    |                                                                                                    |          |
| Selecionar Sal                         | Imprimir Imprimir                                                    |                                                                                                    |          |
|                                        |                                                                      |                                                                                                    |          |
|                                        |                                                                      | Nenhum registro encontrado.                                                                                                    |          |
|                                        |                                                                      |                                                                                                    |          |
|                                        |                                                                      |                                                                                                    |          |
|                                        |                                                                      |                                                                                                    |          |
|                                        |                                                                      |                                                                                                    |          |
|                                        |                                                                      |                                                                                                    |          |
|                                        |                                                                      |                                                                                                    |          |
|                                        |                                                                      |                                                                                                    |          |
|                                        |                                                                      |                                                                                                    |          |
|                                        |                                                                      |                                                                                                    |          |
|                                        |                                                                      |                                                                                                    |          |
|                                        |                                                                      |                                                                                                    |          |
|                                        |                                                                      | <b>3</b> 100%                                                                                                    | •        |

No campo Etapa de Notas, selecionar "1 Etapa".

Em Avaliação, selecionar a prova/avaliação criada pelo professor.

O campo Status não precisa ser preenchido.

Isso quer dizer que o sistema exibirá todos os alunos, independente do status que o aluno se encontrar.

Caso seja preenchido, por exemplo, o status Aprovado, o sistema exibirá somente aqueles alunos com esse status.

Clique em Selecionar para exibir os alunos.

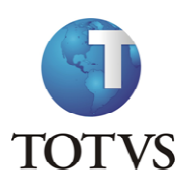

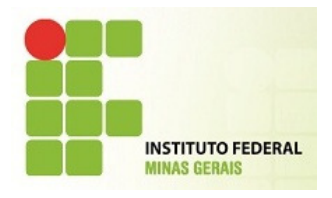

|                                                                                                    | Avaliação                                                                                                    |                                                                                                    |                                                                                                    |                                                                                                    |                                    |          |                       | •          | 5                        |
|----------------------------------------------------------------------------------------------------|----------------------------------------------------------------------------------------------------|----------------------------------------------------------------------------------------------------|----------------------------------------------------------------------------------------------------|----------------------------------------------------------------------------------------------------|------------------------------------|----------|-----------------------|------------|--------------------------|
| ırma/I                                                                                                    | Disciplina                                                                                                    |                                                                                                    |                                                                                                    |                                                                                                    |                                    |          |                       | 0          | Sua sessao expirara em 1 |
| 12 - C<br>COIEI                                                                                                    | AMPUS CON<br>DIF1 - Biolog                                                                                                    | SONHAS - Técnico Integrado em Edificações - Técnico Int<br>a I                                                                                                    | tegrado em Edificações - Diurno                                                                                                    |                                                                                                    |                                    |          |                       |            |                          |
| lecior                                                                                                    | ne os Filtros                                                                                                    |                                                                                                    |                                                                                                    |                                                                                                    |                                    |          | Legenda               | das provas |                          |
| ıbTurr                                                                                                    | na: Tu                                                                                                    | rma/Disciplina não possui subturmas 🗸 🗸 🗸                                                                                                    |                                                                                                    |                                                                                                    |                                    |          | Co                    | d. Prova   | Descrição                |
| tapa d                                                                                                    | e notas: 1                                                                                                    | 1ª Etapa 🗸                                                                                                    |                                                                                                    |                                                                                                    |                                    |          | 1                     |            | Prova 1<br>teste         |
| valiaçã                                                                                                    | ăo: TO                                                                                                    | DAS                                                                                                    |                                                                                                    |                                                                                                    |                                    |          | 5                     |            | TestM                    |
| tatus:                                                                                                    |                                                                                                    | ~                                                                                                    |                                                                                                    |                                                                                                    |                                    |          |                       |            |                          |
| Selecior                                                                                                    | nar Salva                                                                                                    | Imprimir                                                                                                    |                                                                                                    |                                                                                                    |                                    |          |                       |            |                          |
| -                                                                                                    |                                                                                                    |                                                                                                    |                                                                                                    |                                                                                                    |                                    |          |                       |            |                          |
| R.                                                                                                    | .A.                                                                                                    | Aluno                                                                                                    | Status                                                                                                    | Nota na etapa                                                                                                    | Aval.                              | 1 (10,0) | Aval. 2               | (5,0)      | Aval. 5 (10,0)           |
| 1 <u>0</u>                                                                                                    | . <b>A.</b><br>001982                                                                                                    | Aluno<br>Adrian Gabriel Fideles Paixão                                                                                                    | Status<br>Matriculado (Técnico)                                                                                                    | Nota na etapa<br>15,0                                                                                                    | Aval.                              | 1 (10,0) | Aval. 2               | (5,0)<br>/ | Aval. 5 (10,0)           |
| 1 <u>0</u><br>2 <u>0</u>                                                                                                    | .A.<br>001982<br>001983                                                                                                    | Aluno<br>Adrian Gabriel Fideles Paixão<br>Amanda Cardoso Baracho Lotti Guimarães Machad                                                                                                    | Status<br>Matriculado (Técnico)<br>Matriculado (Técnico)                                                                                                    | Nota na etapa           15,0           10,0                                                                                                    | Aval.<br>10,0<br>5,0               | 1 (10,0) | 5,0                   | (5,0)      | Aval. 5 (10,0)           |
| <ul> <li>R.</li> <li>1</li> <li>2</li> <li>3</li> <li>0</li> </ul>                                                                                                    | .A.<br>001982<br>001983<br>001984                                                                                                    | Aluno<br>Adrian Gabriel Fideles Paixão<br>Amanda Cardoso Baracho Lotti Guimarães Machad<br>Ana Beatriz Costa Mafia                                                                                                    | Status           Matriculado (Técnico)           Matriculado (Técnico)           Matriculado (Técnico)                                                                                                    | Nota na etapa<br>15,0<br>10,0                                                                                                    | Aval.<br>10,0<br>5,0               | 1 (10,0) | Aval. 2<br>5,0<br>5,0 | (5,0)      | Aval. 5 (10,0)           |
| <ul> <li>R.</li> <li>1</li> <li>2</li> <li>3</li> <li>4</li> <li>0</li> </ul>                                                                                                    | .A.<br>001982<br>001983<br>001984<br>002012                                                                                                | Aluno<br>Adrian Gabriel Fideles Paixão<br>Amanda Cardoso Baracho Lotti Guimarães Machad<br>Ana Beatriz Costa Mafia<br>Ana Flávia Moraes de Souza                                                                                                    | Status<br>Matriculado (Técnico)<br>Matriculado (Técnico)<br>Matriculado (Técnico)<br>Matriculado (Técnico)                                                                                                    | Nota na etapa<br>15,0<br>10,0                                                                                                    | Aval.<br>10,0<br>5,0               | 1 (10,0) | Aval. 2<br>5,0<br>5,0 | (5,0)      | Aval. 5 (10,0)           |
| R.       1     0       2     0       3     0       4     0       5     0                                                                                                    | A.<br>001982<br>001983<br>001984<br>002012<br>001985                                                                                       | Aluno           Adrian Gabriel Fideles Paixão           Amanda Cardoso Baracho Lotti Guimarães Machad           Ana Beatriz Costa Mafia           Ana Flávia Moraes de Souza           Ana Paula de Souza                                                                                                    | Status<br>Matriculado (Técnico)<br>Matriculado (Técnico)<br>Matriculado (Técnico)<br>Matriculado (Técnico)<br>Matriculado (Técnico)                                                                            | Nota na etapa         15,0           10,0         10,0                                                                                                    | Aval. 10,0 5,0                     | 1 (10,0) | Aval. 2<br>5,0<br>5,0 | (5,0)      | Aval. 5 (10,0)           |
| R           1         0           2         0           3         0           4         0           5         0           6         0                                                                   | A.           001982           001983           001984           002012           001985           002013                                   | Aluno           Adrian Gabriel Fideles Paixão           Amanda Cardoso Baracho Lotti Guimarães Machad           Ana Beatriz Costa Mañia           Ana Flávia Moraes de Souza           Ana Paula de Souza           Bruno Marcos Bonifacio Rocha                                                                                                    | Status<br>Matriculado (Técnico)<br>Matriculado (Técnico)<br>Matriculado (Técnico)<br>Matriculado (Técnico)<br>Matriculado (Técnico)<br>Matriculado (Técnico)                                                   | Nota na etapa         15,0           10,0         10,0                                                                                                    | Aval. 10,0 5,0                     | 1 (10,0) | Aval. 2 5,0 5,0       | (5,0)      | Aval. 5 (10,0)           |
| <ul> <li>R.</li> <li>1</li> <li>0</li> <li>2</li> <li>0</li> <li>3</li> <li>0</li> <li>4</li> <li>0</li> <li>5</li> <li>0</li> <li>6</li> <li>0</li> <li>7</li> <li>0</li> </ul>                        | A.<br>001982<br>001983<br>001984<br>002012<br>001985<br>002013<br>001986                                                                   | Aluno         Adrian Gabriel Fideles Paixão         Amanda Cardoso Baracho Lotti Guimarães Machad         Ana Beatriz Costa Mafia         Ana Flávia Moraes de Souza         Ana Paula de Souza         Bruno Marcos Bonifacio Rocha         Carla Araújo Lopes                                                                                            | Status<br>Matriculado (Técnico)<br>Matriculado (Técnico)<br>Matriculado (Técnico)<br>Matriculado (Técnico)<br>Matriculado (Técnico)<br>Matriculado (Técnico)                                                   | Nota na etapa         15,0           10,0         10,0                                                                                                    | Aval.           10,0           5,0 | 1 (10,0) | Aval. 2 5,0 5,0       |            | Aval. 5 (10,0)           |
| R           1         0           2         0           3         0           4         0           5         0           6         0           7         0           8         0                       | A.     001982     001983     001984     002012     001985     002013     001986     001987                                                 | Aluno         Adrian Gabriel Fideles Paixão         Amanda Cardoso Baracho Lotti Guimarães Machad         Ana Beatriz Costa Mafia         Ana Flávia Moraes de Souza         Ana Paula de Souza         Bruno Marcos Bonifacio Rocha         Carla Araújo Lopes         Delion Dyunki Shirakawa Gomes                                                      | Status<br>Matriculado (Técnico)<br>Matriculado (Técnico)<br>Matriculado (Técnico)<br>Matriculado (Técnico)<br>Matriculado (Técnico)<br>Matriculado (Técnico)<br>Matriculado (Técnico)<br>Matriculado (Técnico) | Nota na etapa         15,0           10,0         10,0           10,0         10,0                                                                                                    | Aval.           10,0           5,0 | 1 (10,0) | Aval. 2<br>5,0<br>5,0 |            | Aval. 5 (10,0)           |
| R           1         0           2         0           3         0           4         0           5         0           6         0           7         0           8         0           9         0 | A.           001982           001983           001984           002012           001985           002013           001986           001987 | Almo           Adrian Gabriel Fideles Paixão           Amanda Cardoso Baracho Lotti Guimarães Machad           Ana Beatriz Costa Mafia           Ana Flávia Moraes de Souza           Ana Paula de Souza           Bruno Marcos Bonifacio Rocha           Carla Araŭjo Lopes           Delion Dyunki Shirakawa Gomes           Ellen Caroline Rezende Neto | Status<br>Matriculado (Técnico)<br>Matriculado (Técnico)<br>Matriculado (Técnico)<br>Matriculado (Técnico)<br>Matriculado (Técnico)<br>Matriculado (Técnico)<br>Matriculado (Técnico)<br>Matriculado (Técnico) | Nota na etapa         15,0           10,0         10,0           10,0         10,0           10,0         10,0           10,0         10,0           10,0         10,0           10,0         10,0           10,0         10,0           10,0         10,0           10,0         10,0           10,0         10,0           10,0         10,0           10,0         10,0           10,0         10,0           10,0         10,0           10,0         10,0           10,0         10,0           10,0         10,0           10,0         10,0           10,0         10,0           10,0         10,0           10,0         10,0           10,0         10,0           10,0         10,0           10,0         10,0           10,0         10,0           10,0         10,0           10,0         10,0           10,0         10,0           10,0         10,0           10,0         10,0           10,0         10,0 <t< td=""><td>Aval.           10,0           5,0          </td><td>1 (10,0)</td><td>Aval. 2 5,0 5,0</td><td></td><td>Aval. 5 (10,0)</td></t<> | Aval.           10,0           5,0 | 1 (10,0) | Aval. 2 5,0 5,0       |            | Aval. 5 (10,0)           |

Após lançamento de todas as notas, clique em Salvar.

Se o professor digitar uma nota maior que o valor máximo da avaliação, o sistema irá exibir a seguinte mensagem:

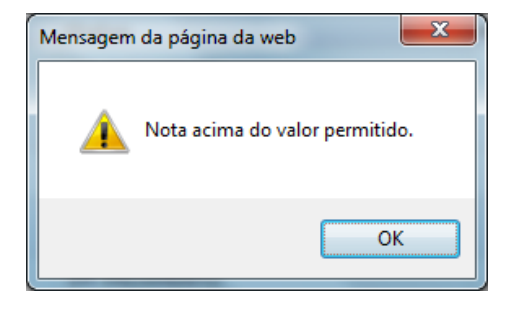

#### LEMBRE-SE:

| Caso                                                                                    | OS                             | prazos | para | digitação | de | Notas/Faltas | estejam                                               | preenchidos,                            | 0 | sistema | não | permitirá | 0 |
|-----------------------------------------------------------------------------------------|--------------------------------|--------|------|-----------|----|--------------|-------------------------------------------------------|-----------------------------------------|---|---------|-----|-----------|---|
| lança                                                                                   | lançamento fora desse período. |        |      |           |    |              |                                                       |                                         |   |         |     |           |   |
| Prazo para digitação de notas<br>Data inicial: 12/01/2012 I<br>Data final: 01/06/2012 I |                                |        |      |           |    |              | Prazo para digi<br>Data inicial: 12<br>Data final: 01 | tação de faltas<br>201/2012<br>106/2012 |   |         |     |           |   |

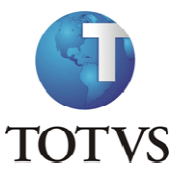

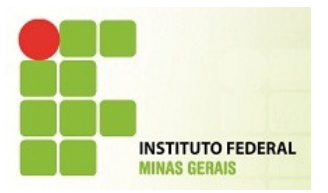

| Se digitar fora do prazo, a mensagem será exibida: |                                            |               |  |  |  |  |  |  |
|----------------------------------------------------|--------------------------------------------|---------------|--|--|--|--|--|--|
| Mensage                                            | m da página da web                         | ×             |  |  |  |  |  |  |
| 1                                                  | A data atual está fora do prazo para digit | ação de notas |  |  |  |  |  |  |
|                                                    | ОК                                         |               |  |  |  |  |  |  |

Clicando no botão Imprimir , o sistema disponibilizará uma listagem das Notas e possibilitará ao professor a impressão desse relatório.

#### **IMPORTANTE**

O sistema expira a cada 20 minutos de ociosidade. Portanto, durante o lançamento das notas, utilize sempre a opção de Salvar para que não corra o risco de perder a digitação das notas já lançadas.

#### FREQUÊNCIA DIÁRIA

Essa funcionalidade permite ao professor lançar as faltas diariamente, de acordo com as aulas/horários de cada turma/disciplina.

Após selecionar a turma, o sistema abrirá outra tela onde o professor realizará os filtros dos campos: Etapa, Data freqüência inicial e Data freqüência final.

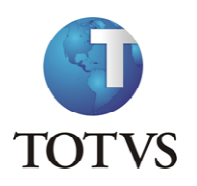

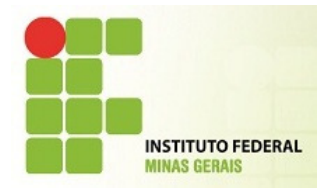

| tps://meu.ifmg.edu.br/Corpore.Net/Main.aspx?ShowMode=0&ActionID=EduFrequenciaDiariaActionWeb&Cabecalho=2012 - CAMPUS CONGONHAS - Técnic | o Integrado em Edificações - Técnico Integrado em Edificações - Diurno&TurmaDisc= |
|----------------------------------------------------------------------------------------------------|-----------------------------------------------------------------------------------|
| uência diária                                                                                                    |                                                                                   |
|                                                                                                    | Sua sessão expirará em 19:51 m                                                    |
| ma/Disciplina                                                                                                    |                                                                                   |
| 2 - CAMPUS CONGONHAS - Técnico Integrado em Edificações - Técnico Integrado em Edificações - Diurno<br>COIEDIF1 - Biologia I            |                                                                                   |
| elecione os filtros                                                                                                    |                                                                                   |
| apa:                                                                                                    |                                                                                   |
| ata frequência de: dd/MM/aaaa 🏢 (opcional)                                                                                              |                                                                                   |
| ata frequência até: dd/MM/aaaa 🎟 (opcional)                                                                                             |                                                                                   |
| Selecionar Salvar                                                                                                    |                                                                                   |
|                                                                                                    |                                                                                   |
|                                                                                                    |                                                                                   |
|                                                                                                    |                                                                                   |
|                                                                                                    |                                                                                   |
|                                                                                                    |                                                                                   |
|                                                                                                    |                                                                                   |
|                                                                                                    |                                                                                   |
|                                                                                                    |                                                                                   |
|                                                                                                    |                                                                                   |
|                                                                                                    |                                                                                   |
|                                                                                                    |                                                                                   |
|                                                                                                    |                                                                                   |
|                                                                                                    |                                                                                   |
|                                                                                                    |                                                                                   |
|                                                                                                    |                                                                                   |
|                                                                                                    |                                                                                   |

As datas opcionais de freqüência, caso sejam preenchidas, fará com que o sistema exiba somente as aulas existentes dentro deste período.

Caso preencha somente a Etapa FALTAS, o sistema irá exibir todas as aulas geradas para a disciplina do professor até a data atual.

Exemplo: para lançar faltas/frequência para a aula ministrada no dia 27/02/2012, o professor deverá filtrar/informar essa data no campo opcional.

Informando pelo dia 27/02/2012, a seguinte tela será exibida:

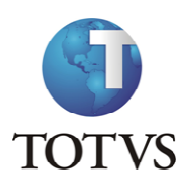

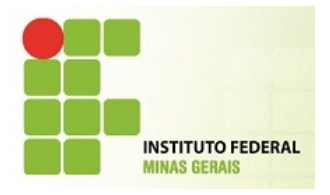

| -                                                     | //meu. <b>ifmg.edu.br</b> /Corpore.Net/Main.aspx?Show                                                                                                    |                                                                                                    |                                                                                                    | -                                    |
|-------------------------------------------------------|----------------------------------------------------------------------------------------------------|----------------------------------------------------------------------------------------------------|----------------------------------------------------------------------------------------------------|--------------------------------------|
| requê                                                 | cia diária                                                                                                    |                                                                                                    |                                                                                                    |                                      |
| Turma                                                 | Disciplina                                                                                                    |                                                                                                    |                                                                                                    | () Sua sessão                        |
| 2012                                                  | CAMPUS CONGONHAS - Técnico Integrado en                                                                                                    | n Edificações - T                                                                                                    | récnico Integrado em Edificações - Diuroo                                                                                                    |                                      |
| D1C0                                                  | EDIF1 - Biologia I                                                                                                    |                                                                                                    |                                                                                                    |                                      |
| Sele                                                  | ione os filtros                                                                                                    |                                                                                                    |                                                                                                    | Aulas dadas na etapa                 |
| Etap<br>18 F                                          | 1:<br>202                                                                                                    |                                                                                                    |                                                                                                    | Sugestão na etapa selecionada: 28    |
|                                                       |                                                                                                    | 1                                                                                                    |                                                                                                    | Sugestão no período selecionado: 1   |
| Data                                                  | frequência de: 27/02/2012 III (opcional                                                                                                    | )                                                                                                    |                                                                                                    | (A data innite da contagen e noje)   |
| Data                                                  | trequência até: 27/02/2012 (opcional                                                                                                    | 1)                                                                                                    |                                                                                                    | Data limite de digitação: 01/06/2012 |
| Sel                                                   | cionar Salvar                                                                                                    |                                                                                                    |                                                                                                    | Aulas dadas: 7                       |
| dia m                                                 | reado á considerado "AUSÊNCIA" o o dosmar                                                                                                    | L Tencorne                                                                                                    |                                                                                                    |                                      |
|                                                       |                                                                                                    | CADO PRESENU                                                                                                    | 4" Marcar aulas geminadas                                                                                                    |                                      |
|                                                       | reado e considerado Addencia e o desinar                                                                                                    | cado PRESENÇA                                                                                                    | A". Marcar aulas geminadas<br>27/02                                                                                                    |                                      |
| Nº Diá                                                | io R.A. Nome                                                                                                    | Situação                                                                                                    | A". Marcar aulas geminadas<br>27/02<br>Faltas 07:30 08:20                                                                                                    |                                      |
| V° Diá                                                | io R.A. Nome<br>0001982 Adrian Gabriel Fideles Paixão                                                                                                    | Situação<br>Matriculado<br>(Técnico)                                                                                                    | A*. Marcar aulas geminadas<br>27/02<br>Faltas 07:30 08:20                                                                                                    |                                      |
| ¶⁰ Diá                                                | to R.A. Nome<br>0001982 Adrian Gabriel Fideles Paixão<br>0001983 Amanda Cardoso Baracho Lotti<br>Guimarães Machad                                                                                                    | Situação<br>Matriculado<br>(Técnico)<br>Matriculado<br>(Técnico)                                                                                                    | A*. Marcar aulas geminadas<br>27/02<br>Faltas 07:30 08:20                                                                                                    |                                      |
| vo Diá<br>L                                           | io R.A. Nome<br>0001982 Adrian Gabriel Fideles Paixão<br>0001983 Amanda Cardoso Baracho Lotti<br>Guimarães Machad<br>0001984 Ana Beatriz Costa Mafia                                                                                                    | Situação<br>Matriculado<br>(Técnico)<br>Matriculado<br>(Técnico)<br>Matriculado<br>(Técnico)                                                                                                    | A*. Marcar aulas geminadas<br>27/02<br>Faltas 07:30 08:20                                                                                                    |                                      |
| V° Diá<br>L<br>2                                      | to R.A. Nome<br>0001982 Adrian Gabriel Fideles Paixão<br>0001983 Amanda Cardoso Baracho Lotti<br>Guimarães Machad<br>0001984 Ana Beatriz Costa Mafia<br>0002012 Ana Flávia Moraes de Souza                                                                                                    | Situação<br>Matriculado<br>(Técnico)<br>Matriculado<br>(Técnico)<br>Matriculado<br>(Técnico)<br>Matriculado<br>(Técnico)                                                                                                    | A*. Marcar aulas geminadas<br>27/02<br>Faltas 07:30 08:20                                                                                                    |                                      |
| Nº Diá<br>L<br>2<br>I                                 | to R.A. Nome<br>0001982 Adrian Gabriel Fideles Paixão<br>0001983 Armanda Cardoso Baracho Lotti<br>0001983 Guimarães Machad<br>0001984 Ana Beatriz Costa Mafia<br>0002012 Ana Flávia Moraes de Souza<br>0001985 Ana Paula de Souza                                                                                                    | Situação<br>Matriculado<br>(Técnico)<br>Matriculado<br>(Técnico)<br>Matriculado<br>(Técnico)<br>Matriculado<br>(Técnico)<br>Matriculado<br>(Técnico)                                                                                     | A*. Marcar aulas geminadas<br>27/02<br>Faltas 07:30 08:20                                                                                                    |                                      |
| N° Diá<br>L<br>2<br>3<br>4                            | to R.A. Nome 0001982 Adrian Gabriel Fideles Paixão 0001982 Adrian Gabriel Fideles Paixão 0001983 Amanda Cardoso Baracho Lotti 0001984 Ana Beatriz Costa Mafia 0002012 Ana Flávia Moraes de Souza 0001985 Ana Paula de Souza 0002013 Bruno Marcos Bonifacio Rocha                                                                                                    | Situação<br>Matriculado<br>(Técnico)<br>Matriculado<br>(Técnico)<br>Matriculado<br>(Técnico)<br>Matriculado<br>(Técnico)<br>Matriculado<br>(Técnico)                                                                                     | A*. Marcar aulas geminadas<br>27/02<br>Faltas 07:30 08:20<br>                                                                                                    |                                      |
| N° Diá<br>L<br>2<br>3                                 | to R.A. Nome 0001982 Adrian Gabriel Fideles Paixão 0001983 Amanda Cardoso Baracho Lotti 0001983 Amanda Cardoso Baracho Lotti 0001984 Ana Beatriz Costa Mafia 0002012 Ana Flávia Moraes de Souza 0001985 Ana Paula de Souza 0002013 Bruno Marcos Bonifacio Rocha 0001986 Carla Araújo Lopes                                                                                   | Situação<br>Matriculado<br>(Técnico)<br>Matriculado<br>(Técnico)<br>Matriculado<br>(Técnico)<br>Matriculado<br>(Técnico)<br>Matriculado<br>(Técnico)<br>Matriculado<br>(Técnico)                                                         | A*. Marcar aulas geminadas<br>Z7/02<br>Faltas 07:30 08:20<br>C C C C C C C C C C C C C C C C C C C                                                                                                     |                                      |
|                                                       | to R.A. Nome O01982 Adrian Gabriel Fideles Paixão O01982 Adrian Gabriel Fideles Paixão O01983 Amanda Cardoso Baracho Lotti Guinarães Machad O001984 Ana Beatriz Costa Mafia O002012 Ana Flávia Moraes de Souza O001985 Ana Paula de Souza O001985 Ana Paula de Souza O002013 Bruno Marcos Bonifacio Rocha O001986 Carla Araújo Lopes O001987 Delion Dyunki Shirakawa Gomes   | Situação<br>Matriculado<br>(Técnico)<br>Matriculado<br>(Técnico)<br>Matriculado<br>(Técnico)<br>Matriculado<br>(Técnico)<br>Matriculado<br>(Técnico)<br>Matriculado<br>(Técnico)<br>Matriculado<br>(Técnico)                             | A*.     Marcar aulas geminadas       Z7/02     27/02       Faltas     07:30 08:20       I     I       I     I       I     I       I     I       I     I       I     I       I     I       I     I       I     I       I     I       I     I       I     I       I     I                                                                                                    |                                      |
| <b>N° Diá</b><br>L<br>2<br>3<br>4<br>5<br>5<br>7<br>3 | to R.A. Nome O001962 Adrian Gabriel Fideles Paixão O001962 Adrian Gabriel Fideles Paixão O001963 Amanda Cardoso Baracho Lotti Guimarães Machad O001984 Ana Beatriz Costa Mafia O002012 Ana Flávia Moraes de Souza O001985 Ana Paula de Souza O001985 Ana Paula de Souza O001986 Carla Araújo Lopes O001987 Delion Dyunki Shirakawa Gomes O001988 Ellen Caroline Rezende Neto | Situação<br>Matriculado<br>(Técnico)<br>Matriculado<br>(Técnico)<br>Matriculado<br>(Técnico)<br>Matriculado<br>(Técnico)<br>Matriculado<br>(Técnico)<br>Matriculado<br>(Técnico)<br>Matriculado<br>(Técnico)<br>Matriculado<br>(Técnico) | A*.     Imarca aulas geminadas       27/02     27/02       Faltas     07:30 08:20       Imarca aulas     Imarca aulas       Imarca aulas     Imarca aulas< |                                      |

#### Informando somente por Etapa, a seguinte tela será exibida:

| Inter//mea/feed/def/Corpore/Net/Main asp0/ShowModes/88.ActionD/E.Edu/FrequenciaDuriaAction/We8.Catecathor2012CAMPUS-CONSONH45T%u00eConters/amplied/emice-Integrado-emice-Integrado-EmiceOnderado-Integrado-EmiceOnderado-Integrado-EmiceOnderado-Integrado-EmiceOnderado-Integrado-EmiceOnderado-Integrado-EmiceOnderado-Integrado-EmiceOnderado-Integrado-EmiceOnderado-Integrado-EmiceOnderado-Integrado-EmiceOnderado-Integrado-EmiceOnderado-Integrado-EmiceOnderado-Integrado-EmiceOnderado-Integrado-EmiceOnderado-Integrado-EmiceOndera                                                                                                    |                                                                                                    |                     |
|----------------------------------------------------------------------------------------------------|----------------------------------------------------------------------------------------------------|---------------------|
| requincia diária  Turma/Disciplina  2012 : CAMPUS COMQUNKS - Tácnico Integrado em Edificações - Tácnico Integrado em Edificações - Diurno DiaCoDEDIF 1 = Bulogia I.  Selecione os Hitos  Etaga: I a taga e a taga e a taga Sugestão na etapa selecionada: 28 Sugestão na etapa selecionada: 28 Sugestão na etapa Selecionada: 28 Sugestão na etapa Selecionada: 28 Sugestão na etapa Selecionada: 20 Sugestão na etapa Selecionada: 20 Sugestão na etapa Selecionada: 20 Sugestão na etapa Selecionada: 20 Sugestão na etapa Selecionada: 20 Sugestão na etapa Selecionada: 20 Sugestão na etapa Selecionada: 20 Sugestão na etapa Selecionada: 20 Sugestão na etapa Selecionada: 20 Sugestão na etapa Selecionada: 20 Sugestão na etapa Selecionada: 20 Sugestão na etapa Selecionada: 20 Sugestão na selecionada: 20 Sugestão na etapa Selecionada: 20 Sugestão na etapa Selecionada: 20 Sugestão na etapa Selecionada: 20 Sugestão na etapa Selecionada: 20 Sugestão na etapa Selecionada:                                                                                            | meu.ifmg.edu.br/Corpore.Net/Main.aspx?ShowMode=0&ActionID=EduFrequenciaDiariaActionWeb&Cabecalho=2012+++ CAMPUS+CONGONHAS+++ T%u00ePcnico+Integrado+em+Edifica%u00e7%u005es+++ T%u0 | 0e9cnico+Integrado  |
| Component         Component         Component <thcomponent< th=""> <thcomponent< th=""> <thc< th=""><th>ia diária</th><th></th></thc<></thcomponent<></thcomponent<>                                                                                                    | ia diária                                                                                                    |                     |
| JUINE / Disciplina         JUINE / Disciplina         JUINE / Disciplina         JUINE / Disciplina         Selectione os filtros         Jata frequência de:       (International de: Control de Selectional de: Control de Selectional de: Control de: Control de:                                                                                                    | () Sua sessã                                                                                                    | o expirará em 19:54 |
| 2012 - CAMPUS CONCOMAS - Técnico Integrado em Edificações - Diurno<br>DICIOEDI? - Bologia I<br>Etopo:<br>1ª Etopo -<br>Data frequência de: dofMM/asaa @ (opcional)<br>Data frequência de: dofMM/asaa @ (opcional) | Isciplina                                                                                                    |                     |
| Selectone os filtros         Etop:         1/2 Etop:         Data frequência de:       (d/M/Maan) (gopcinal)         Data frequência de:       (d/M/Maan) (gopcinal)         Data frequência de:       (d/M/Maan) (gopcinal)         Salvar       (data limite de contagent é hoje)         Data frequência de:       (d/M/Maan) (gopcinal)         Salvar       (data limite de contagent é hoje)         Obisio R.A.       Nome         60 0001992 Adrian Gabriel Fideles Paide       (Matriculado)         (matriculado)       (Grecinol)         0001992 Adrian Gabriel Fideles Paide       (Matriculado)         (Matriculado)       (Grecinol)         0001992 Adrian Gabriel Fideles Paide       (Matriculado)         (Matriculado)       (Grecinol)         (Matriculado)       (Grecinol)         (Matriculado)       (Grecinol)         (Matriculado)       (Grecinol)         (Matriculado)       (Grecinol)         (Matriculado)       (Grecinol)         (Matriculado)       (Grecinol)         (Matriculado)       (Grecinol)         (Matriculado)       (Grecinol)         (Matriculado)       (Grecinol)         (Matriculado)       (Grecinol)         (                                                                                                    | AMPUS CONGONHAS - Técnico Integrado em Edificações - Técnico Integrado em Edificações - Diurno<br>JIF1 - Biologia I                                                                 |                     |
| i bi Etapa   Data frequência de:   di Minu da construit de digitação:   Selecionar:   Selecionar: <td>one os filtros Aulas dadas na etapa</td> <td></td>                                                                                                    | one os filtros Aulas dadas na etapa                                                                                                    |                     |
| 1 <sup>2</sup> Etapa     Data frequéncia de:   (d//M/Jaasa) ()   (opcional)   Data frequéncia at:   (d//M/Jaasa) ()   (opcional)                                                                                                    | Sugestão na etapa selecionada: 28                                                                                                    |                     |
| Data frequência di: @/minimus @ (opcional)     Data frequência di: @/minimus @ (opcional)     Selecionar Salvar     dia marcado é considerado "AUSÉNCIA" e o desmarcado "PRESENÇA".     7/2/2 28/02   001982 Adrian Gabriel Fideles Paixão   001982 Adrian Gabriel Fideles Paixão   Marcar aulas geminadas   2/2/2 28/02   001982 Adrian Gabriel Fideles Paixão   Marcar aulas geminadas   001982 Adrian Gabriel Fideles Paixão   Marciulado   1   001982 Adrian Gabriel Fideles Paixão   Marciulado   1   001982 Adrian Gabriel Fideles Paixão   Marciulado   1   001982 Adrian Gabriel Fideles Paixão   Marciulado   1   0001983 Ana Raula de Souza   Marciulado   1   0001985 Ana Paula de Souza   Marciulado   1   0001986 Ellen Caroline Rezende Neto   Marciulado   1   0001988 Ellen Caroline Rezende Neto   Marciulado   1   0001988 Ellen Caroline Rezende Neto   Marciulado   1   0001988 Carola Rezende Neto   Marciulado   1   0001988 Ellen Caroline Rezende Neto   Marciulado   1   0001988 Carola Rezende Neto   Marciulado   1   001988 Carola Rezende Neto   Marciulado   1 <td< td=""><td>Ja Sugestão no período selecionado: 4</td><td></td></td<>                                                                                                    | Ja Sugestão no período selecionado: 4                                                                                                    |                     |
| Data frequencie ta até: (cpcional)   Data frequencie ta até: (cpcional)   Selecionar   Salvar   dia marcado é considerado "AUSÊNCIA" e o desmarcado "PRESENÇA".   Marcar aulas geminadas   27/02 28/02   0001982 Adrian Gabriel Fideles Paixão   0001982 Adrian Gabriel Fideles Paixão   0001982 Adrian Gabriel Fideles Paixão   0001982 Adrian Gabriel Fideles Paixão   0001983 Guimarães Machad   (Técnico)   0001984 Ana Beatriz Costa Maña   (Técnico)   0001985 Ana Paula de Souza   Matriculado   0001985 Ana Paula de Souza   Matriculado   0001985 Ana Paula de Souza   Matriculado   0001986 Carla Araújo Lopes   Matriculado   0001987 Delion Dyunki Shirakawa Gomes   Matriculado   0001988 Ellen Caroline Rezende Neto   Matriculado   0001988 Ellen Caroline Rezende Neto   Matriculado   0001988 Carla Araújo Lopes   Matriculado   (Técnico)   0001988 Ellen Caroline Rezende Neto   Matriculado   0001988 Carla Araújo Lopes   Matriculado   (Técnico)   0001988 Carla Araújo Lopes   Matriculado   (Técnico)   0001988 Ellen Caroline Rezende Neto   Matriculado   (Técnico)   0001988 Carla Indixio Wenchenck de   Matriculado   1   1   1   1   1                                                                                                    | requência de: d///M/asaa III (opcincia) (A data límite da contagem é hojo)                                                                                                    |                     |
| Salvar     dia marcado é considerado "AUSÉNCIA" e o desmarcado "PRESENÇA".     27/02 28/02        0001982     Matriculado     0001984   Ana Beatriz   Cota Mafia   Matriculado   0001985   Anara Salvar     0001984   Matriculado   0001985   Matriculado   0001985   Matriculado   0001985   Matriculado   0001985   Matriculado   0001985   Matriculado   0001985   Matriculado   0001985   Matriculado   0001985   Matriculado   0001985   Matriculado   0001985   Matriculado   0001985   Marcas alus geminadas   0001985   Marca alus geminadas   0001985   Marca alus geminadas   0001985   Marca alus geminadas   0001985   Marca alus geminadas   0001985   Marca alus geminadas   0001985   Marca alus geminadas   0001985   Marca alus geminadas   0001985   Marca alus geminadas   0001985   Marca alus geminadas   0001985   Marca alus geminadas   0001985   Marca alus geminadas   0001985   Marca alus geminadas <tr< td=""><td>capacito de l'autimization au (opposito)<br/>regulàrica attri d'automatica au (opposito)<br/>Data limite de digitação: 01/06/2012</td><td></td></tr<>                                                                                                    | capacito de l'autimization au (opposito)<br>regulàrica attri d'automatica au (opposito)<br>Data limite de digitação: 01/06/2012                                                     |                     |
| Selecionar     Salvar       Giamarcado é considerado "AUSÊNCIA" e o desmarcado "PRESENÇA".     Marcar aulas geminadas       VIDAS dadas     VIDAS dadas       O Diário R.A.     Nome     VIDAS dadas       O D01982 Adrian Gabriel Fideles Paixão     Matriculado     I     I       O 001983 Amanda Cardoso Baracho Lotti     Matriculado     I     I       O 001984 Ana Beatriz Costa Mafia     Matriculado     I     I     I       O 001985 Ana Paula de Souza     Matriculado     I     I     I       O 001985 Ana Paula de Souza     Matriculado     I     I     I       O 001986 Carla Araújo Lopes     Matriculado     I     I     I       O 001986 Carla Araújo Lopes     Matriculado     I     I     I       O 001986 Carla Araújo Lopes     Matriculado     I     I     I       O 001986 Carla Araújo Lopes     Matriculado     I     I     I       O 001986 Carla Araújo Lopes     Matriculado     I     I     I       O 001986 Carla Araújo Lopes     Matriculado     I     I     I       O 001988 Blein Caroline Rezende Neto     Matriculado     I     I     I       O 001989 Gabriel Inácio Wenchenck de     Matriculado     I     I     I       O 001989 Gabriel Inácio Wenchenck de                                                                                                    |                                                                                                    |                     |
| dia marcado é considerado "AUSÊNCIA" e o desmarcado "PRESENÇA".<br>Piário R.A. Nome Situação Falas 27/02 28/02 05/03 06/03<br>0001982 Adrian Gabriel Fideles Paixão Teálas 07:30 08:20 07:30 08:20 07:30 08:20 07:30 08:20<br>0001983 Amanda Cardoso Baracho Lotti Matriculado Teónico) IIIIIIIIIIIIIIIIIIIIIIIIIIIIIIIIIIII                                                                                                    | onar Salvar Aulas dadas: 💆 🛃                                                                                                    |                     |
| Did marcado e considerado Adsencia e o desinicado Presença :     Presença :       0 do 1982 Adrian Gabriel Fideles Paixão     Situação Falas     07.30 08:20 07:30 08:20 07:30 08:20 07:30 08:20 07:30 08:20       0 001982 Adrian Gabriel Fideles Paixão     Matriculado (Técnico)     Image: Construction of tecnico)     Image: Construction of tecnico)       0 001983 Amanda Cardoso Baraho Lotti     Matriculado (Técnico)     Image: Construction of tecnico)     Image: Construction of tecnico)       0 0001984 Ana Beatriz Costa Mafia     (Técnico)     Image: Construction of tecnico)     Image: Construction of tecnico)       0 0001985 Ana Beatriz Costa Mafia     (Técnico)     Image: Construction of tecnico)     Image: Construction of tecnico)       0 0001985 Ana Baula de Souza     (Técnico)     Image: Construction of tecnico)     Image: Construction of tecnico)     Image: Construction of tecnico)       0 0001986 Carla Araújo Lopes     (Matriculado (Técnico))     Image: Construction of tecnico)     Image: Construction of tecnico)     Image: Construction of tecnico)       0 0001986 Carla Araújo Lopes     (Matriculado (Técnico))     Image: Construction of tecnico)     Image: Construction of tecnico)     Image: Construction of tecnico)       0 0001986 Carla Araújo Lopes     (Matriculado (Técnico))     Image: Construction of tecnico)     Image: Construction of tecnico)     Image: Construction of tecnico)       0 0001986 Carla Araújo Lopes     (Matriculado (Técnico))     Image: Construction of tecnico) <th></th> <th></th>                                                                                                    |                                                                                                    |                     |
| O Dário R.A.NomeSituaçãoFaltasO7.30 08:20 07:30 08:20 07:30 08                                                                                                    | adu e considerado Adsencia e o desinarcado PRESENÇA . El harca adus geninadas                                                                                                    |                     |
| 0001982 Adrian Gabriel Fideles PaixãoMatriculadoIII0001983 Amanda Cardoso Baracho LottiMatriculadoIII0001984 Ana Beatriz Costa MafiaMatriculadoIII0002012 Ana Flávia Moraes de SouzaMatriculadoIII0001985 Ana Paula de SouzaMatriculadoIII0002013 Bruno Marcos Bonifacio RochaMatriculadoIII0001986 Carla Araújo LopesMatriculadoIII0001987 Delion Dyunki Shirakawa GomesMatriculadoIII0001988 Ellen Caroline Rezende NetoMatriculadoIII0001988 Gabriel Inácio Wenchenck deMatriculadoIII0001988 CarualhoMatriculadoIIII0001988 CarualhoMatriculadoIIII                                                                                                    | R.A. Nome Situação Faltas 07:30 08:20 07:30 08:20 07:30 08:20 07:30 08:20                                                                                                    |                     |
| 0001983Amanda Cardoso Baracho LottiiMatriculadoIIIIIIIIIIIIIIIIIIIIIIIIIIIIIIIIIIIIIIII                                                                                                    | 0001982 Adrian Gabriel Fideles Paixão Matriculado (Técnico)                                                                                                    |                     |
| 0001984 Ana Beatriz Costa MafiaMatriculado<br>(Técnico)III0002012 Ana Flávia Moraes de SouzaMatriculado<br>(Técnico)IIII0001985 Ana Paula de SouzaMatriculado<br>(Técnico)IIII0002013 Bruno Marcos Bonifacio RochaMatriculado<br>(Técnico)IIII0001986 Carla Araújo LopesMatriculado<br>(Técnico)IIII0001987 Delion Dyunki Shirakawa GomeMatriculado<br>(Técnico)IIII0001988 Ellen Caroline Rezende NetoMatriculado<br>(Técnico)IIII0001988 Gabriel Inácio Wenchenck de<br>MatriculadoMatriculado<br>(Técnico)IIII                                                                                                    | 0001983 Amanda Cardoso Baracho Lotti Matriculado (Técnico)                                                                                                    |                     |
| 0002012 Ana Flávia Moraes de SouzaMatriculado<br>(Técnico)III0001985 Ana Paula de SouzaMatriculado<br>(Técnico)III0002013 Bruno Marcos Bonifacio RochaMatriculado<br>(Técnico)III0001986 Carla Araújo LopesMatriculado<br>(Técnico)III0001987 Delion Dyunki Shirakawa GomesMatriculado<br>(Técnico)III0001988 Ellen Caroline Rezende NetoMatriculado<br>(Técnico)III0001989 Gabriel Inácio Wenchenck de<br>(Técnico)Matriculado<br>IIII                                                                                                    | 0001984 Ana Beatriz Costa Mafia (Técnico)                                                                                                    |                     |
| 0001985 Ana Paula de Souza       Matriculado<br>(Técnico)       Image: Souza         0002013 Bruno Marcos Bonifacio Rocha       Matriculado<br>(Técnico)       Image: Souza       Image: Souza         0001986 Carla Araŭjo Lopes       Matriculado<br>(Técnico)       Image: Souza       Image: Souza       Image: Souza         0001987 Delion Dyunki Shirakawa Gomes       Matriculado<br>(Técnico)       Image: Souza       Image: Souza       Image: Souza         0001988 Ellen Caroline Rezende Neto       Matriculado<br>(Técnico)       Image: Souza       Image: Souza       Image: Souza         0001989 Gabriel Inácio Wenchenck de<br>Douzadho       Matriculado<br>(Técnico)       Image: Souza       Image: Souza       Image: Souza                                                                                                    | 0002012 Ana Flávia Moraes de Souza Matriculado                                                                                                    |                     |
| 0002013 Bruno Marcos Bonifacio Rocha       Matriculado<br>(Técnico)       Image: Carcia Araújo Lopes       Matriculado<br>(Técnico)       Image: Carcia Araújo Lopes       Matriculado<br>(Técnico)       Image: Carcia Araújo Lopes       Matriculado<br>(Técnico)       Image: Carcia Araújo Lopes       Matriculado<br>(Técnico)       Image: Carcia Araújo Lopes       Matriculado<br>(Técnico)       Image: Carcia Araújo Lopes       Matriculado<br>(Técnico)       Image: Carcia Araújo Lopes       Matriculado<br>(Técnico)       Image: Carcia Araújo Lopes       Matriculado<br>(Técnico)       Image: Carcia Araújo Lopes       Image: Carcia Araújo Lopes                                                                                                    | 0001985 Ana Paula de Souza Matriculado                                                                                                    |                     |
| 1       0001986 Carla Araújo Lopes       Matriculado<br>(Técnico)       Image: Carla Araújo Lopes       Matriculado<br>(Técnico)       Image: Carla Araújo Lopes         1       0001987 Delion Dyunki Shirakawa Gomes       Matriculado<br>(Técnico)       Image: Carla Araújo Lopes       Matriculado<br>(Técnico)       Image: Carla Araújo Lopes         0       0001988 Ellen Caroline Rezende Neto<br>(Técnico)       Matriculado<br>(Técnico)       Image: Carla Araújo Lopes       Image: Carla Araújo Lopes         0       0001989 Gabriel Inácio Wenchenck de<br>(Técnico)       Matriculado<br>(Técnico)       Image: Carla Araújo Lopes       Image: Carla Araújo Lopes                                                                                                    | 0002013 Bruno Marcos Bonifacio Rocha Matriculado                                                                                                    |                     |
| 0001987 Delion Dyunki Shirakawa Gomes       Matriculado<br>(Técnico)       Image: Comparison of the comparison of the comparison                                                                                                    | 0001986 Carla Araújo Lopes Matriculado                                                                                                    |                     |
| 0001990 Denois Dynins Simakawa Guines     (Técnico)       0001988 Ellen Caroline Rezende Neto<br>(Técnico)     Image: Caroline Rezende Neto<br>(Técnico)       0     0001989 Cabriel Inácio Wenchenck de<br>Caroline<br>(Técnico)                                                                                                    | Control Delles Durald Statisland Concerner Matriculado                                                                                                    |                     |
| 0001988 Ellen Caroline Rezende Neto     Information       0     0001989 Gabriel Inácio Wenchenck de<br>Carvalho     Matriculado<br>(Técnico)                                                                                                    | (Técnico)                                                                                                    |                     |
| 0 0001989 Gabriel Inácio Wenchenck de Matriculado Carvalho (Técnico)                                                                                                    | 0001988 Ellen Caroline Rezende Neto matriculado                                                                                                    |                     |
|                                                                                                    | 0001989 Gabriel Inácio Wenchenck de Matriculado (Técnico)                                                                                                    |                     |
|                                                                                                    |                                                                                                    |                     |

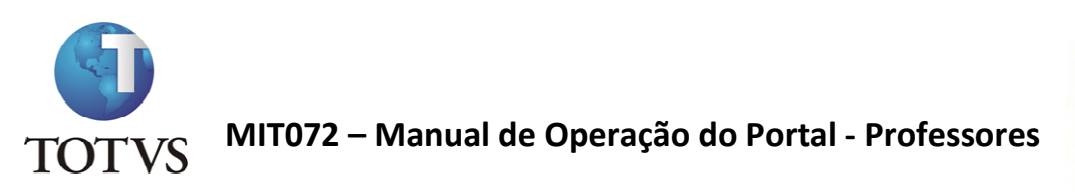

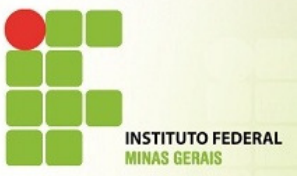

Perceba que foi exibido todas as aulas existentes no plano de aula gerado pela secretaria.

Como o próprio sistema já informa, marcamos/selecionamos o dia para registrar Falta do aluno, caso não seja marcado/selecionado, o aluno estará presente.

#### **IMPORTANTE**

NUNCA esqueça de informar a quantidade de Aulas Dadas.

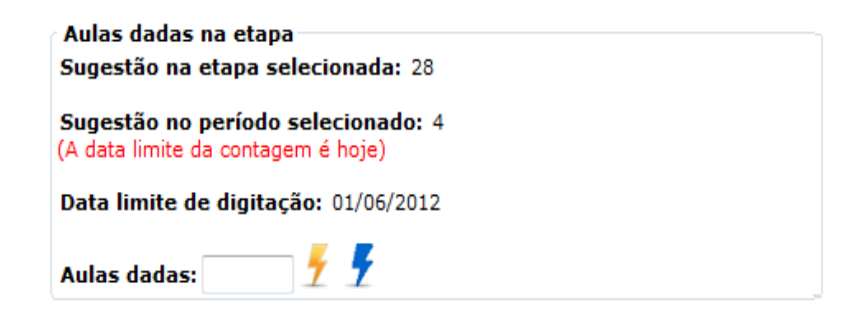

Da mesma forma que na digitação de Notas de avaliações, deve-se ficar atendo ao tempo de 20 minutos (ociosos) para o sistema não expirar e correr o risco de perder o lançamento realizado.

#### **DIARIO DE CLASSE**

Para concluir, o menu Diário de Classe possui todas as funcionalidades acima, dispostas de uma outra forma mais rápida para o acesso aos dados da turma.

Sendo que são os mesmos cadastros, porém em outra visão.

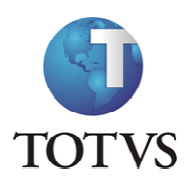

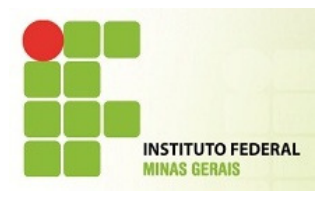

| 🗲 🕞 🙋 https://me       | eu. <b>ifmg.edu.br</b> /Corpore.Net/Main.aspx?SelectedMenuIDKey= | mnDiarioClasse&ActionID=EduDiarioClasseActionWeb             |              | ☆ ☆                    |
|------------------------|------------------------------------------------------------------|--------------------------------------------------------------|--------------|------------------------|
| Usuário: CARLA TRINDAL | DE   Coligada: 1 - INSTITUTO FEDERAL MINAS GERAIS                |                                                              | Fale Conosco | Ambiente 👻 <u>Sair</u> |
| >>>                    | Início - Educacional - Professor - Diário de classe              |                                                              |              |                        |
| Professor              | Selecione uma turma/disciplina:                                  |                                                              |              |                        |
| Quadro de horários     | 2012 - CAMPUS CONGONHAS - Técnico Integrado                      | em Edificações - Técnico Integrado em Edificações - Diurno   |              | -                      |
| Minhas turmas          |                                                                  | Biologia I                                                   |              |                        |
| Compl. Disciplina      |                                                                  | Desenho Técnico em Edificações                               |              |                        |
| Plano de aula          |                                                                  | Educação Física I                                            |              |                        |
| Upload materiais       |                                                                  | Filosofia I                                                  |              |                        |
| Notas de avaliação     | 2012.1 - CAMPUS CONGONHAS - Técnico Subsequ                      | ente em Mecânica - Técnico Subsequente em Mecânica - Noturno |              | -                      |
|                        | Turma                                                            | Disciplina                                                   |              |                        |
| Erequência diária      | ◎ N1COSMECA1                                                     | Matemática aplicada                                          |              |                        |
|                        | ◎ N1COSMECA1                                                     | Mecânica aplicada                                            |              |                        |
|                        |                                                                  |                                                              |              |                        |
|                        | Exibir funcionalidade em uma nova janela (PopUp)                 | Natar avaliação 🔺 Occurâncias 🗖 Diaco da avila               |              |                        |
|                        | Availações availações                                            | Rotas avaliação                                              |              |                        |
|                        |                                                                  |                                                              |              |                        |
|                        |                                                                  |                                                              |              |                        |
|                        |                                                                  |                                                              |              |                        |
|                        |                                                                  |                                                              |              |                        |
|                        |                                                                  |                                                              |              |                        |
|                        |                                                                  |                                                              |              |                        |
|                        |                                                                  |                                                              |              |                        |
|                        |                                                                  |                                                              |              |                        |
|                        |                                                                  |                                                              |              |                        |
|                        |                                                                  |                                                              |              |                        |
|                        |                                                                  |                                                              |              |                        |
|                        | 1                                                                |                                                              |              |                        |